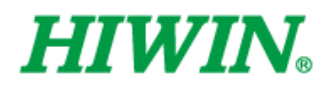

# Robô SCARA Software-RS403, RS406

HIWIN. - \*\* + 2010 12-11 J1- J1+ 2918 12-11 + J2- J2+ J1- J1+ 13-13+ J2+ 12-14-4.96 13-J3+ J4- J4+ ..... Func. State Pase, State

Manual do Usuário

Instruções Originais

www.hiwin.tw

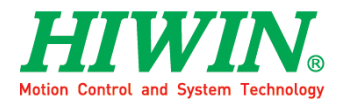

### Melhor parceiro da INDUSTRIE 4.0

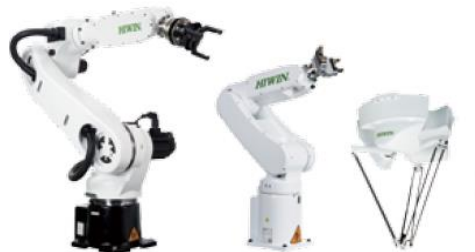

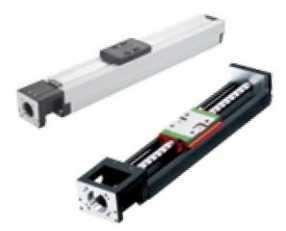

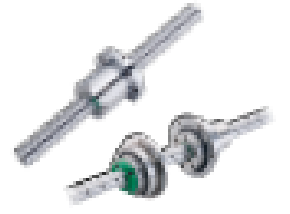

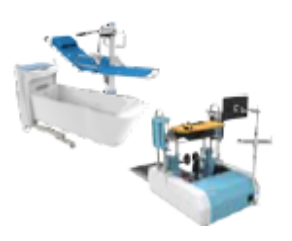

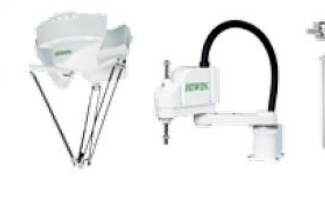

Robô de Eixo Único Precisão / Semicondutor / Médico / FPD • KK, SK • KS, KA • KU, KE, KC

Fuso de esferas recirculantes

Retífica /Laminado de precisão

Mini-tolete
 Ecológico e Econômico
 Módulo de lubrificação E2
 Porca Rotativa (R1)
 Economia de Energia e Controle
 Territor (Q1)

Térmico (C1) • Série de Cargas Pesadas (RD)

Equipamento Médico

Hospital / Centros de reabilitação /

Sistema de Treinamento de Marcha

Sistema de Higiene
Suporte para Endoscópios Robóticos

Série Super S
Série Super T
Mini-rolete

Eixo Estriado

Asilos

Robótica

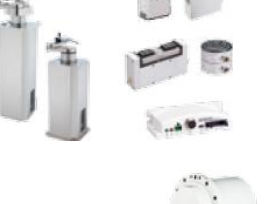

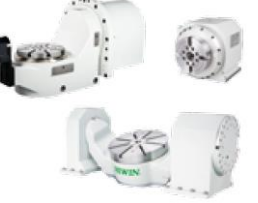

Condução Direta Mesa Rotativa

Pick-and-place (pega-e-coloca) / Montagem / Matriz e embalagem / Semicondutor / Indústria Eletro-Óptica / Indústria automotiva / Indústria alimentícia

Robô Multi-Eixo

Robô Articulado
Robô Delta Robô SCARA Robô Wafer Pinça Elétrica Pinça Elétrica Integrada Junta Rotativa

> Indústria aeroespacial / Médica / Automotiva Ferramentas de máquinas / Indústria de máquinas Série RAB Série RAS Série RCV

Série RCH

#### Trilha Linear

- Automação / Semicondutor / Médico
- Tipo de Esfera--HG, EG, WE, MG, CG
  Tipo Silencioso--QH, QE, QW, QR
  Outro--RG, E2, PG, SE, RC

#### Mancal

Acionados

- Ferramentas de máquinas / Robô
- Mancais de Rolamentos Cruzados
  Rolamentos de Fusos de Esferas
- Mancal Linear
- Unidade de Suporte

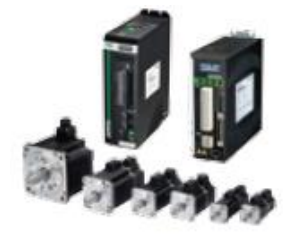

Motor Servo e Drive CA Semicondutores / máquina de embalagem /SMT / Indústria alimentícia / LCD • Drives-D1, D1-N, D2

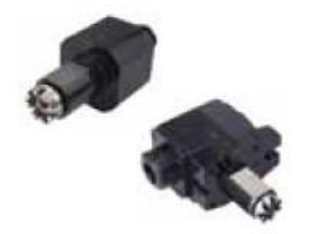

Panner

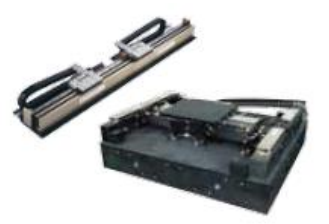

Motores-50W~2000W

- Motor Linear Transporte automatizado / aplicação AOI
- / Precisão / Semicondutor
   Motor Linear com Núcleo de Ferro
- Motor Linear sem Núcleo
   Motor Turbo Linear LMT
- Servo Motor Planar
   Plataforma de Mancal de Ar
- Estágio X-YSistemas de Pórtico

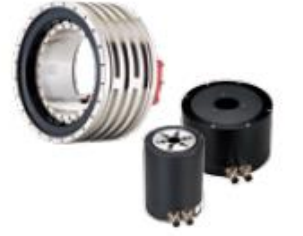

## Todos os tipos de torre • Sistemas VDI Série Radial, Série Axial, TA • Sistemas BMT DS, NM, GW, FO, MT, OM, MS

Suportes de Ferramentas

#### Motor de Torque (Motor de Acionamento Direto)

Inspeção / Teste do equipamento / Ferramentas de máquinas / Robô Mesas Rotativas-TMS, TMY, TMN
 Série TMRW Série TMRI

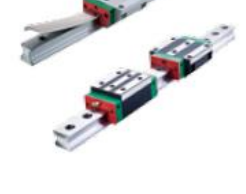

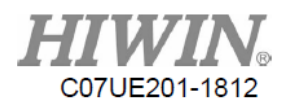

## Índice

| Ínc | lice                                                               | 1  |
|-----|--------------------------------------------------------------------|----|
| 1.  | Descrição do Layout da Página de Operação                          | 8  |
|     | 1.1. Barra de Título                                               | 9  |
|     | 1.2.Menu de Função                                                 | 12 |
|     | 1.3.Coluna de Ensino                                               | 12 |
|     | 1.4.Status da Função                                               | 13 |
| 2.  | Operação de Ensino                                                 | 14 |
|     | 2.1.Continuar/Incrementar                                          | 15 |
|     | 2.2.Sistema de Coordenadas de Base de Movimento                    | 16 |
|     | 2.3.Botão de Movimento                                             | 17 |
| 3.  | Página de Permissões                                               | 18 |
|     | 3.1.Permissões                                                     | 18 |
|     | 3.2.Área de Interferência                                          | 20 |
|     | 3.3.Ligado                                                         | 21 |
|     | 3.4.Limite                                                         | 22 |
|     | 3.5.Transferência de Arquivo                                       | 24 |
|     | 3.6.Ferramenta                                                     | 26 |
|     | 3.7.Calibração de Toque                                            | 28 |
|     | 3.8.Calibrar                                                       | 30 |
|     | 3.9. Alteração de Idioma                                           | 31 |
|     | 3.10.Ajuste                                                        | 32 |
|     | 3.11.                                                              | ES |
|     |                                                                    | 35 |
|     | 3.12.Configuração de Rede                                          | 37 |
| 4.  | Coordenadas                                                        | 39 |
| 5.  | Procedimento de Ensino                                             | 43 |
|     | 5.1.Descrição do Comportamento de Movimento e Caminho de Movimento | 43 |
|     | 5.2.Programação no Modo Automático                                 | 44 |
|     | 5.3.Edição de Procedimento                                         | 47 |
|     | 5.3.1 Operação de Bloco                                            | 48 |
|     | 5.3.2. Registro                                                    | 49 |
|     | 5.3.3. Inserir                                                     | 50 |

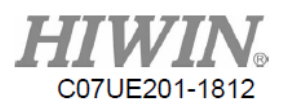

|     | 5.3.4. Editar                                                   | . 51 |
|-----|-----------------------------------------------------------------|------|
|     | 5.4.Descrição do Conteúdo do Procedimento e Comando             | . 53 |
|     | 5.4.1. Definir O                                                | . 55 |
|     | 5.4.2. Definir R                                                | . 56 |
|     | 5.4.3 InPos / Atraso                                            | . 57 |
|     | 5.4.4. Aguardar I                                               | . 58 |
|     | 5.4.5. Aguardar R                                               | . 59 |
|     | 5.4.6. Marca                                                    | . 60 |
|     | 5.4.7. Salto                                                    | . 61 |
|     | 5.4.8. Salto I                                                  | . 62 |
|     | 5.4.9. Salto R                                                  | 63   |
|     | 5.4.10. Código GM                                               | 64   |
|     | 5.4.11. Registro Global                                         | . 65 |
|     | 5.4.12. Registro da Junta                                       | . 66 |
|     | 5.4.13. Definir Sistema de Coordenadas                          | . 67 |
|     | 5.4.14. Configuração de Habilidade                              | 68   |
|     | 5.4.15. Line To                                                 | . 70 |
|     | 5.4.16. Curve Corner                                            | . 71 |
|     | 5.4.17. Curve Point                                             | 72   |
|     | 5.4.18 Curve Center                                             | 73   |
|     | 5.4.19. Curve End                                               | 74   |
| _   | 5.4.20. Posição Dinâmica                                        | 75   |
| 6.  | Lista                                                           | .76  |
| 7.  | Editar NC                                                       | . 78 |
| 8.  | Visualizar NC                                                   | . 80 |
| 9.  | Registro de Ponto                                               | . 81 |
| 10. | Matriz                                                          | . 82 |
| 11. | Sistema de Coordenadas                                          | . 84 |
|     | 11.1.Objetivo do Sistema de Coordenadas                         | . 84 |
|     | 11.2.Registros do Sistema de Coordenadas                        | . 85 |
|     | 11.3.Princípio e Operação do Sistema de Coordenadas de 3 Pontos | . 86 |
| 12. | Ponto de Segurança                                              | . 87 |
| 13. | Inércia                                                         | . 88 |
| 14. | Código G                                                        | . 89 |
|     | - 14.1.Tabela de Resumo                                         | . 89 |
|     |                                                                 |      |

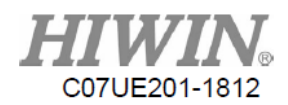

| 14.2.Movim     | ento Rápido (G00)                                                    |     |
|----------------|----------------------------------------------------------------------|-----|
| 14.3.Movim     | ento do Caminho (G01)                                                |     |
| 14.3.1 Li      | nha Reta (S0)                                                        |     |
| 14.3.2. Tr     | ansição de Arco (S1)                                                 |     |
| 14.3.3 At      | co de 3 pontos (S2, S4)                                              |     |
| 14.3.4. Ce     | entro de Arco (S3, S4)                                               |     |
| 14.4.Atraso    | (G04)                                                                |     |
| 14.5.Parâme    | tros da Ferramenta de Comutação (G05)                                |     |
| 14.6.Movim     | ento de Registro da Junta (G10)                                      |     |
| 14.7.Movim     | ento Registro Global (G11)                                           |     |
| 14.8.Ponto d   | le Segurança (G13)                                                   |     |
| 14.9.Ponto d   | le Matriz (G16)                                                      |     |
| 14.10.Aguar    | dar Ponto I (G20)                                                    |     |
| 14.11.Aguar    | dar Valor R (G21)                                                    |     |
| 14.12.Defini   | r O (G22)                                                            |     |
| 14.13.Defini   | r R (G23)                                                            |     |
| 14.14.Percep   | oção de Parada (G31)                                                 |     |
| 14.15.Defini   | r sistema de coordenadas de trabalho (G54)                           |     |
| 14.15.1.       | O0 (Padrão) Atribuir Diretamente a Posição de Deslocamento e Postura |     |
| 14.15.2.       | O1 Usar a Posição XYZ no Registro Global                             |     |
| 14.15.3.       | O2 Usar a Posição e Postura XYZABC no Registro Global                |     |
| 14.15.4.       | O3 Usar o Registro do Sistema de Coordenadas                         |     |
| 14.15.5.       | O4 Usar Posição e Postura Atual                                      |     |
| 15. Sintaxe de | Macro                                                                | 97  |
| 15.1.Variáve   | 91                                                                   |     |
| 15.1.1. Va     | ariável Local:                                                       |     |
| 15.1.2. Va     | ariável Global:                                                      |     |
| 15.2.Acesso    | ao Recurso                                                           |     |
| 15.3.Função    | Matemática                                                           |     |
| 15.4.Control   | e de Fluxo de Programa                                               | 100 |
| 15.4.1. Se     | lecionar Declaração (IFELSE, SELECT)                                 |     |
| 15.4.2. Co     | omando de fluxo (IFGOTO)                                             |     |
| 15.4.3. Lo     | oop (FOR, DO UNYIL, WHILE)                                           | 101 |
| 15.4.4. Ch     | namar Subfunção (CALL_SUB)                                           |     |
| 15.4.5. Cł     | namar Macro                                                          |     |
| 15.5. Exe      | mplo de Programa de Ncfile                                           |     |

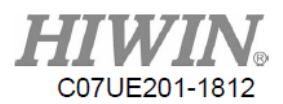

| 16. E/S Incorporada e Registro                                       |     |
|----------------------------------------------------------------------|-----|
| 16.1.Tabela de Resumo                                                | 108 |
| 16.2.Proteção da Área de Trabalho I42 e I43 (Usando Sinal da Grade)  | 110 |
| 16.3.Bit (IN) Selecionar CASE                                        | 110 |
| 16.4.Controle de Reinicialização da Máquina                          | 111 |
| 16.5.Controle de Procedimentos                                       |     |
| 16.6.Início do Procedimento de Lista                                 |     |
| 16.7.Área de Interferência                                           |     |
| 16.8.Sinal de Percepção de Parada                                    | 113 |
| 16.9.Transformação de CASO para Bit (SAÍDA)                          | 113 |
| 17. Comunicação do Controlador                                       |     |
| 17.1.Introdução ao Protocolo de Comunicação                          | 114 |
| 17.2.Configuração de MODBUS                                          | 114 |
| 17.2.1. Modo RTU                                                     | 114 |
| 17.2.2. Modo TCP                                                     | 117 |
| 17.3.Fazer Upload de Arquivo no SCARA                                | 119 |
| 18. Função de Comunicação do PC                                      |     |
| 18.1.Conceito de API                                                 | 120 |
| 18.1.1. Registo de Leitura/Gravação                                  |     |
| 18.1.2. Fluxo de Função de Conexão e Dados de Comando de Comunicação |     |
| 18.2.Exemplo de Comunicação para o SCARA                             | 125 |
| 18.2.1. Exemplo de Conexão                                           |     |
| 18.2.2. Exemplo de Transformação                                     |     |
| 18.3.Exemplo de Comunicação pelo Sistema Visual                      |     |
| 18.4.Tabela de Planejamento de Recursos                              | 133 |
| 19. Ensino de Scon                                                   |     |
| 19.1.Preparação                                                      |     |
| 19.2.Função de Interface                                             | 138 |
| 19.3.Configuração de Conexão                                         |     |
| 19.4.Página de Configuração de Comunicação                           |     |
| 19.5.PÁGINA DE E/S                                                   |     |
| 19.5.1. Operação de Interface                                        | 142 |
| 19.5.2. E/S de Software                                              |     |
| 19.5.3. Operação de E/S                                              | 144 |
| 19.6.Transferência de Arquivo                                        |     |

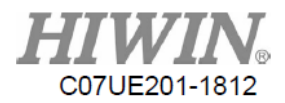

| 19.7.Página Monitor | 19 |
|---------------------|----|
|---------------------|----|

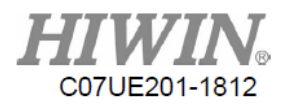

### Histórico de Revisão

| Versão | Data       | Observação                                                                                                    |
|--------|------------|----------------------------------------------------------------------------------------------------|
| V1.0   | 2015/05/12 | Primeira emissão                                                                                                    |
| V2.0   | 2016/01/01 | Página de função ajustada de acordo<br>com a interface                                                                                                    |
| V2.1   | 2016/06/01 | <ol> <li>Configuração de comunicação<br/>adicionado</li> <li>Descrição de R Bit adicionada</li> </ol>                                                                                                    |
| V2.2   |            | <ol> <li>Bloqueio de tela adicionado</li> <li>Exemplo do código G alterado</li> <li>Gatilho pelo valor R adicionado</li> </ol>                                                                                                    |
| V2.3   | 2016/09/26 | <ol> <li>Página de Inércia Adicionada</li> <li>Página de Status da Função<br/>Adicionada</li> <li>Tabela de Planejamento de<br/>Recursos Alterada</li> <li>Ensino do Recon Adicionado</li> <li>Configuração de Comunicação<br/>Alterada</li> </ol>                                                                |
| V2.4   | 2017/02/03 | <ol> <li>Código G Modificado</li> <li>Página de Inércia Alterada</li> </ol>                                                                                                    |
| V2.5   | 2017/05/16 | 1. Número IO de 4 Bit CASO<br>alterado                                                                                                    |
| V2.6   | 2017/06/14 | 1. Exemplo de API alterado                                                                                                    |
| V2.7   | 2017/12/26 | <ol> <li>Adicionado o número do<br/>software da Área de<br/>Interferência</li> <li>Adicionado o número do<br/>software de desaceleração de<br/>grade</li> <li>Adicionado o comando<br/>para a Função de<br/>Comunicação do PC</li> <li>Adicionado o Redefinir Caminho C2</li> <li>Adicionado o Valor R</li> </ol> |
| V2.8   | 2018/12/18 | 1. Capa e conteúdo modificados2. Parte do título modificada3. Número da página corrigido                                                                                                    |

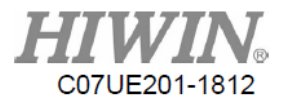

Manual de Operação do Robô SCARA Empresa: HIWIN Technologies Corp. Endereço: N°.7, Jingke Road, Taichung Precision Machinery Park, Taichung 40852, Taiwan Data: Maio de 2015 Fone: +886-4-23594510 Fax: +886-4-23594420 E-mail: business@hiwin.tw Website: http://www.hiwin.tw

Direitos Autorais: O conteúdo deste manual é para o uso de clientes e fornecedores autorizados. Este manual não deve ser copiado, reproduzido, transmitido de qualquer forma ou distribuído na Internet sem a autorização da HIWIN.

Todos os Direitos Reservados

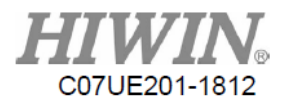

### 1. Descrição do Layout da Página de Operação

| <b>H1</b><br>¥04.62 | Read                | J.<br>ly Jo         | oint J1<br>J2        | 0.0<br>0.0                       | J3<br>J4   | Barra<br>Títu                    | a de<br>1lo      | +                           | Alarm<br>Warning       | •<br>Reset           | 2018 12-05<br>08:44                        |
|---------------------|---------------------|---------------------|----------------------|----------------------------------|------------|----------------------------------|------------------|-----------------------------|------------------------|----------------------|--------------------------------------------|
|                     | Executa<br>Definida | r Posiç<br>a        | ão                   | (A<br>[]<br>[]<br>[]<br>[]<br>[] | X          | StatusFinish23Finish23Finish23   | Cali I<br>0<br>0 | Pos<br>.000<br>.000<br>.000 | Joint Po<br>0.0<br>0.0 | 99<br>99<br>99<br>99 | J1- J1+<br>J2<br>Ensino<br>Coluna          |
|                     | Ir para<br>Chama    | a Posiç<br>da       | ção de               |                                  | E          | Fisich??<br>xibição de<br>Página | 0                | .000                        | 0.0                    | 00                   | J4- J4+<br>Função<br>Status<br>Func. State |
| Ø<br>World<br>Layer | Vork<br>Pos<br>Info | <b>Tool</b><br>Coor | Joint<br>Re-<br>cord | M:<br>trix                       | enu<br>Po: | de Funçâ                         |                  | Auto<br>Proc<br>Teach       | Teach<br>NC<br>View    | IO<br>NC<br>Edit     |                                            |

O layout da página de operação do sistema é da seguinte forma:

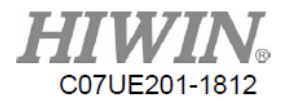

### 1.1. Barra de Título

| HIV    | Loint | J1    | 0.0 | J3 0.0 |    | 20  |   | Alarm O | 2018 12-05 |         |       |
|--------|-------|-------|-----|--------|----|-----|---|---------|------------|---------|-------|
| ¥04.62 | Ready | JOINT | J2  | 0.0    | J4 | 0.0 | - | 20      | +          | Warning | 08:44 |

Exibe o status atual do sistema e a versão do sistema. Clique no status do sistema para abrir a trava do sistema.

Não está pronto:

Quando quaisquer coordenadas não forem confirmadas, o motor permanecerá nesse status. O modo automático neste status não pode ser usado. O modo de ensino só pode operar as coordenadas da articulação.

#### Pronto:

Quando as coordenadas de cada motor forem confirmadas, ele mostrará esse status para entrar no modo automático. Depois que as coordenadas estiverem corretas, o caminho do algoritmo será significativo.

Executando:

Pausa de execução

automática, parada de seção:

No status de pausa quando o sistema é executado.

Ensino:

Operando manualmente

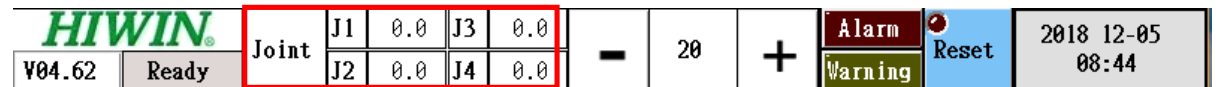

Esta área mostrará as coordenadas de acordo com o sistema de coordenadas selecionado (global, trabalho, ferramenta e articulação).

| HIV    | VIN   |       | J1 | 0.0 | J3 | 0.0 | ſ |   |    |   | Alarm 🧿       | 2018 12-05 |
|--------|-------|-------|----|-----|----|-----|---|---|----|---|---------------|------------|
| ¥04.62 | Ready | Joint | J2 | 0.0 | J4 | 0.0 | f | - | 20 | + | Warning Reset | 08:44      |

A porcentagem de velocidade quando o sistema é executado automaticamente.

| HIV    | Ioint | J1    | 0.0 | J3 0.0 |    | 20  |   | Alarm Reset | 2018 12-05 |         |       |
|--------|-------|-------|-----|--------|----|-----|---|-------------|------------|---------|-------|
| ¥04.62 | Ready | JOINC | J2  | 0.0    | J4 | 0.0 | - | 20          | +          | Warning | 08:44 |

Sugestão o sistema mostra o alarme ou o aviso. Você clica no alarme ou no aviso para mostrar o conteúdo atual.

| <b>HIWIN</b> <sub>0</sub> | Isint | J1 | 0.0 | J3 | 0.0 |   | 20 |   | Alarm 🧲 | Deget | 2018 12-05 |
|---------------------------|-------|----|-----|----|-----|---|----|---|---------|-------|------------|
| V04.62 Ready              | JOINC | J2 | 0.0 | J4 | 0.0 | - | 20 | + | Warning | Keset | 08:44      |

Reinicializa o sistema (limpa o status atual de alarme ou aviso e para qualquer ação).

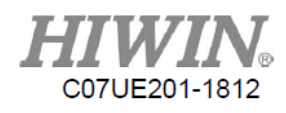

| HIV    | VIN.  | Laint | J1 | 0.0 | J3 | 0.0 |   | 20 |   | Alarm 🤗 | 2018 12-05 |
|--------|-------|-------|----|-----|----|-----|---|----|---|---------|------------|
| ¥04.62 | Ready |       | J2 | 0.0 | J4 | 0.0 | - | 20 | + | Warning | 08:44      |

Exibe a hora atual e clique nela para entrar na página de configuração (data, bloqueio de tela e saída de parada de emergência).

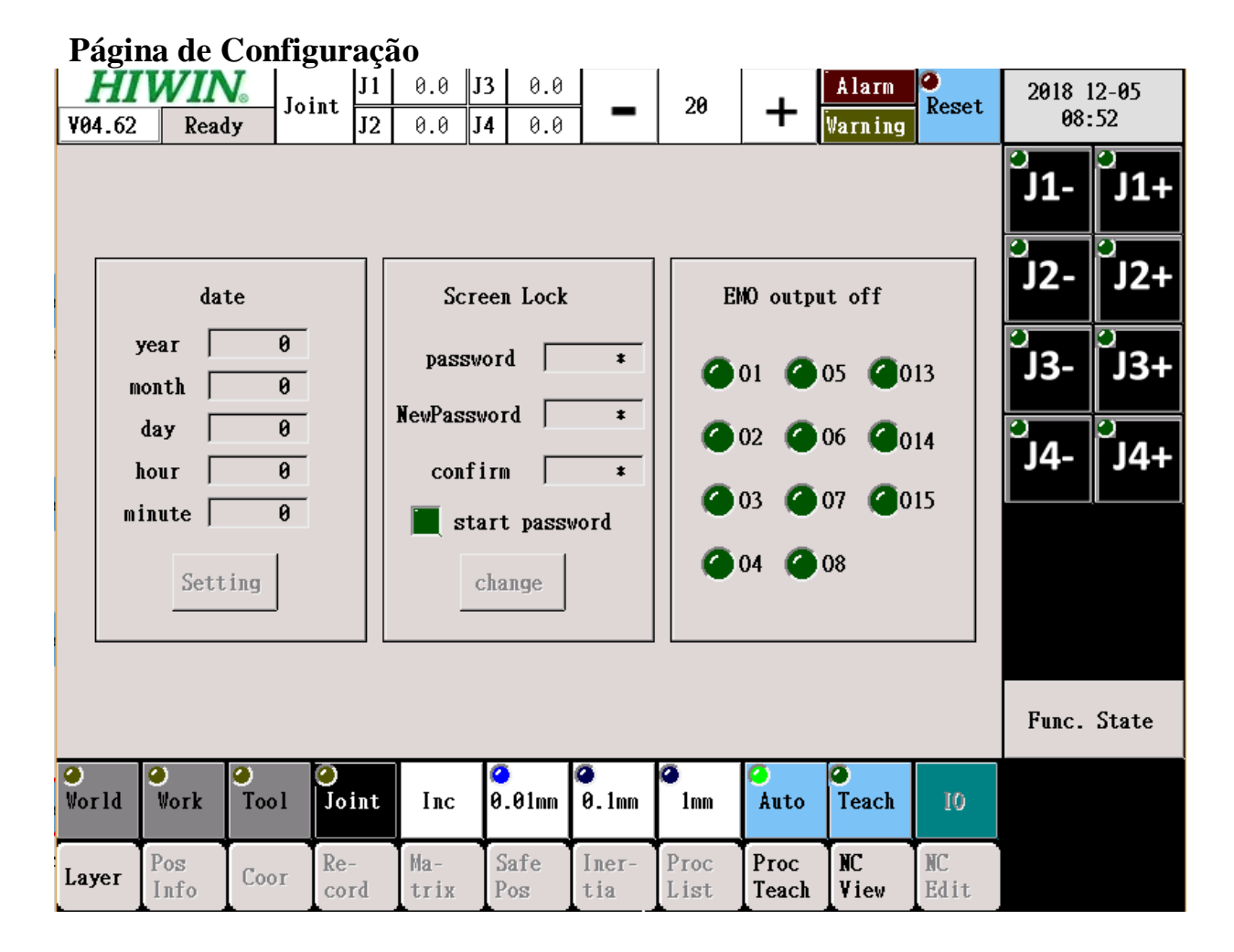

1. Data: Defina a hora do sistema.

2. Bloqueio de tela: Altere a senha do bloqueio de tela.

Depois que o indicador de bloqueio automático acender, o bloqueio de tela será iniciado automaticamente ao inicializar.

3. Saída de parada de emergência: Saída de fechamento automático ao definir a parada de emergência.

Depois que o indicador do pino de saída acender, o status do pino será desativado quando acionado na parada de emergência.

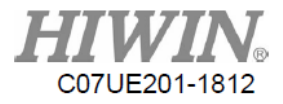

#### ᢙ Reset J3 HI J1 0.0 0.0 Alarm 2018 12-05 IN Joint 20 + 08:53 J2 ¥04.62 0.0 J4 0.0 . Warning Ready - ) J1+ Screen Unlock Password! (R48036) J2+ J2off date Γ 0 year **J3 J**3 @013 5 0 month N 0 day 7 8 9 С 014 Ĵ4-\_ J4+ 0 hour @015 7 0 minute [ 5 4 6 +/-8 Setting 1 2 3 0 Cancel -Func. State ⊘ World 🥝 0.1mm **⊘** Work Teach ✓ Tool 🥝 0.01mm ø ⊘ Joint Inc 1mm Auto 10 Ma-Safe Iner-Proc Proc NC NC Pos Re-Coor Layer Info cord View Edit trix Postia List Teach

#### Tela de Bloqueio de Tela

Clique no status (no quadro vermelho) para mostrar o quadro de bloqueio de tela. A senha padrão é 123456.

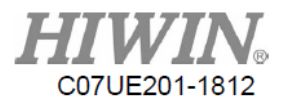

### 1.2. Menu de Função

| ♥<br>World | Work        | o<br>Tool | <b>O</b><br>Joint | Inc         | ⊘<br>0.01mm | 🧿<br>0.1mm   | a<br>1mm     | 🤗<br>Auto     | Teach      | 10         |
|------------|-------------|-----------|-------------------|-------------|-------------|--------------|--------------|---------------|------------|------------|
| Layer      | Pos<br>Info | Coor      | Re-<br>cord       | Ma-<br>trix | Safe<br>Pos | Iner-<br>tia | Proc<br>List | Proc<br>Teach | NC<br>View | NC<br>Edit |

Selecione o sistema de coordenadas.

| ⊘<br>World | ⊘<br>Work   | ⊘<br>Tool | ⊘<br>Joint  | Inc         | <ul> <li>⊘.01mm</li> </ul> | 🤗<br>0.1mm   | anm 1        | 🤗<br>Auto     | Teach      | 10         |
|------------|-------------|-----------|-------------|-------------|----------------------------|--------------|--------------|---------------|------------|------------|
| Layer      | Pos<br>Info | Coor      | Re-<br>cord | Ma-<br>trix | Safe<br>Pos                | Iner-<br>tia | Proc<br>List | Proc<br>Teach | NC<br>View | NC<br>Edit |

É possível selecionar os movimentos contínuos ou incrementais (distância e velocidade) no modo de ensino.

| ⊘<br>World | ⊘<br>Work   | ⊘<br>Tool | ⊘<br>Joint  | Inc         | ⊘<br>0.01mm | 🤗<br>0.1mm   | ●<br>1mm     | Auto          | e<br>Teach | 10         |
|------------|-------------|-----------|-------------|-------------|-------------|--------------|--------------|---------------|------------|------------|
| Layer      | Pos<br>Info | Coor      | Re-<br>cord | Ma-<br>trix | Safe<br>Pos | Iner-<br>tia | Proc<br>List | Proc<br>Teach | NC<br>View | NC<br>Edit |

Seleciona os modos.

| ⊘<br>World | ⊘<br>Work   | ⊘<br>Tool | ⊘<br>Joint  | Inc         | <b>0</b> .01mm | 🥥<br>0.1mm   | ∕<br>1mm     | 🤗<br>Auto     | •<br>Teach | 10         |
|------------|-------------|-----------|-------------|-------------|----------------|--------------|--------------|---------------|------------|------------|
| Layer      | Pos<br>Info | Coor      | Re-<br>cord | Ma-<br>trix | Safe<br>Pos    | Iner-<br>tia | Proc<br>List | Proc<br>Teach | NC<br>View | NC<br>Edit |

Exibe o status atual de ES.

### 1.3. Coluna de Ensino

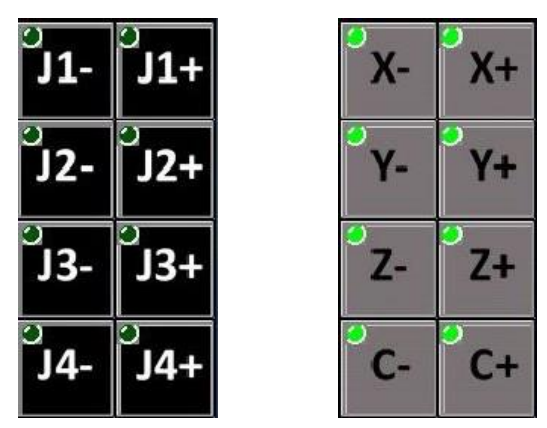

Move manualmente no modo de ensino (apresenta a figura diferente de acordo com o sistema de coordenadas selecionado, onde o global/trabalho/ferramenta e o conjunto exibem em cinza e preto.).

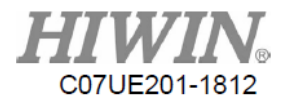

### 1.4. Status da Função

### Func. State

Exibe o status da função atualmente iniciado ou definido.

|          |       |             |           |             | Curi        | ent En               | able          |              |               |            |            | ິJ1-<br>ິJ2- | ິJ1+<br>J2+ |
|----------|-------|-------------|-----------|-------------|-------------|----------------------|---------------|--------------|---------------|------------|------------|--------------|-------------|
|          |       | Inerti      | a         |             | 0           |                      |               |              |               |            |            | р<br>С       | 2           |
|          |       | Work Co     | or        |             | 0           |                      |               |              |               |            |            | <b>J</b> 3-  | J3+         |
|          |       | Limit       |           | joint       | <b>(</b> )  | orld 🏈               |               |              |               |            |            | о<br>ј4-     | ິ<br>J4+    |
|          |       | Tool        |           | default     | <b>()</b> 1 | <b>@</b> 2 <b>(</b>  | 3 🧿           |              |               |            |            |              |             |
|          |       | CrossSp     | ace       | 0           | 01          | <b>@</b> 2 <b>(</b>  | 3 🧿           | 4 🙆          |               |            |            |              |             |
|          | EM    | 0 output    | off       | 1           | 2           | <b>3</b> (           | 4 🕜           | 5 🙆 6        | 07            | 8 (        |            |              |             |
|          |       |             |           | 13          | 14          | <b>0</b> 15 <b>(</b> |               |              |               |            |            |              |             |
|          |       |             |           |             |             |                      |               |              |               |            |            | Func.        | State       |
| ⊘<br>Vo: | r l d | 0<br>Work   | ⊘<br>Tool | ⊘<br>Joint  | Inc         | <b>0</b> .01mm       | <b>0</b> .1mm |              | 🤗<br>Auto     | Teach      | 10         |              |             |
| Lay      | yer   | Pos<br>Info | Coor      | Re-<br>cord | Ma-<br>trix | Safe<br>Pos          | Iner-<br>tia  | Proc<br>List | Proc<br>Teach | NC<br>View | NC<br>Edit |              |             |

Inércia: Exibe inércia atual. Se a inércia atual não estiver definida como 0, o indicador acenderá.

Sistema de Coordenadas de Trabalho: Exibe a origem das coordenadas no Sistema de Coordenadas de Trabalho. Se a origem da coordenada de trabalho não estiver definida como 0, o indicador acenderá.

Limite: Exibe o limite atual de conjunto/global. Se o valor não for definido como 0, o indicador acenderá

Ferramenta: Exibe o número da ferramenta do Sistema de Coordenadas da Ferramenta.

Área de Interferência: Exibe o número da Área de Interferência ativada

Saída de Parada de Emergência: Exibe o número de saídas de parada de emergência atualmente definidas.

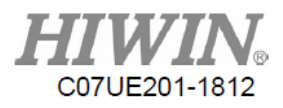

### 2. Operação de Ensino

A Coluna de Ensino, no canto direito da tela, pode ser usada para operar cada tipo de operação do robô. Antes de operá-lo, você precisa alternar para o modo "Ensino" e iniciar o procedimento. Note que o status do sistema deve estar pronto, e o botão de segurança ao lado do Pendente de Ensino é necessário para manter sob o ensino.

|       | Execute     | Set Pos | ition       | AX<br>J1<br>J2<br>J3 | Sta<br>Fini<br>Fini<br>Fini | ish23<br>ish23<br>ish23<br>ish23 | Cali J<br>Ø<br>Ø | Pos .<br>.000 .<br>.000 .<br>.000 . | Joint Po<br>0.0<br>0.0 | 99<br>99<br>99<br>99 | J1-<br>J2-<br>J3- | J1+<br>J2+<br>J3+ |
|-------|-------------|---------|-------------|----------------------|-----------------------------|----------------------------------|------------------|-------------------------------------|------------------------|----------------------|-------------------|-------------------|
|       | Goto Ca     | li Posi | tion        |                      |                             |                                  | 0                |                                     | 0.0                    |                      | J4-               | <b>J</b> 4+       |
|       | 0           | 0       |             |                      | 0                           | 0                                | 0                | a                                   | a                      |                      | Func.             | State             |
| World | Work        | Tool    | Joint       | Inc                  | 0.01mm                      | 0.1mm                            | 1mm              | Auto                                | Teach                  | 10                   |                   |                   |
| Layer | Pos<br>Info | Coor    | Re-<br>cord | Ma-<br>trix          | Safe<br>Pos                 | Iner-<br>tia                     | Proc<br>List     | Proc<br>Teach                       | NC<br>View             | NC<br>Edit           |                   |                   |

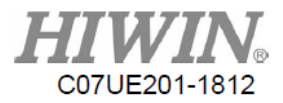

### 2.1. Continuar/Incrementar

| Inc 0.01mm | <b>0</b> .1mm 1mm | Cont |  | ▲<br>x10 |  |
|------------|-------------------|------|--|----------|--|
|------------|-------------------|------|--|----------|--|

Pressione o botão Continuar/Incrementar para mudar a abordagem de movimento.

Em "Continuar", pressione o botão de movimento, e o movimento continuará a se mover de acordo com a função selecionada até que o botão seja ativado. A velocidade de movimento pode ser determinada pela seleção de três (3) velocidades diferentes por baixo. Em "Incrementar", pressione o botão de movimento e ele moverá o robô por uma distância fixa, e o comprimento da distância será determinado por três (3) diferentes seleções de distância abaixo.

O uso comum é: Quando a distância for suficiente para o ponto alvo, use o modo "Continuar" para aproximar-se do ponto alvo mais rapidamente. Ao aproximar-se da posição de destino, mude para o modo "Incrementar" para se ajustar para alcançar o ponto de destino com precisão.

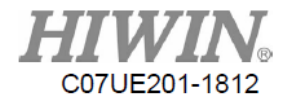

### 2.2. Sistema de Coordenadas de Base de Movimento

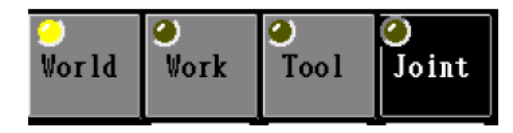

De acordo com o sistema de coordenadas diferente selecionado, a direção de movimento será transformada a partir desse sistema de coordenadas.

#### Sistema de Coordenadas Global:

A origem do sistema de coordenadas é baseada no início mecânica e na direção, e as direções XYZ na coordenada vertical como a expressão coordenada. O significado da coordenada global é o ponto final da ferramenta em relação à distância (X, Y, Z) e direção (C) do início mecânico.

#### Sistema de Coordenadas de Trabalho:

Todas as ações são decididas de acordo com a posição em que uma peça de trabalho é colocada. Quando muitos robôs na linha de produção são obrigados a realizar o mesmo trabalho, os mesmos procedimentos devem ser executados por cada robô. No entanto, como a posição relativa entre a máquina e a peça de trabalho é dificilmente consistente durante a instalação, o sistema de coordenadas é necessário para definir e usar para descrever a posição para colocar a peça e o ângulo de rotação.

#### Sistema de Coordenadas de Ferramenta:

No decurso dos procedimentos, às vezes o movimento é feito de acordo com a direção da fixação no final do robô. Por exemplo, as ações para carregar e trocar o material na fábrica exigem a direção do dispositivo no final do robô, que se estica diretamente para pegar e carregar a peça de trabalho. Quando a postura atual é usada para a referência, o sistema de coordenadas da ferramenta pode ser definido.

#### Sistema de Coordenadas da Junta:

A coordenada da junta é baseada no ângulo da junta como base do movimento, independente das dimensões mecânicas. Porque o movimento articular não sofrerá do ponto singular ao calcular, é usado frequentemente ao atravessar o ponto da simulação. A atenção especial deve ser dada à colisão quando ela é usada.

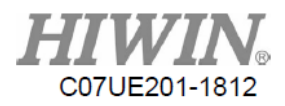

### 2.3. Botão de Movimento

De acordo com o modo de movimento (continuar/incrementar), velocidade (1%, 10%, 100%) ou distância (0,01mm, 0,1mm, 1mm) e o sistema de coordenadas (global/trabalho/ferramenta/junta), o comportamento também será diferente quando você pressionar o botão de movimento.

| Botão         | Descrição                                                                                                    |
|---------------|----------------------------------------------------------------------------------------------------|
| X+ X- J1+ J1- | Sistemas de coordenadas global, trabalho e de ferramentas:<br>O ponto final se move em direção à direção do eixo X do<br>sistema de coordenadas selecionado. |
|               | Sistema de coordenadas do conjunto: A primeira junta gira no sentido horário/anti-horário.                                                                   |
| Y+ Y- J2+ J2- | Sistemas de coordenadas global, trabalho e de ferramentas:<br>O ponto final se move em direção à direção do eixo Y do<br>sistema de coordenadas selecionado. |
|               | Sistema de coordenadas do conjunto: A segunda junta gira no sentido horário/anti-horário.                                                                    |
| Z+ Z- J3+ J3- | Sistemas de coordenadas global, trabalho e de ferramentas:<br>O ponto final se move em direção à direção do eixo Z do<br>sistema de coordenadas selecionado. |
|               | Sistema de coordenadas do conjunto: A terceira articulação gira no sentido horário/anti-horário.                                                             |
| C+ C- J4+ J4- | Sistemas de coordenadas global, trabalho e de ferramentas:<br>O ponto final gira em direção à direção do eixo C do<br>sistema de coordenadas selecionado.    |
|               | Sistema de coordenadas do conjunto: A quarta articulação se move positiva/negativamente.                                                                     |

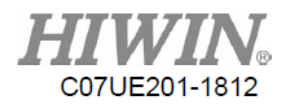

### 3. Página de Permissões

### 3.1. Permissões

| ľ                 | low Level |           | 0 [                     | Operato | or]                | (             | CrossSpa        | ice  | PowerOr    | i l        | J1-          | J1+   |
|-------------------|-----------|-----------|-------------------------|---------|--------------------|---------------|-----------------|------|------------|------------|--------------|-------|
|                   | User      |           | Desci                   | ription |                    |               | Limit           | F    | ileTrans?  | fer        | J2-          | J2+   |
|                   | 0         |           | Оре                     | rator   |                    |               | Tool            |      | TouchCal   | i          | <b>J</b> 3-  | J3+   |
|                   | 1         |           | Mai                     | nager   |                    |               | Calibrat        | te   | Languag    | e          | <b>°</b> J4- | J4+   |
|                   | 2         |           | Des                     | ianer   |                    |               | Driver          |      | Tuning     |            |              |       |
|                   |           |           |                         |         |                    |               | GearRat         | io   | IO         |            |              |       |
|                   | 3         |           | Mac                     | hinery  |                    |               | lechanic        | al   | Networl    |            |              |       |
|                   |           |           |                         |         |                    |               |                 |      |            |            | Func.        | State |
| <b>∂</b><br>World | ⊘<br>Vork | ⊖<br>Tool | <mark>0</mark><br>Joint | Inc     | <b>⊘</b><br>0.01mm | <b>0</b> .1nm | <b>4</b><br>1mm | Auto | C<br>Teach | 10         |              |       |
| Layer             | Pos       | Coor      | Re-                     | Ha-     | Safe               | Iner-         | Proc            | Proc | NC         | NC<br>Fait |              |       |

Existem quatro permissões neste sistema:

- 0 Operador: O operador assume a responsabilidade de operar a máquina, mas não pode programar os procedimentos.
- 1 Gerente: O gerente assume a responsabilidade de editar e programar os procedimentos. A senha padrão é 2222.
- 2 Desenvolvedor: O desenvolvedor assume a responsabilidade de programar o fluxo da máquina. A senha padrão é 1111.
- 3 Maquinário: O fornecedor que fabrica o robô assume a responsabilidade de definir e adaptar a máquina.

Existem quatro permissões atualmente abertas para o uso de clientes, incluindo os operadores e gerentes. Como o nome indica, o Operador só pode executar a execução de procedimentos; Além de executar os procedimentos, o gerente também pode modificar programas. O desenvolvedor pode usar as funções adicionais.

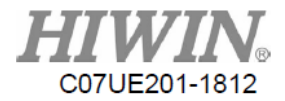

Permissão de login: Ao clicar em um dos Administradores ou no Desenvolvedor, a tela para inserir a senha será exibida. Você deve digitar a senha correta

|          |     |             |           |             |             |             |              |                              |               |                   |            | <b>2</b>    | <b>1</b> 1 |
|----------|-----|-------------|-----------|-------------|-------------|-------------|--------------|------------------------------|---------------|-------------------|------------|-------------|------------|
|          | No  | w Level     |           | 2 [         | Designe     | r]          | C            | rossSpa                      | ce            | Power01           | L I        | <b>]</b> 1- | ]T+        |
|          |     | Pass        | word      |             |             |             |              | Limit                        | F             | ileTrans          | fer        | J2-         | J2+        |
|          | ľ   | lew Pass    | word      |             |             | ogout       |              | Tool                         |               | TouchCal          | li         | <b>J</b> 3- | J3+        |
|          |     | Con         | firm      |             |             | hange       |              | Calibrat                     | e             | Languag           | e          | J4-         | J4+        |
|          |     | S           | tartTime  | e(ms)       | 0           |             |              | Driver                       |               | Tuning            |            |             |            |
|          |     |             | ContTime  | e(ms)       | 0           |             |              | GearRati                     | 0             | 10                |            |             |            |
|          |     |             |           |             |             |             | М            | lechanica                    | al            | Networ]           |            | Func.       | State      |
| )<br>Vor | ld  | 0<br>Work   | ⊘<br>Tool | 0<br>Joint  | Inc         | 🥝<br>0.01mm | 🧿<br>0.1mm   | <ul><li><b>1</b>mm</li></ul> | 🤗<br>Auto     | <b>⊘</b><br>Teach | 10         |             |            |
| Lay      | /er | Pos<br>Info | Coor      | Re-<br>cord | Ma-<br>trix | Safe<br>Pos | Iner-<br>tia | Proc<br>List                 | Proc<br>Teach | NC<br>View        | NC<br>Edit |             |            |

.Login: Entre na permissão atual e altere para Operador.

Alteração: Altere a senha para acessar a permissão.

| StartTime(ms) | 0 |
|---------------|---|
| ContTime(ms)  | 0 |

Horário de início:

Quando quiser iniciar o programa, você deve manter o botão Início de Configuração para evitar um início inadequado.

Horário de continuação:

Quando você quiser continuar com os programas em pausa, você deve segurar o botão Continuar Configuração para evitar o início inadequado.

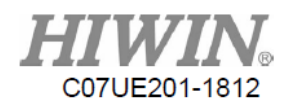

### 3.2. Área de Interferência

Esta função é usada para definir a área onde se sobrepõem às ações do equipamento externo. O sistema detectará automaticamente a posição final do robô. Quando o robô entra no espaço retangular definido, os sinais de saída serão ativados para notificar o equipamento externo. Quando o equipamento externo estiver no estado de ação ou não ação, os sinais de entrada também serão fornecidos ao robô. Se os sinais de saída do robô forem ativados simultaneamente com os sinais de entrada do equipamento externo, o sistema emitirá um alarme para parar o robô e evitar danos.

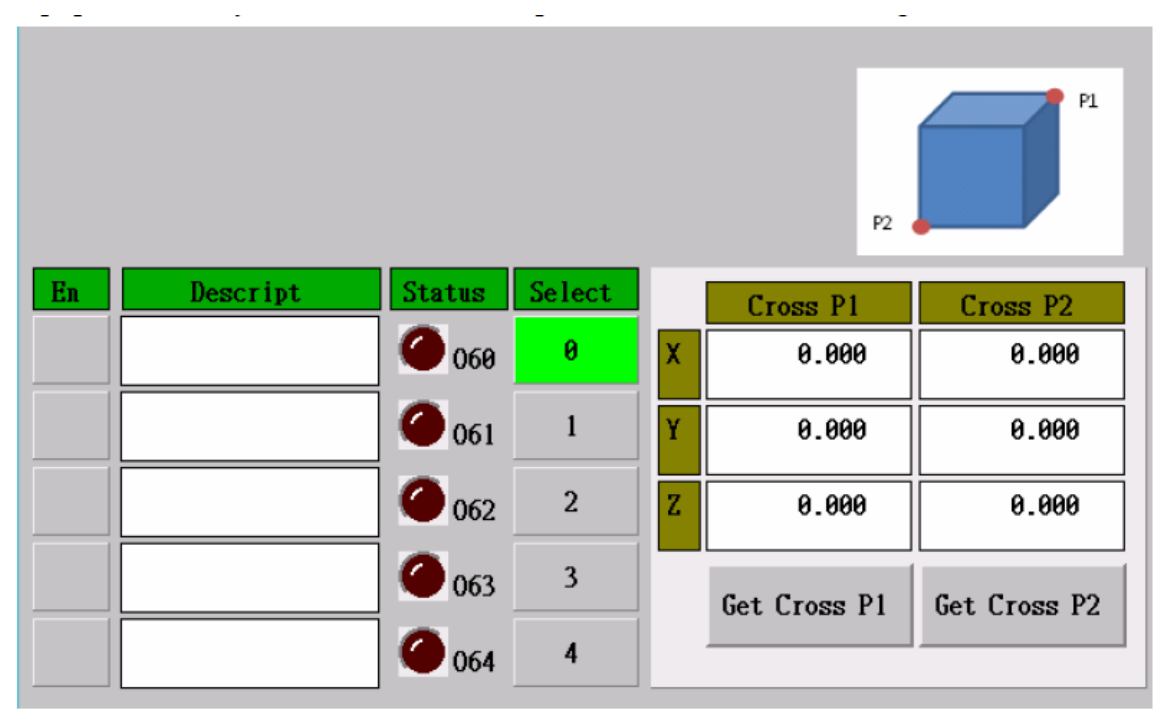

Os pontos diagonais 1 e 2 definem a área de sobreposição. Depois que o robô puder ser movido manualmente para o ponto diagonal, pressione o "Tomar Ponto Diagonal 1" e o "Tomar Ângulo Diagonal 2". O sistema usa o espaço retangular formado por dois pontos diagonais no sistema de coordenadas mundiais como a área de interferência.

O sistema pode configurar até cinco conjuntos de área de interferência. Se você selecionar a ativação de sistema emitirá os sinais e a lógica por alarme.

Os sinais de saída de cinco conjuntos de área de interferência correspondem a O60 a O64. Cinco sinais de entrada de equipamentos externos correspondem a I60 a I64. Quando O60 e I60 são ativados, o sistema irá ativar o alarme.

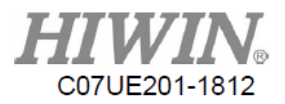

### 3.3. Ligado

|           | Exe       | ecute :   | Set Posi   | ition       | AX<br>J1<br>J2<br>J3<br>J4 | Sta<br>Fini<br>Fini<br>Fini<br>Fini | ish23<br>ish23<br>ish23<br>ish23<br>ish23 | Cali C<br>0<br>0<br>0 | Pos<br>. 000<br>. 000<br>. 000<br>. 000 | Joint Po<br>0.0<br>0.0<br>0.0 | 90<br>90<br>90<br>90 | ິ J1-<br>ິ J2-<br>ິ J3-<br>ິ J4- | )<br>J1+<br>J2+<br>J3+<br>J3+ |
|-----------|-----------|-----------|------------|-------------|----------------------------|-------------------------------------|-------------------------------------------|-----------------------|-----------------------------------------|-------------------------------|----------------------|----------------------------------|-------------------------------|
|           | G         | oto Ca    | li Posit   | tion        |                            |                                     |                                           |                       |                                         |                               |                      |                                  |                               |
| 1         |           |           |            |             |                            |                                     |                                           |                       |                                         |                               |                      | Func.                            | State                         |
| ⊘<br>Worl | 14 1      | )<br>Øork | 🥑<br>Too l | ⊘<br>Joint  | Inc                        | <b>0</b> .01mm                      | <b>@</b><br>0.1nm                         | ∕⊘<br>1mm             | 🥝<br>Auto                               | <b>⊘</b><br>Teach             | 10                   |                                  |                               |
| Lay       | er P<br>I | os<br>nfo | Coor       | Re-<br>cord | Ma-<br>trix                | Safe<br>Pos                         | Iner-<br>tia                              | Proc<br>List          | PRroc<br>Teach                          | NC<br>View                    | NC<br>Edit           |                                  |                               |

O status das coordenadas e os valores em todos os eixos podem ser visualizados nesta página.

#### Executar Coordenadas de Definição Automática:

No modo Automático, você pode pressionar este botão para executar automaticamente a configuração de coordenadas. Todos os eixos irão ler os valores das coordenadas novamente.

#### Ir para o Ponto de Calibração:

No modo Automático, você pode segurar este botão para que as coordenadas da máquina se movam para o ponto de calibração possam se mover gradualmente. A ação será interrompida quando as coordenadas forem atingidas ou o botão for liberado.

O status da coordenada em todos os eixos é descrito da seguinte maneira:

- -10: Erro de comunicação do codificador
- 0: Nenhum (espere para procurar por Z ou leia o valor do
- codificador)
- 10: Espere para inserir as coordenadas de cálculo
- 20: Espere para inserir as coordenadas de
- configuração
- 23: Complete a configuração de coordenadas

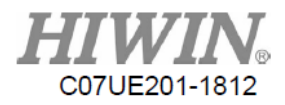

### 3.4. Limite

O grande alcance de rotação não pôde ser acomodado devido à interferência mecânica ou fio interno enrolado ou arrebentado.

| Serv       | 70          | Break       |             | - Joint     | Limit +     | Join         | tPos                 |     | - Vo          | orld Lim   | it +       | <b>X</b> - | <b>X</b> +    |
|------------|-------------|-------------|-------------|-------------|-------------|--------------|----------------------|-----|---------------|------------|------------|------------|---------------|
| 🥥 J1       | •           | <b>9</b> J  | L .         | -130.00     | 130.0       | 0            | 0.00                 | Х   | 0             | .00        | 0.00       | <b>9</b>   | <b>.</b><br>V |
| 🥥 J2       | •           | 🕘 J2        | 2           | -150.00     | 150.0       | 0            | 0.00                 | Y   | 0             | .00        | 0.00       | 1-         | IT            |
| J3         | •           | <b>9</b> J2 | <u>s</u>    | 0.00        | 0.0         | 0            | 0.00                 | Z   | 0             | .00        | 0.00       | <b>Z</b> - | Z+            |
| 🥘 J4       | •           | • J4        | ۱           | 0.00        | 0.0         | 0            | 0.00 Skill Max Range |     | 9             | 2          |            |            |               |
|            |             |             |             |             |             |              |                      |     | X             | 0.0        | 900        | C-         | C+            |
|            |             |             |             |             |             |              |                      |     | Y             | 0.0        | 999        |            |               |
|            |             |             |             |             |             |              |                      |     | Z             | 0.0        | 900        |            |               |
|            |             |             |             |             |             |              |                      | •   | Hoint         | ain Wad    |            |            |               |
|            |             |             |             |             |             |              |                      |     | Maint         |            | e          | Func.      | State         |
| ⊘<br>World | 0<br>Vork   | 🥑<br>Tool   | ⊘<br>Joint  | Cont        | ×1          | ×10          | ▲<br>x100            | 4   | Auto          | ⊘<br>Teach | 10         |            |               |
| Layer      | Pos<br>Info | Coor        | Re-<br>cord | Ma-<br>trix | Safe<br>Pos | Iner-<br>tia | Proc<br>List         | I I | Proc<br>Feach | NC<br>View | NC<br>Edit |            |               |

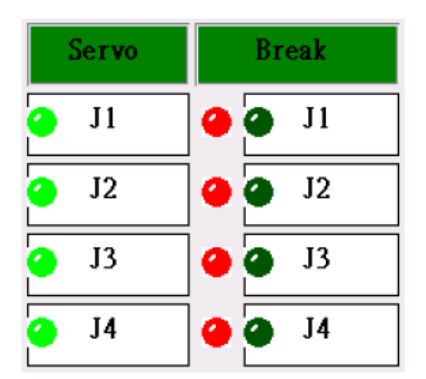

Esta página não apenas define o limite, mas também controla individualmente a partida e o freio do servo em todos os eixos. No servo DESLIGADO e no freio LIGADO, o mecanismo pode ser empurrado manualmente para observar diretamente as coordenadas em todos os eixos.

O indicador verde do servo representa a excitação do motor. O indicador de freio verde representa a liberação do freio do motor.

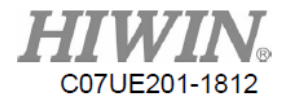

| - Joint | JointPos |      |
|---------|----------|------|
| -130.00 | 130.00   | 0.00 |
| -150.00 | 150.00   | 0.00 |
| 0.00    | 0.00     | 0.00 |
| 0.00    | 0.00     | 0.00 |

Defina o limite da junta, onde os valores são as coordenadas da junta (deg), usadas para limitar o ângulo de rotação em todos os eixos.

|   | - World Limit + |      |  |  |  |  |  |  |  |
|---|-----------------|------|--|--|--|--|--|--|--|
| X | 0.00            | 0.00 |  |  |  |  |  |  |  |
| Y | 0.00            | 0.00 |  |  |  |  |  |  |  |
| Z | 0.00            | 0.00 |  |  |  |  |  |  |  |

Não apenas o limite da junta, mas também o alcance móvel do equipamento final pode ser ajustado. O limite global é definir esse intervalo, em que os valores são as coordenadas mundiais (mm) e o limite é um cubo espacial.

| Skill Max Range |       |  |  |  |  |  |  |  |  |
|-----------------|-------|--|--|--|--|--|--|--|--|
| X               | 0.000 |  |  |  |  |  |  |  |  |
| Y               | 0.000 |  |  |  |  |  |  |  |  |
| Z               | 0.000 |  |  |  |  |  |  |  |  |

Quando "Configuração de Habilidade" é usada nos procedimentos, este parâmetro pode ser definido para evitar acidentes por desvio de habilidade inadequado. Os valores de entrada representam o intervalo permitido do desvio de habilidade.

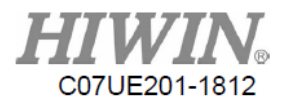

### 3.5. Transferência de Arquivo

O arquivo NC é salvo em ncfiles. O nome do arquivo tem o formato especial e o comprimento está em 30 bytes.

| Contro<br>NC Data<br>NC File<br>OpenHM<br>Macro<br>PLC<br>Machine<br>Setup | ller<br>a<br>e<br>I<br>e |           |             |             |             |              |              |                   | DeleteFi<br>ort All<br>port One | le<br>Files<br>File | Х-<br>Ү-<br>Z- | X+<br>Y+<br>Z+ |
|----------------------------------------------------------------------------|--------------------------|-----------|-------------|-------------|-------------|--------------|--------------|-------------------|---------------------------------|---------------------|----------------|----------------|
| USB D                                                                      | isk<br>.t                | 'ail to i | nount US    | B disk!!    |             |              |              |                   | port One<br>ort All             | File<br>Files       | C-             | C+             |
| Un-No                                                                      | unt                      |           |             |             |             |              |              | $\overline{\neg}$ | DeleteFi                        | le                  | Func.          | State          |
| ⊘<br>World                                                                 | ⊘<br>Work                | O<br>Tool | ⊘<br>Joint  | Cont        | ✓<br>x1     | а<br>х10     | Ф<br>х 100   | 🤗<br>Auto         | ⊘<br>Teach                      | 10                  |                |                |
| Layer                                                                      | Pos<br>Info              | Coor      | Re-<br>cord | Ma-<br>trix | Safe<br>Pos | Iner-<br>tia | Proc<br>List | Proc<br>Teach     | NC<br>View                      | NC<br>Edit          |                |                |

| Controller |  |  |  |  |  |  |
|------------|--|--|--|--|--|--|
| NC Data    |  |  |  |  |  |  |
| NC File    |  |  |  |  |  |  |
| ОрелНИІ    |  |  |  |  |  |  |
| Масто      |  |  |  |  |  |  |
| PLC        |  |  |  |  |  |  |
| Machine    |  |  |  |  |  |  |
| Setup      |  |  |  |  |  |  |
|            |  |  |  |  |  |  |

Exibe o tipo de arquivo que as permissões de login atuais podem acessar (O Gerente pode visualizar apenas

"Dados de maquinário" e "Arquivo de maquinário").

Dados de maquinário: Incluindo os arquivos de procedimento e arquivos de imagem.

Arquivo de maquinário: Arquivos NC e arquivos de módulo.

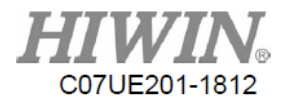

| USB Disk |  |
|----------|--|
| ncfiles  |  |

Selecione a pasta na memória USB.

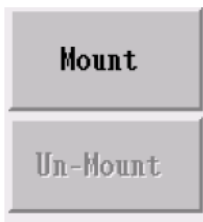

Conecte e desconecte a memória USB.

| DeleteFile       |  |  |  |  |  |
|------------------|--|--|--|--|--|
| Export All Files |  |  |  |  |  |
| Export One File  |  |  |  |  |  |

Opere os arquivos no controlador:

Excluir Arquivo: Exclui o arquivo selecionado.

Exportar Todos os Arquivos: Baixa todos os arquivos para a memória USB.

Exportar Arquivos Selecionados: Baixa os arquivos selecionados para a memória USB.

| Import One File  |  |  |  |  |  |
|------------------|--|--|--|--|--|
| Import All Files |  |  |  |  |  |
| DeleteFile       |  |  |  |  |  |

Opere os arquivos no controlador:

Importar Arquivo Selecionado: Transfere o arquivo selecionado para o controlador. Importar Todos os Arquivos: Transfere todos os arquivos para o controlador. Excluir Arquivo: Exclui o arquivo selecionado.

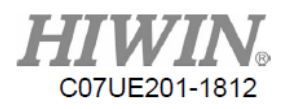

### 3.6. Ferramenta

|            | Default     |           | 2           | 2nd         |             |              |              |               | <b>x</b> -        | X+         |             |            |
|------------|-------------|-----------|-------------|-------------|-------------|--------------|--------------|---------------|-------------------|------------|-------------|------------|
| lst 3rd    |             |           |             |             |             |              |              |               |                   |            | <b>°</b> Y- | <b>Y</b> + |
| Of         | fset(TO     | )         |             |             |             |              |              |               |                   |            | °Z-         | Z+         |
| Dire       | ection(T    | D)        | 0.000       | Offset(     | TO)         | 0.000        | Kool         | Len(TL        | ) 0               | .000       | <u> </u>    | <u> </u>   |
|            |             |           |             |             |             |              |              | Воло          |                   | .000       | C-          | C+         |
|            |             | 1.00 00   | (0,0,30     | o) unen a   | u ugu       |              |              | Y             | 0.                | .000       |             |            |
|            |             | o. a      | (0, 0, 0    |             | 1.7         |              |              | X 0.000       |                   |            |             |            |
|            |             | 2.60 to   | (0,0,-9     | 0) then     | align       |              | Don          | le<br>Y       | 0.                | .000       |             |            |
| 1.0        | 0.01        |           |             | Directio    | n           | 0.000        |              |               |                   |            |             |            |
| 3.0btain   |             |           |             | Offset      |             |              | ]            | 4.Set to      |                   |            | Func.       | State      |
| ∕<br>World | 0<br>Vork   | ⊘<br>Tool | ⊘<br>Joint  | Cont        |             |              | ▲<br>x100    | 🤗<br>Auto     | <b>o</b><br>Teach | 10         |             |            |
| Layer      | Pos<br>Info | Coor      | Re-<br>cord | Ma-<br>trix | Safe<br>Pos | Iner-<br>tia | Proc<br>List | Proc<br>Teach | NC<br>View        | NC<br>Edit |             |            |

O deslocamento da ferramenta pode gravar simultaneamente até quatro conjuntos de parâmetros da ferramenta.

| Default | 2nd |  |  |  |  |
|---------|-----|--|--|--|--|
| lst     | 3rd |  |  |  |  |

Alterne para os parâmetros atuais da ferramenta.

A operação para calibração do deslocamento da ferramenta é descrita da seguinte maneira:

A partir da vista superior para observar a ferramenta instalada na extremidade frontal do robô, a seta indica a direção para instalar a ferramenta e a ponta da seta indica a extremidade da ferramenta, conforme mostrado na figura a seguir.

Gesto(0,0,-90) Gesto (0,0,90) Superfície da falange uperfície da falange

Ao operar, siga o pedido e a descrição de acordo com os botões na tela.

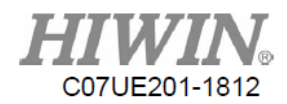

#### 1.Go to (0,0,90) then align

1.

2.

: O braço moverá a postura para (0, 0, 90) e,

em seguida, o botão de movimento XY é usado para alinhar a ponta da ferramenta com o ponto de calibração (um ponto fixo definido por você). Pressione o botão "OK" depois de concluído. As coordenadas XY na tela se tornarão as coordenadas globais.

#### 2.Go to (0,0,-90) then align

: O braço moverá a postura para (0, 0, -90)

e, em seguida, o botão de movimento XY é usado para mover a ponta da ferramenta para o ponto de calibração alinhado na Etapa 1. Pressione o botão "OK" depois de concluído. As coordenadas XY na tela se tornarão as coordenadas globais.

|   | 2 014-1- | Direction | 0.000 |  |
|---|----------|-----------|-------|--|
| 3 | 5.00tain | Offset    | 0.000 |  |

: Calcule a direção e o deslocamento de

acordo com duas coordenadas na Etapa 1 e 2.

4.Set to

4.

: Adicione os valores de compensação nos ajustes.

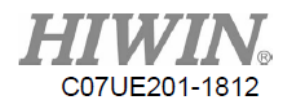

### 3.7. Calibração de Toque

|            | Now Level   |                     | 2 [            | Designe     | r]          | C            | rossSpa      | ce            | PoverOr      |            | °Х-   | ° Х+  |
|------------|-------------|---------------------|----------------|-------------|-------------|--------------|--------------|---------------|--------------|------------|-------|-------|
|            | Pass        | word                |                | Message     |             |              | Limit        | F             | ileTrans     | fer        | Y-    | ¥+    |
|            | New Pass    | word                |                |             |             |              |              |               | uchCa I      | li         | Z-    | Z+    |
|            | Con         | firm                |                |             |             | Sure?        |              |               | anguag       | e          | °C-   | °C+   |
|            | 5           | StartTim<br>ContTim | e(ms)<br>e(ms) |             |             | Ok           |              | Cancel        | Funing<br>IO |            |       |       |
|            |             |                     |                |             |             | M            | lechan i ca  | al            | Network      |            | Func. | State |
| ⊘<br>World | e Work      | O<br>Too l          | ⊘<br>Joint     | Cont        | ×1          |              |              | Auto          | Teach        | ю          |       |       |
| Layer      | Pos<br>Info | Coor                | Re-<br>cord    | Ma-<br>trix | Safe<br>Pos | Iner-<br>tia | Proc<br>List | Proc<br>Teach | NC<br>View   | NC<br>Edit |       |       |

O pop-out para investigar o quadro de diálogo da calibração por toque é executado quando você pressiona o botão OK.

Abra a tela Calibração de Toque depois de pressionar o botão OK.

| Penmount Calibration version 2.00 |       |
|-----------------------------------|-------|
|                                   |       |
|                                   |       |
|                                   |       |
|                                   |       |
| •                                 |       |
| ٦.                                |       |
| •                                 |       |
|                                   |       |
|                                   |       |
|                                   |       |
| Please touch the red point        |       |
|                                   |       |
|                                   |       |
|                                   |       |
|                                   |       |
| •                                 |       |
|                                   | Reset |
| •                                 |       |
|                                   |       |
|                                   |       |
|                                   |       |

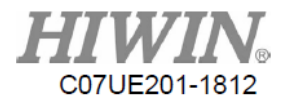

Clique no ponto vermelho para concluir a calibração. O sistema iniciará automaticamente após concluído e a tela a seguir será exibida.

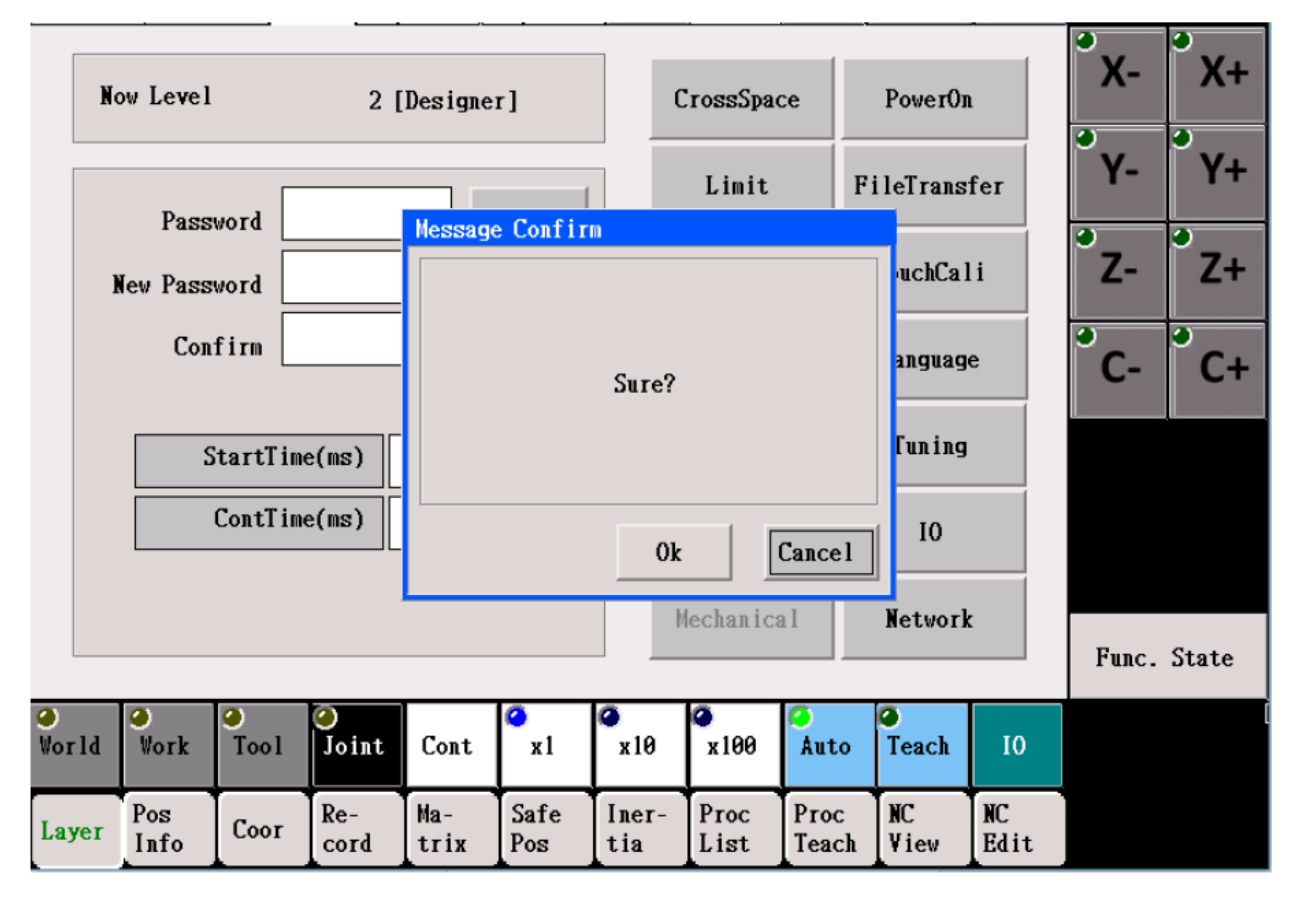

Se você pode clicar no ponto correto e pressionar o botão "SIM", a calibração do toque pode ser feita.

Se você não conseguir clicar nos pontos corretos, o toque impróprio poderá ocorrer durante a calibração do toque. Não force para ajustar a posição em que você clica em SIM. Depois que a contagem regressiva terminar, o controlador reiniciará automaticamente e retornará à condição antes de não ser calibrado.

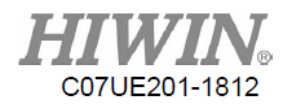

### 3.8. Calibrar

| Axis<br>J1 | Statu<br>Finish | 123 M     | lotorPos<br>0.000 |                             |                           |              |              | <b>M</b>      | laintain   | Mode       | Х-         | X+    |
|------------|-----------------|-----------|-------------------|-----------------------------|---------------------------|--------------|--------------|---------------|------------|------------|------------|-------|
| J2         | Finish          | 123       | 0.000             | Se                          | er <b>v</b> o             | Assis        | t            |               |            |            | Y-         | Y+    |
| J3         | Finish          | 123       | 0.000             | <u> </u>                    |                           |              | Ca           | ali Pos       | 0.         | 000        | <b>7</b> - | 7+    |
| J4         | Finish          | 123       | 0.000             | B1                          | eak                       |              |              |               |            |            | •          |       |
|            |                 |           |                   | Fin                         | d Ref                     |              | Setp1:Fi     | ind Ref       | Find       | Ref        | C-         | C+    |
|            |                 |           |                   | Step2:To Cali Pos Calibrate |                           |              |              |               |            |            |            |       |
|            |                 |           |                   | ObtainPos                   |                           |              |              |               |            |            |            |       |
|            |                 |           |                   | 0.000 Saved Pos 0.000       |                           |              |              |               |            |            |            |       |
|            |                 |           |                   | Set                         | Set Pos Previous Z Next Z |              |              |               |            |            |            | State |
| ⊘<br>Vorld | ⊘<br>Vork       | O<br>Tool | ⊘<br>Joint        | Cont                        |                           | С<br>х10     |              | Auto          | Teach      | 10         |            |       |
| Layer      | Pos<br>Info     | Coor      | Re-<br>cord       | Ma-<br>trix                 | Safe<br>Pos               | Iner-<br>tia | Proc<br>List | Proc<br>Teach | NC<br>View | NC<br>Edit |            |       |

O método de correção para a origem é descrito da seguinte forma:

- Use a opção de movimento de ensino ou o botão de parada de emergência para mover cada junta para a posição do ponto de correção (O robô estica na linha. O botão colorido é empurrado de baixo para cima, de modo que pode manter uma distância limite de vários mm.). Se este robô for usado com a finalidade de gravar ou colar, no qual a precisão do caminho é altamente preocupada, o instrumento apropriado deve ser usado para correção de precisão.
- Depois de pressionar o botão "Correção", o sistema converterá "Coordenada do Ponto de Correção" para obter a coordenada de origem, e as coordenadas atuais serão definidas como as coordenadas de origem.

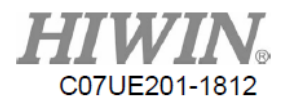

### 3.9. Alteração de Idioma

| Lang<br>Engl<br>Trad<br>Sing<br>Engl | puage at<br>ish(Buil<br>ose the n<br>itional<br>lified C<br>ish(Buil | present<br>d inside<br><u>ew langu</u><br>Chinese()<br>hinese(B<br>d inside                                                                                                    | :)<br>Build in<br>uild ins<br>) | side)       |             |              |              |               | Conf  | irm        | X-<br>Y-<br>Z-<br>C- | X+<br>Y+<br>Z+<br>C+ |
|--------------------------------------|----------------------------------------------------------------------|----------------------------------------------------------------------------------------------------|---------------------------------|-------------|-------------|--------------|--------------|---------------|-------|------------|----------------------|----------------------|
| 🥝<br>World                           | 🥥<br>Work                                                            | On the second second | 0<br>Loint                      | Cont        | ✓<br>v1     | ۲<br>v10     | ✓<br>▼100    | 🥝<br>Auto     | Teach | 10         |                      |                      |
| WUI II                               | *VIA                                                                 | 1001                                                                                                    | Joint                           | CORC        | A.1         | A10          | A100         | nu co         | Na    | 10         |                      |                      |
| Layer                                | Pos<br>Info                                                          | Coor                                                                                                    | Ke-<br>cord                     | Ma-<br>trix | Safe<br>Pos | lner-<br>tia | Proc<br>List | Proc<br>Teach | View  | NC<br>Edit |                      |                      |

Depois de selecionar o idioma que você deseja alterar e pressionar o botão SIM, o sistema será reinicializado automaticamente para alterar o idioma.

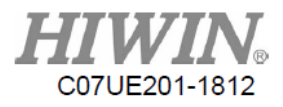

### **3.10.** Ajuste

| TeachI                        | n Parane                                       | ter Aut                                   | oRun Par                  | raneter                         | Path I      | nt Paran         | meter            |               |              |            | X- X+                            |
|-------------------------------|------------------------------------------------|-------------------------------------------|---------------------------|---------------------------------|-------------|------------------|------------------|---------------|--------------|------------|----------------------------------|
| Liı                           | neSpeed(n                                      | m/nin)                                    | 56                        | 990                             |             | Line             | Acc(ns)          |               | 200          |            | °Y- °Y+<br>°Z- Z+                |
| Hove                          | eSpeed(w                                       | lit/nin)                                  | 50                        | 99                              |             |                  |                  |               |              |            | °C- °C+                          |
|                               |                                                |                                           |                           |                                 |             |                  |                  |               |              |            | Func. State                      |
| ∲<br>%orld                    | ⊖<br>∀ork                                      | )<br>Tool                                 | ⊘<br>Joint                | Cont                            | а<br>х1     |                  |                  | Auto          | e<br>Teach   | 10         |                                  |
| Layer                         | Pos<br>Info                                    | Coor                                      | Re-<br>cord               | Na-<br>trix                     | Safe<br>Pos | Iner-<br>tia     | Proc<br>List     | Proc<br>Teach | NC<br>View   | NC<br>Edit |                                  |
|                               |                                                | 1                                         |                           |                                 |             |                  |                  |               |              |            | 9 9                              |
| Teachl                        | n Parame                                       | ter Aut                                   | toRun Pa                  | rameter                         | Path I      | Int Para         | neter            |               |              |            | X- X+                            |
| Teach I<br>Lii                | n Parame<br>neSpeed(1                          | ter Aut                                   | toRun Pa                  | rameter<br>1999                 | Path I      | Int Para         | neter            |               |              |            | X- X+<br>Y- Y+                   |
| Teach1                        | n Parame<br>neSpeed(i<br>2Speed(ur<br>ault Rad | ter Aut<br>m/nin)<br>nit/min)<br>ius(mn)  | toRun Pa<br>129<br>68     | rameter<br>3000<br>000          | Path I      | int Para<br>Line | neter<br>Acc(ms) |               | 109          |            | X- X+<br>Y- Y+<br>Z- Z+          |
| Teach1<br>Lin<br>Move<br>Def  | n Parame<br>neSpeed(u<br>2Speed(un<br>ault Rad | ter Aut<br>mn/nin)<br>nit/min)<br>ius(mn) | toRun Pa<br>129<br>60     | rameter<br>3000<br>000<br>0.000 | Path I      | Int Para         | Acc(ms)          |               | 100          |            | X- X+<br>Y- Y+<br>Z- Z+<br>C- C+ |
| Teach I<br>L in<br>Move       | n Parame<br>neSpeed(u<br>speed(un              | ter Aut                                   | toRun Pa<br>129<br>60     | rameter<br>3000<br>000<br>0.000 | Path I      | Line             | Acc(ms)          |               | 100          |            | X- X+<br>Y- Y+<br>Z- Z+<br>C- C+ |
| TeachI<br>Lin<br>Nove         | n Parame<br>neSpeed(u<br>ault Rad              | ter Aut                                   | toRun Pa<br>126<br>60     | rameter<br>3900<br>900<br>9.909 | Path I      | Line             | Acc(ms)          |               | 100          |            | X- X+<br>Y- Y+<br>Z- Z+<br>C- C+ |
| Teach I<br>Lin<br>Nove<br>Def | n Parame<br>neSpeed(u<br>ault Rad<br>Vork      | ter Aut<br>m/nin)<br>nit/min)<br>ius(mn)  | oRun Pa<br>126<br>60<br>5 | rameter<br>3000<br>000<br>0.000 | Path I      | Line<br>Line     | Acc(ms)          | Auto          | 100<br>Teach | 10         | X- X+<br>Y- Y+<br>Z- Z+<br>C- C+ |

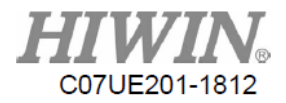

| Path Int Parameter |     |
|--------------------|-----|
|                    |     |
| Line Acc(ms)       | 100 |

Tempo de aceleração e desaceleração em linha reta (ms):

Decida o valor G de aceleração e desaceleração. O tempo é aumentado para diminuir a aceleração e desaceleração. No entanto, será mais útil para a suavidade do movimento. Pode ser alterado de acordo com a exigência e a operação real quando realmente usado.

| 5000 |
|------|
|      |
|      |
| 5000 |
|      |

#### Adequado no modo de ensino.

Velocidade do caminho (mm/min):

Quando as coordenadas globais, de trabalho e de ferramenta são usadas para se mover, essa velocidade pode ser empregada.

Velocidade de movimento (graus/min):

Quando as coordenadas de junta são usadas para mover, essa velocidade pode ser empregada.

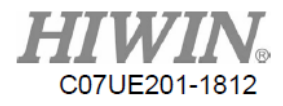

| TeachIn Parameter Auto | Run Parameter |
|------------------------|---------------|
| LineSpeed(mm/min)      | 120000        |
| MoveSpeed(unit/min)    | 60000         |
| Default Radius(mm)     | 50.000        |
|                        | ,             |
|                        |               |

#### Adequado no modo automático.

Velocidade do caminho (mm/min):

A velocidade é padronizada para o comando de movimento de linha reta no processo.

(Se a outra velocidade for atribuída no processo, a atribuída tem prioridade.)

Velocidade de movimento (graus/min):

A velocidade é padronizada para o comando de movimento rápido no processo.

(Se a outra velocidade for atribuída no processo, a atribuída tem prioridade.)

Raio padrão:

O raio é padronizado para a transição de arco no processo.

(Se outro raio de arco for atribuído no processo, o atribuído tem prioridade.)
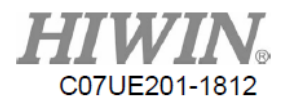

# 3.11. ES

|            | _           |       |       |             |             |             |                 |              |               |             |            | 0        | 9     |
|------------|-------------|-------|-------|-------------|-------------|-------------|-----------------|--------------|---------------|-------------|------------|----------|-------|
| No         |             | ]     | Descr | ibe         | Hard        | N           | 0               | De           | scribe        | H           | lard       | X-       | X+    |
| 11         | 0           | IN_1  |       |             | 80          | 0           | 0 🥝             | Status       | light         | 95          | 5          | •        |       |
| 12         | 0           | IN_2  |       |             | 81          | 0           | 1 🙆             | OUT_1        |               | 86          | )          | Y-       | Y+    |
| 13         | 0           | IN_3  |       |             | 82          | 0           | 2               | OUT_2        |               | 81          | L          | <b>9</b> | 0     |
| 14         | 0           | IN_4  |       |             | 83          | 0           | 3 🏈             | OUT_3        |               | 82          | 2          | Z-       | Z+    |
| 15         | 0           | IN_5  |       |             | 84          | 0           | 4 🏈             | OUT_4        |               | 83          | 3          |          | 0     |
| 16         | 0           | IN_6  |       |             | 85          | 0.          | 5 🏈             | OUT_5        |               | 84          | ŧ.         | C-       | C+    |
| 17         | 0           | IN_7  | IN_7  |             | 86          | 0           | 6               | OUT_6        | OUT_6         |             |            |          |       |
| 18         | 0           | IN_8  |       |             | 87          | 0           | 7 🙆             | OUT_7        |               |             | 5          |          |       |
| 19         | 0           | IN_9  |       |             | 93          | 0           | 8 🏈             | OUT_8        |               | 87          | 1          |          |       |
| I 10       | 0           | IN_10 | )     |             | 94          | 0           | 9 🏈             | OUT_9        |               | 92          | 2          |          |       |
|            |             | ¢     |       | -           | Updat       | e           | k               | -            |               | <b>)</b> Մր | odate      | Func.    | State |
| ∕<br>World | )<br>Vor    | k 🦉   | ool   | ⊘<br>Joint  | Cont        | ✓<br>x1     | <b>∞</b><br>x10 |              | 🥝<br>Auto     | 🍳<br>Teach  | 10         |          |       |
| Layer      | Pos<br>Infe | , C   | 001   | Re-<br>cord | Ma-<br>trix | Safe<br>Pos | Iner-<br>tia    | Proc<br>List | Proc<br>Teach | NC<br>View  | NC<br>Edit |          |       |

O lado esquerdo e o lado direito mostram Entrada e Saída.

| No     | Describe | Hard   | ] | No |   | Describe       | Hard   |
|--------|----------|--------|---|----|---|----------------|--------|
| 11     | IN_1     | 80     |   | 00 | 0 | Status light   | 95     |
| 12 🧉   | IN_2     | 81     |   | 01 | 0 | OUT_1          | 80     |
| в 🧉    | IN_3     | 82     |   | 02 | 0 | OUT_2          | 81     |
| 14 🧉   | IN_4     | 83     |   | 03 | 0 | OUT_3          | 82     |
| 15 🧉   | DN_5     | 84     |   | 04 | 0 | OUT_4          | 83     |
| 16 🧉   | IN_6     | 85     |   | 05 | 0 | OUT_5          | 84     |
| 17 🧉   | DN_7     | 86     |   | 06 | 0 | <b>01/T_</b> 6 | 85     |
| I8 🧉   | IN_8     | 87     |   | 07 | 0 | OUT_7          | 86     |
| 19 🧉   | ) IN_9   | 93     |   | 80 | 0 | OUT_8          | 87     |
| I 10 🧉 | IN_10    | 94     |   | 09 | 0 | OUT_9          | 92     |
|        | 듣 🔿      | Update |   |    |   | 🖛 🔿            | Update |

Depois de clicar na coluna de números e Atualizar, os sinais de entrada podem ser invertidos.

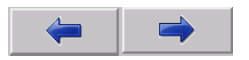

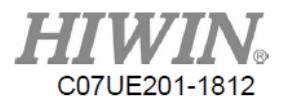

Alterne os botões da página.

| No |   | Describe     | Hard |
|----|---|--------------|------|
| 00 | 0 | Status light | 95   |
| 01 | 0 | OUT_1        | 80   |

Clique na coluna ou no indicador do ponto O para alterar diretamente o status da saída.

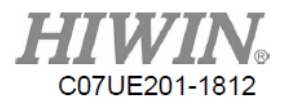

# 3.12. Configuração de Rede

|      |    | nterface    |            |             |             |             | _ Allow      | IPs —        |               |            |            | <b>°</b> ~ | °        |
|------|----|-------------|------------|-------------|-------------|-------------|--------------|--------------|---------------|------------|------------|------------|----------|
|      | 1  | 1AC         | 00-00      | -29-26-     | 39-93       |             |              | 192.16       | X-            | X+         |            |            |          |
|      | 1  | IP          | 192.1      | 68.19.1     | 0           |             |              | 192.16       | 8.95.30       |            |            | 9          | <b>.</b> |
|      | h  | lask        | 255.2      | 255.255.    | 0           |             |              | 192.16       | 8.95.1        |            |            | Y-         | Y+       |
|      | 6  | Sateway     | 192.1      | 168.139.    | 1           |             |              | 0.0.0.       | 0             | _          |            | 9          | 9        |
|      |    |             | 🔳 Res      | set IP      |             |             |              | 0.0.0.       |               | Ζ-         | Ζ+         |            |          |
|      |    |             | <b>C</b> ! |             |             |             |              | ,            |               |            |            | 0          | 0        |
|      |    | onnectio    | n Setti    | ng ——       | Func 3      | nable (n    | ternet A     | uto C        | urrent C      | onnectio   | ns         | C-         | C+       |
|      | 1  | fool Pass   | sword      |             |             | E.          |              |              | 0.0.          | 0.0        |            | 1          | , e      |
|      | Г  |             |            |             |             | I           |              |              | 192.168       | . 19. 100  |            |            |          |
|      |    | lame        |            |             |             | I           |              |              | 0.0.          | 0.0        |            |            |          |
|      |    | SCARA       |            |             |             | I           |              |              | 0.0.          | 0.0        |            |            |          |
|      | '  |             |            |             |             | E.          |              | =            | 0.0.          | 0.0        |            | Func.      | State    |
|      |    | •           | <u> </u>   | 0           | 1           | 0           | 6            | a            | 6             | <u>a</u>   |            |            |          |
| Worl | ld | Work        | Tool       | Joint       | Cont        | x1          | x10          | x100         | Auto          | Teach      | 10         |            |          |
| Laye | er | Pos<br>Info | Соог       | Re-<br>cord | Ma-<br>trix | Safe<br>Pos | Iner-<br>tia | Proc<br>List | Proc<br>Teach | NC<br>View | NC<br>Edit |            |          |

Se você quiser alterar o IP de SCARA, pressione o botão Redefinir rede depois de alterar o endereço IP. Aguarde dois segundos e pressione-o novamente.

| ☐ Interface - |                   |
|---------------|-------------------|
| MAC           | 00-0C-29-26-39-93 |
| IP            | 192.168.19.10     |
| Mask          | 255.255.255.0     |
| Gateway       | 192.168.139.1     |
|               | 🔟 Reset IP        |

IP e MAC do controlador

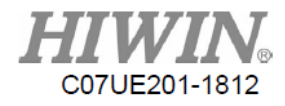

| Allow | IPs           |
|-------|---------------|
|       | 192.168.139.1 |
|       | 192.168.95.30 |
|       | 192.168.95.1  |
|       | 0.0.0.0       |
|       | 0.0.0.0       |

IP permissível de conexão externa

#### Current Connections

| 0.0.0          |
|----------------|
| 192.168.19.100 |
| 0.0.0.0        |
| 0.0.0.0        |
| 0.0.0.0        |

IP atualmente conectado

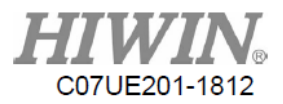

# 4. Coordenadas

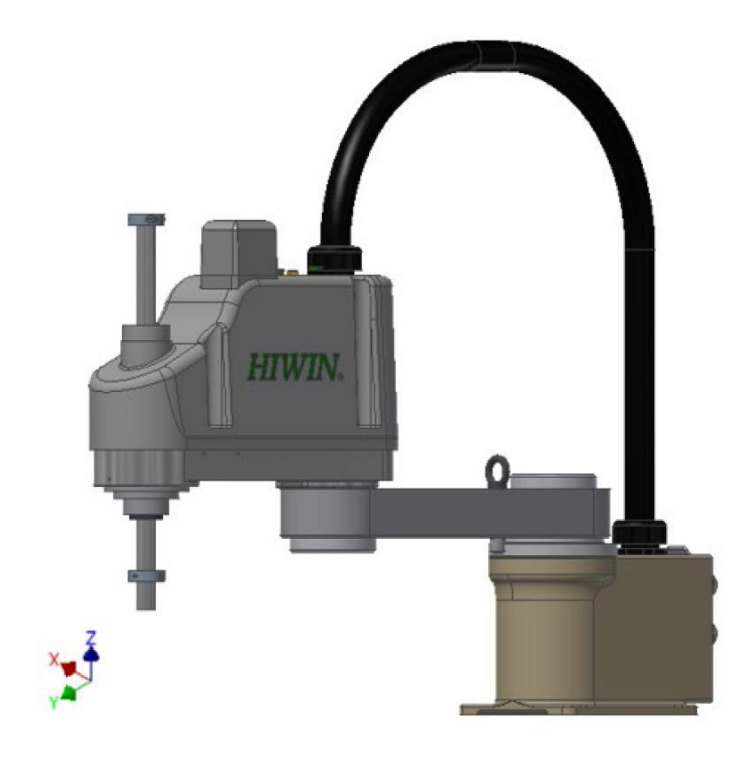

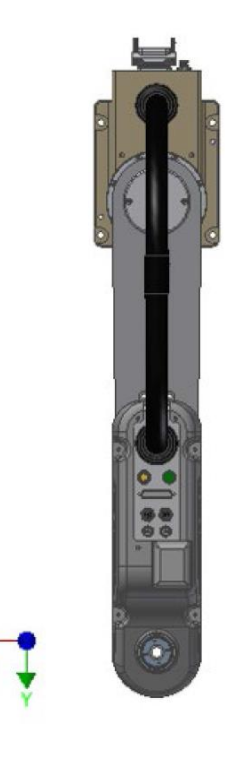

SCARA RS406-601S-H-B Sistema de coordenadas globais

SCARA RS403-400-150-N Sistema de coordenadas globais

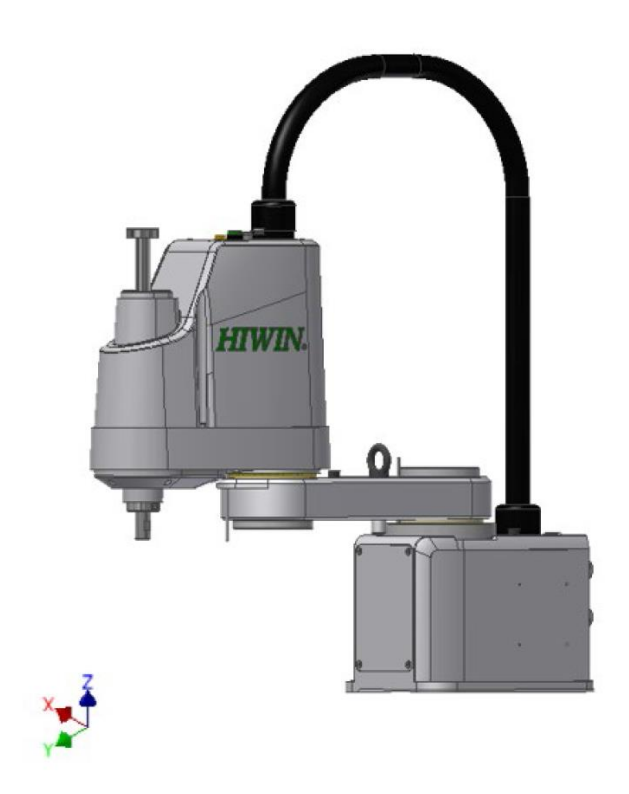

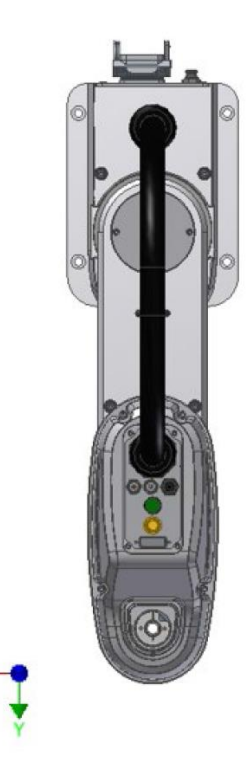

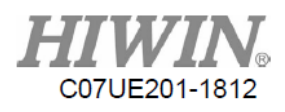

|     | Pa                | th Go Bacl  |             | 0               | S        | SetCoor         | Me                 | asure        | 630.21       | 6        |           | Close             |            | <b>X</b> - | °Х+ |
|-----|-------------------|-------------|-------------|-----------------|----------|-----------------|--------------------|--------------|--------------|----------|-----------|-------------------|------------|------------|-----|
| [   |                   | DefaultCo   | o Work      | Coor            |          | ₩orld           | Vo                 | rk           | Tool         |          |           | Joint             |            | 9          | 0   |
|     | X                 | 0.000       | 1           | 0.000           | X        | 0.00            | 0                  | 0.000        | 0.00         | 90       | J1        | 0.000             |            | Y-         | Y+  |
|     | Y                 | 0.000       | 1           | 0.000           | Y        | 600.00          | 10                 | 600.000      | 600.00       | 30       | .12       | 0.000             |            | °Z-        | Z+  |
|     | Z                 | 0.000       | 1           | 0.000           |          |                 |                    |              |              |          |           |                   |            | 9          | •   |
|     | A                 | 0.000       | 1           | 0.000           | Z        | 192.80          | 0                  | 192.800      | 192.80       | 90       | J3        | 0.000             |            | C-         | C+  |
|     | B                 | 0.000       | 0.000 0.000 |                 | C 0.001  |                 | 0                  | 0.000        | 0.000        |          | 14        | 0 000             |            |            |     |
|     | C                 | 0.000       | 1           | 0.000           | L        | 0.00            | U)                 | 0.000        | 0.00         | 90       | J4        | 0.000             |            |            |     |
| I   |                   |             |             |                 |          |                 |                    |              |              |          |           |                   |            |            |     |
|     | Apply Set Default |             | efault      | Go To Work Zero |          |                 | Goto Cali Position |              |              |          | Func.     | State             |            |            |     |
| ł   | 1                 | ⊘<br>Work I | lool        | ⊘<br>Joint      | С        | Cont 3          | :1                 |              | ×100         | G<br>Au  | ıto       | <b>⊘</b><br>Teach | 10         |            |     |
| /e1 | r ]               | Pos<br>Info | Coor        | Re-<br>cord     | Ma<br>t: | a- Sa<br>rix Po | fe<br>s            | Iner-<br>tia | Proc<br>List | Pr<br>Te | oc<br>ach | NC<br>View        | NC<br>Edit |            |     |

#### Path Go Back 0

O sistema registrará automaticamente o caminho já percorrido. O número à direita mostra as etapas gravadas. Esta função pode retornar na direção oposta de acordo com o caminho percorrido. No modo automático, basta segurar este botão. A ação irá parar quando chegar ou você soltá-la.

Quando o robô está no movimento, as coordenadas serão registradas por 20ms. Se o movimento for encontrado, as coordenadas serão registradas até 20000.

Quando o procedimento é iniciado, as coordenadas serão apagadas para que possam retornar o ponto inicial.

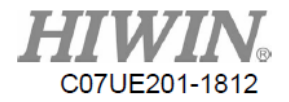

|   | DefaultCoo |
|---|------------|
| X | 0.000      |
| Y | 0.000      |
| Z | 0.000      |
| A | 0.000      |
| В | 0.000      |
| С | 0.000      |

Ao inicializar, o sistema irá definir este valor como o sistema de coordenadas de trabalho atual. Você pode inserir o valor na coluna.

| Work Coor |
|-----------|
| 0.000     |
| 0.000     |
| 0.000     |
| 0.000     |
| 0.000     |
| 0.000     |

Atualmente, use o sistema de coordenadas de trabalho, cujo valor pode ser inserido na coluna.

#### SetCoor

Defina as coordenadas mundiais atuais como o sistema de coordenadas de trabalho.

| Measure | 630.216 |
|---------|---------|
|         |         |

Redefina as coordenadas atuais da ferramenta, para que possa observar a distância móvel.

Observação: Quando você pressiona "Ferramenta" selecionada por coordenadas ou move um caminho no sistema de coordenadas da ferramenta, XYZC nas coordenadas da ferramenta se tornará 0. Os valores XYZ nas coordenadas da ferramenta podem ser usados para calcular a posição atual e a distância de compensação entre os sistemas de coordenadas da ferramenta.

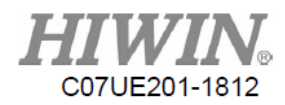

#### Go To Work Zero

Segure este botão para que o robô possa se mover para os pontos de calibração. A ação será interrompida quando ela for atingida ou você a soltar (o mesmo que Ir para o Ponto de Calibração na página de Inicialização).

#### Apply

Aplique as coordenadas no sistema de coordenadas de trabalho ao sistema de coordenadas de trabalho atual.

#### Set Default

Defina o sistema de coordenadas de trabalho atual como o sistema de coordenadas de trabalho padrão, para que possa ser usado na próxima inicialização.

#### Goto Cali Position

Segure este botão para que o robô se mova para a origem do sistema de coordenadas de trabalho. A ação irá parar quando chegar ou você soltá-la.

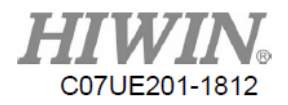

# 5. Procedimento de Ensino

# 5.1. Descrição do Comportamento de Movimento e Caminho de Movimento

O comportamento do movimento e o caminho do movimento podem ser brevemente classificados da seguinte forma:

| Comport                        | Propósito                                                                                                    |
|--------------------------------|----------------------------------------------------------------------------------------------------|
| amento                         |                                                                                                    |
| de                             |                                                                                                    |
| Moviment                       | As mudanças em cada articulação são proporcionalmente transformadas de acordo                                                                                                    |
| o Rápido                       | com a diferença entre as coordenadas atual e alvo da articulação. Portanto, os<br>pontos de destino podem ser atingidos mais rapidamente. Como as mudanças de<br>postura estão relacionadas às coordenadas atuais no curso da transformação real,<br>as alterações não podem ser garantidas. Atenção especial deve ser dada ao usá-los. |
| Moviment<br>o em<br>Linha Reta | O sistema irá gerar automaticamente o caminho de movimento de acordo com as coordenadas e comandos do caminho, e garantir que toda a velocidade de movimento atenda à configuração Velocidade da linha reta.                                                                                                    |

Quando o movimento em linha reta é usado, o caminho pode ser expresso definindo a coordenada do ponto e sua propriedade no espaço. A figura a seguir mostra uma ilustração da propriedade do ponto e do caminho formado:

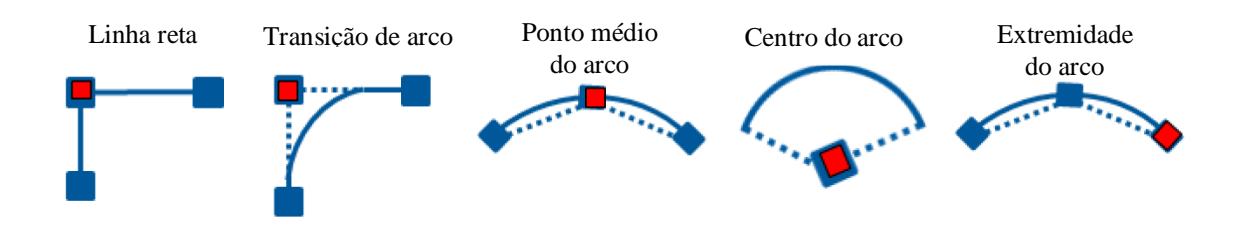

Exceto pelo ponto final da ferramenta como a base do cálculo no curso do movimento, o sistema calculará as alterações da postura com uma distância proporcional também.

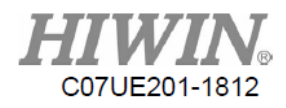

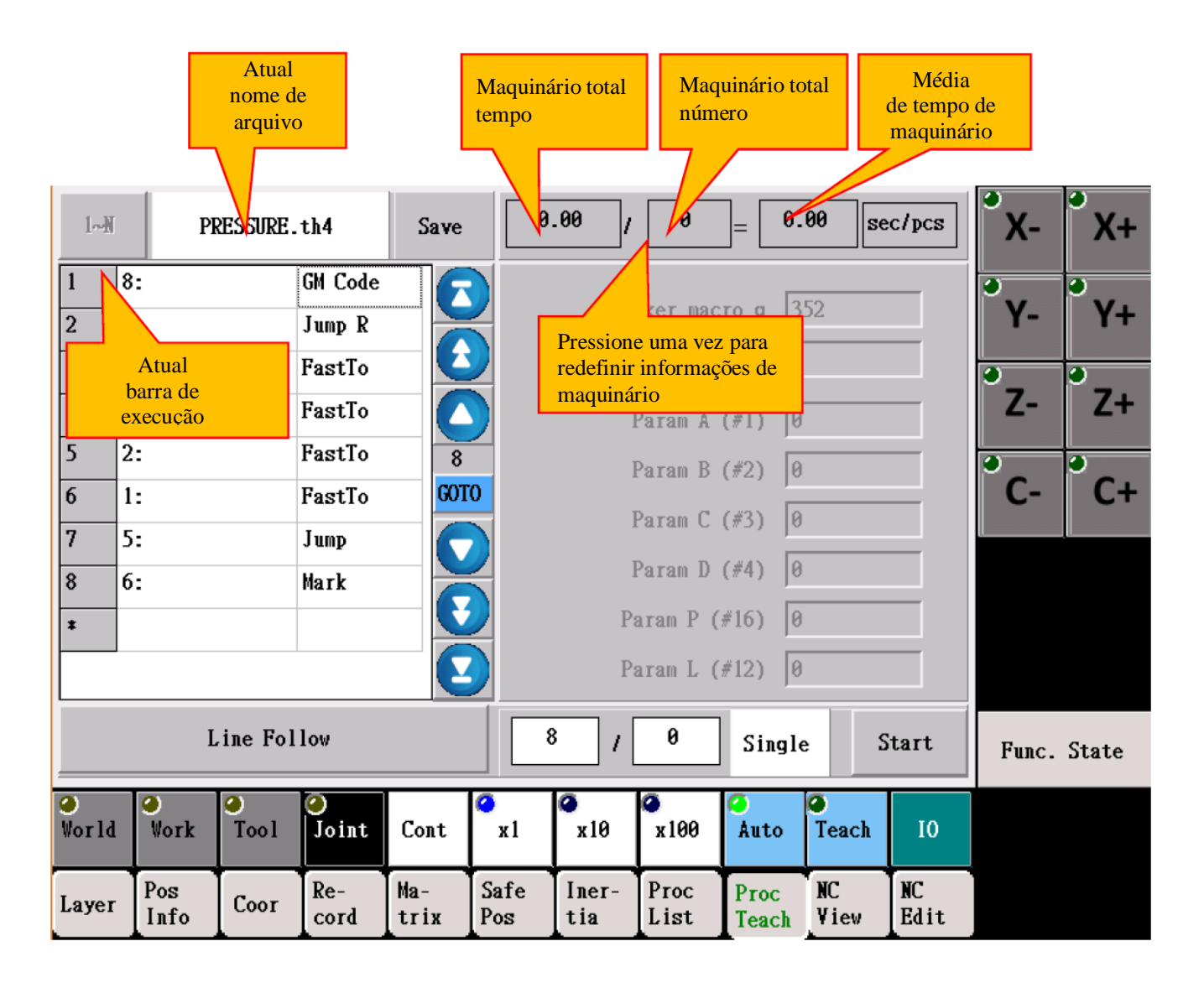

## 5.2. Programação no Modo Automático

#### PRESSURE.th4

Exibe o nome do arquivo atual. Clique para abrir outros arquivos salvos ou novos arquivos. A tela é mostrada da seguinte maneira:

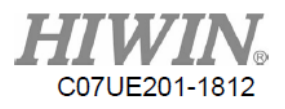

| <b>H</b><br>¥04.6 | 52 R        | Operate F | rld X       | 0.0         | Z 192.8     | -            | 60           | +             | Alarm      | @<br>Reset | 2018 12-05<br>10:12 |
|-------------------|-------------|-----------|-------------|-------------|-------------|--------------|--------------|---------------|------------|------------|---------------------|
| 1~N               |             | 1111.th4  | 1100        |             | 525         | 2018         | /12/5 1      | 0:10:31       |            |            | A (- X+             |
| 1                 | 8:          | 11112.th4 | 4           |             | 21          | 2018         | /3/2 18      | :54:33        |            |            |                     |
| 2                 | 7:          | 36HR-TEST | [.th4       |             | 1028        | 2018         | /12/5 1      | '-   Y+       |            |            |                     |
| 3                 | 3:          | CURRENT_J | Jl.th4      | 540         | 2018        | /12/5 1      |              |               |            |            |                     |
| 4                 | 3:          | CURRENT_J | J2.th4      |             | 540         | 2018         | /12/5 1      | 0:10:49       |            |            | Z+                  |
| ک<br>6            | 2:<br>1·    | CURRENT_J | 13.th4      |             | 544         | 2018         | /12/5 1      | 0:10:49       |            |            | - °C+               |
| 0<br>7            | 5:          | CURRENT_J | J4.th4      |             | 535         | 2018         | /12/5 1      | 0:10:50       |            |            |                     |
| 8                 | 6:          | LaserTrac | cker.th4    |             | 767         | 2018         | /12/5 1      | 0:10:50       |            |            |                     |
| *                 |             | LISTA.th4 | 4           |             | 253         | 2018         | /12/5 1      | 0:10:50       |            |            | 3                   |
|                   |             | LISTB.th4 | 4           |             | 264         | 2018         | /12/5 1      | 0:10:50       |            |            |                     |
|                   |             | LLCTC +k/ | 4           |             | 200         | 2010         | 11075 1      | 0.10.50       |            |            |                     |
|                   |             |           |             |             |             |              | .th4         | F             | ileFilter  |            | nic. State          |
| ⊘<br>Vorld        | <br>Wor]    | Cancel    | Clear       |             | Create      | Сору         |              |               | Delete     | Орег       | 1                   |
| Layer             | Pos<br>Info | Coor      | Ke-<br>cord | Ma-<br>trix | Sate<br>Pos | lner-<br>tia | Proc<br>List | Proc<br>Teach | NC<br>View | NC<br>Edit |                     |

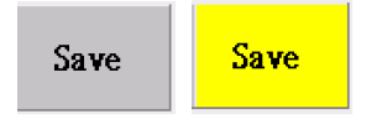

Salve o arquivo atualmente editado. Quando o conteúdo do arquivo é alterado, esse botão ficará amarelo para indicar que deve ser salvo, o que indica que o conteúdo é enviado para o registrador. Pressione o botão uma vez para entrar no sistema, para que possa garantir que o sistema execute o conteúdo correto. Se você iniciar diretamente sem salvar o arquivo, o conteúdo do arquivo anterior poderá ser executado para gerar os resultados sem precedentes.

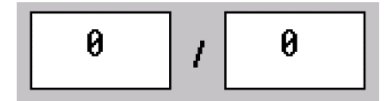

Defina para executar o tempo de operação operado/tempo atual em "Ciclo". Se o destino estiver definido como 0, ele indicará a operação contínua. Os tempos atuais podem ser inseridos por você de acordo com a situação real.

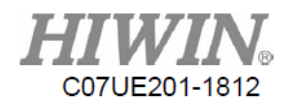

Single Cycle Step

Existem três modos de execução, onde "Um Retorno" é executado de acordo com a linha de procedimento atual e interrompido após um retorno: "Ciclo" é repetidamente operado de acordo com a linha de procedimento atual até que o tempo alvo seja atingido; "Etapa Única" é executado de acordo com a linha de procedimento atual e interrompido após a execução de uma linha, para garantir os resultados em cada procedimento.

Start

Opere o conteúdo atualmente sincronizado.

A taxa de velocidade que os procedimentos operam depende do valor exibido na Barra de Título, que você pode pressionar +/- para alterar a taxa de velocidade.

| 0.00 | / 0 | = | 0.00 | sec/pcs |
|------|-----|---|------|---------|
|      |     |   |      |         |

Exibe o tempo médio de maquinário: Clique na caixa de tempo para redefinir a contagem.

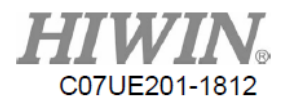

# 5.3. Edição de Procedimento

| 1~ <b>N</b> | PI          | RESSURE.  | th4         | Save        | В           | lock0p       | Re           | cord          | Inse       | ert        | J1-      | J1+   |
|-------------|-------------|-----------|-------------|-------------|-------------|--------------|--------------|---------------|------------|------------|----------|-------|
| 1           | 8:          |           | GM Code     |             |             |              |              | 2             | 50         | _          | <b>9</b> | 2     |
| 2           | 7:          |           | Jump R      |             |             | ma           | iker_mac     | .ro_g  3      | 52         | _          | J2-      | J2+   |
| 3           | 3:          |           | FastTo      |             |             | ma           | ker_mac      | ro_m  0       |            | _          | <b>9</b> | 0     |
| 4           | 3:          |           | FastTo      |             |             | Р            | 'aram A      | (#1) 0        |            |            | J3-      | J3+   |
| 5           | 2:          |           | FastTo      | 8           |             | Р            | 'aram B      | (#2) 0        |            | _          | <b>.</b> | 9     |
| 6           | 1:          |           | FastTo      | GOT         | )           | D            | aram ("      | (#3) Ø        |            | -          | J4-      | J4+   |
| 7           | 5:          |           | Jump        |             |             | 1            | alam C       | (#) 0         |            | -          |          |       |
| 8           | 6:          |           | Mark        |             | 4           | Р            | 'aram D      | (#4)  0       |            |            |          |       |
| *           |             |           |             |             |             | Pa           | iram P (     | #16) 0        |            |            |          |       |
|             |             |           |             |             |             | Pa           | iram L (     | #12) 0        |            |            |          |       |
| Dele        | te U        | p         | Dn          | Сору        |             |              |              |               |            |            | Func.    | State |
| ⊘<br>World  | e<br>Work   | ●<br>Tool | Joint       | Cont        | ×1          | ×10          | ✓ x100       | Auto          | C<br>Teach | 10         |          |       |
| Layer       | Pos<br>Info | Coor      | Re-<br>cord | Ma-<br>trix | Safe<br>Pos | Iner-<br>tia | Proc<br>List | Proc<br>Teach | NC<br>View | NC<br>Edit |          |       |

Observação: A Edição de Procedimento pode ser operada com a permissão acima de "Administrador".

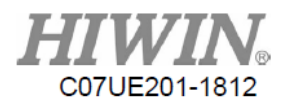

#### 5.3.1 Operação de Bloco

| 1~1        | P           | RESSURE . | th4         | Save        | В           | lockOp       | Re           | cord          | Inse       | ert        | J1-      | J1+   |
|------------|-------------|-----------|-------------|-------------|-------------|--------------|--------------|---------------|------------|------------|----------|-------|
| 1          | 8:          |           | GM Code     | ſ           |             |              |              |               |            |            | <b>.</b> | 2.0   |
| 2          | 7:          |           | Jump R      |             | St          | artRov :     | 0 F:         | ina lRow      | : 0        | A11        | J2-      | J2+   |
| 3          | 3:          |           | FastTo      |             |             |              |              |               |            |            | <b>9</b> |       |
| 4          | 3:          |           | FastTo      |             | Тат         | rgetRow      | : 0 BI       | lockCopy      | Block      | Move       | J3-      | J3+   |
| 5          | 2:          |           | FastTo      | 8           |             |              |              |               |            |            | 2        | 2     |
| 6          | 1:          |           | FastTo      | GOT         |             | x            | Y            | Z             | •          |            | J4-      | J4+   |
| 7          | 5:          |           | Jump        |             | 0           | . 0          | - 0          |               | XYZ Off:   | set        |          |       |
| 8          | 6:          |           | Mark        |             |             |              |              |               |            |            |          |       |
| *          |             |           |             |             | 0           | 1000         |              |               | Export     | NC         |          |       |
|            |             |           |             |             |             | all by -     | > G65 Px     |               |            |            |          |       |
| Dele       | te U        | p         | Dn          | Сору        |             |              |              |               |            |            | Func.    | State |
| ⊘<br>Vorld | 0<br>Work   |           | 0<br>Joint  | Cont        | ✓<br>x1     |              |              | 🤗<br>Auto     | O<br>Teach | 10         |          |       |
| Layer      | Pos<br>Info | Соог      | Re-<br>cord | Ma-<br>trix | Safe<br>Pos | Iner-<br>tia | Proc<br>List | Proc<br>Teach | NC<br>View | NC<br>Edit |          |       |

Usado para mover todos os procedimentos. Após pressionar a Operação de Bloco, o detalhe do comando será exibido da seguinte maneira. Primeiro clique na linha à esquerda e, em seguida, pressione "Iniciar Linha", "Encerrar Linha" e "Linha Alvo" para definir o intervalo, seguindo para copiar ou mover de acordo com os requisitos, pressione "Cópia de Bloco" e "Movimento de Bloco" para operar. Pressione a Operação de Bloco novamente para finalizar esta operação.

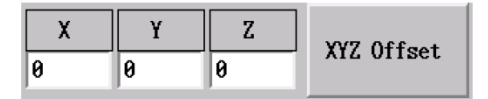

Deslocar coordenadas XYZ pelo comando de movimento da linha de partida até a linha final (válido apenas para sistemas de coordenadas mundiais e de trabalho).

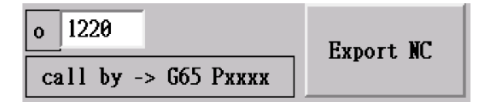

Transforme o programa de procedimento em programa NC com um nome de arquivo de o1220, para que possa ser convenientemente executado por módulo.

- X Observação 1: O comando "Código GM" como o G65 P1220 pode ser usado no procedimento.
- X Observação 2: O programa auto NC usa G65 P1220.

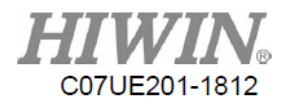

#### 5.3.2. Registro

| 1~N               | P              | RESSURE.  | th4               | Save        | B           | lock0p       | Re           | cord             | Inse       | ert        | J1-         | J1+   |
|-------------------|----------------|-----------|-------------------|-------------|-------------|--------------|--------------|------------------|------------|------------|-------------|-------|
| 1<br>2            | 8:<br>7:       |           | GM Code<br>Jump R |             | □ s         | elCoor       |              |                  |            |            | J2-         | J2+   |
| 3<br>4            | 3:<br>3:       |           | FastTo<br>FastTo  |             | F           | astTo        | Lin          | ıeTo             | CurveCo    | rner       | J3-         | J3+   |
| 5<br>6            | 2:<br>1:       |           | FastTo<br>FastTo  | 8<br>GOTC   | Cur         | vePoint      | Curve        | Center           | Curvel     | End        | <b>J</b> 4- | J4+   |
| 7                 | 5: Jump        |           |                   |             | (nPos       | De           | lay          | Dela             | у          |            |             |       |
| *                 | 8 6: Mark<br>* |           |                   |             | On          | 0            | ff           | 0<br>Output<br>0 | LID        |            |             |       |
| Delete Up Dn Copy |                |           |                   |             |             |              |              |                  |            |            | Func.       | State |
| ⊘<br>World        | 0<br>Work      | O<br>Tool | 0<br>Joint        | Cont        | ✓<br>x1     | ×10          |              | Auto             | O<br>Teach | 10         |             |       |
| Layer             | Pos<br>Info    | Coor      | Re-<br>cord       | Ma-<br>trix | Safe<br>Pos | Iner-<br>tia | Proc<br>List | Proc<br>Teach    | NC<br>View | NC<br>Edit |             |       |

A principal função do Registro é ensinar de maneira conveniente e rápida um caminho de ação. Portanto, existem vários comandos de caminho e comandos de controle de saída somente na tela.

Ao usar, mude para o modo de ensino. Depois que o robô se mover para a posição definida, pressione o botão para executar uma ação para essa posição. Esse processo é chamado de "Registro". Como existem muitas expressões para o sistema de coordenadas da posição do robô, o sistema de coordenadas no ensino atual será empregado diretamente na gravação.

| Registrar Comando   | Parâmetro de Comando                                |
|---------------------|-----------------------------------------------------|
| Selecione o Sistema | Pegue o sistema de coordenadas selecionado como o   |
| de Coordenadas      | sistema de coordenadas gravado.                     |
| Caminho Rápido      | Se você não abrir "Selecionar Sistema de            |
| Caminho de Linha    | Coordenadas", o sistema de coordenadas que ensina a |
| Reta                | mover é usado como o sistema de coordenadas         |
| Ponto Médio do      | registrado para gerar uma linha de comando que se   |
| Arco                | move para a posição atual. Pegue o sistema de       |
| Transição de Arco   | coordenação do movimento de ensino como o sistema   |
| Centro de Arco      | de coordenadas de registro para gerar um caminho    |
| Ponto Final do Arco | comando de se mover para a posição atual.           |

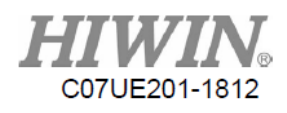

|                   | Se você abrir "Selecionar Sistemas de Coordenadas", |
|-------------------|-----------------------------------------------------|
|                   | o sistema de coordenadas selecionado atrás será     |
|                   | usado para o sistema de coordenadas gravado.        |
| Em Posição/Atraso | Em posição, tempo de atraso                         |
| Em Posição/Atraso | Em posição, tempo de atraso                         |
| Definir O         | LIGADO para o número de saída                       |
| Definir O         | DESLIGADO para o número de saída                    |

#### 5.3.3. Inserir

| 1~N        | Pl          | RESSURE.  | th4         | Save        | В           | lock0p       | Rec          | ord           | Ins        | ert        | J1-        | J1+     |
|------------|-------------|-----------|-------------|-------------|-------------|--------------|--------------|---------------|------------|------------|------------|---------|
| 1          | 8:          |           | GM Code     |             | ) Ma        | rk           | Jump         | Jump          | I Ju       | IMP R      | <b>1</b> 2 | °12 .   |
| 2          | 7:          |           | Jump R      |             | Wai         | t I          | Set 0        | Vait 1        | R S        | et R       | JZ-        | J2+     |
| 3          | 3:          |           | FastTo      |             |             |              |              |               |            |            | 9          | 2       |
| 4          | 3:          |           | FastTo      |             | GM (        | Code n       | Pos/Delay    | JointR        | ec Voi     | ldRec      | J3-        | J3+     |
| 5          | 2:          |           | FastTo      | 8           | _ A         | bsolute      | e 🔷 Vor      | ld Coor       | 💠 Tool     | Coor       | 9          | <u></u> |
| 6          | 1:          |           | FastTo      | GOT         |             | Relative     | e 💠 Vor      | k Coor        | Join       | t Coor     | J4-        | J4+     |
| 7          | 5:          | Jump 🕥    |             |             | Dyn         | Pos          | FastTo       | LineT         | o l'urv    | eCorner    |            |         |
| 8          | 6:          |           | Mark        | - 3         | Set         | Coor Cu      | urvePoint    | 'urveCei      | iter Cur   | veEnd      |            |         |
|            |             |           |             |             | Sk          | i11          | Matrix       | SafetyA       | rea        |            |            |         |
| Dele       | te U        | D         | Dn          | Сору        |             |              |              |               |            |            | Func.      | State   |
| ❷<br>World | 0<br>Work   | ⊘<br>Tool | 0<br>Joint  | Cont        | ✓<br>x1     |              |              | Auto          | -<br>Teach | 10         |            |         |
| Layer      | Pos<br>Info | Coor      | Re-<br>cord | Ma-<br>trix | Safe<br>Pos | Iner-<br>tia | Proc<br>List | Proc<br>Teach | NC<br>View | NC<br>Edit |            |         |

Quando você pressiona o botão Adicionar uma vez, cada comando disponível será exibido. Depois de clicar em um dos comandos, os detalhes serão exibidos para que possam ser editados. Depois de editar e pressionar o botão "Sim", o comando pode ser adicionado à lista de procedimentos.

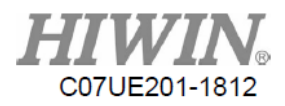

#### 5.3.4. Editar

| 1~4               | P           | RESSURE.  | th4         | Save        | В           | lock0p       | Re           | cord          | Inse                    | ert        | J1-      | J1+      |
|-------------------|-------------|-----------|-------------|-------------|-------------|--------------|--------------|---------------|-------------------------|------------|----------|----------|
| 1                 | 8:          |           | GM Code     | R           |             |              |              |               | 50                      | _          | <b>.</b> | 2        |
| 2                 | 7:          | ,         | Jump R      |             | 4           | ma           | iker_mac     | ro_g  3.      | 52                      | _          | J2-      | J2+      |
| 3                 | 3:          |           | FastTo      |             |             | ma           | ker_mac      | ro_m  0       |                         | _          | <b>9</b> | <b>9</b> |
| 4                 | 3:          |           | FastTo      |             |             | F            | Param A      | (#1) 0        |                         |            | J3-      | J3+      |
| 5                 | 2:          |           | FastTo      | 8           |             | F            | aram B       | (#2) 0        |                         | _          | 9        |          |
| 6                 | 1:          |           | FastTo      | GOTO        | )           | F            | Param C      | (#3) Ø        |                         | -          | J4-      | J4+      |
| 7                 | 5:          |           | Jump        |             |             | -            |              | (")           |                         | - 11       |          |          |
| 8                 | 6:          |           | Mark        |             |             | ł            | 'aram D      | (#4)  0       |                         | _          |          |          |
| *                 |             |           |             |             |             | Ра           | iram P (     | #16) 0        |                         |            |          |          |
|                   |             |           |             |             |             | Ра           | iram L (     | #12) 0        |                         |            |          |          |
| Delete Up Dn Copy |             |           |             |             |             |              | <b>.</b>     |               |                         |            | Func.    | State    |
| 🥥<br>World        | e<br>Work   | ⊘<br>Tool | 0<br>Joint  | Cont        | <b>x</b> 1  | ×10          |              | 🤗<br>Auto     | <mark>⊘</mark><br>Teach | 10         |          |          |
| Layer             | Pos<br>Info | Coor      | Re-<br>cord | Ma-<br>trix | Safe<br>Pos | Iner-<br>tia | Proc<br>List | Proc<br>Teach | NC<br>View              | NC<br>Edit |          |          |

#### 1~N

Reorganize a ordem na descrição de acordo com o número da linha no procedimento. O principal objetivo desta ação é que um usuário possa entender a ordem de operação, de modo que possa ajustar o comando convenientemente por "Cima", "Baixo" e "Operação de Bloco" quando a posição é adicionada incorretamente.

#### Delete

Excluir a linha atualmente selecionada.

#### Up

Mover para cima a linha atualmente selecionada.

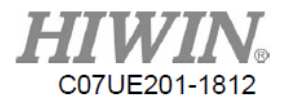

Dn

Mover para baixo a linha atualmente selecionada.

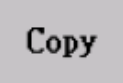

Copiar a linha atualmente selecionada.

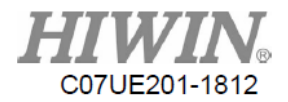

# 5.4. Descrição do Conteúdo do Procedimento e Comando

| Categoria de   | Comando          | Comando                 | Darâmatros                            |
|----------------|------------------|-------------------------|---------------------------------------|
| Comando        | Item             | Descrição               | Farametros                            |
| Configuração   | Definir O        | Configurar o status do  | Numeração,                            |
| de Status      |                  | ponto O                 | Ligado/Desligado/Reverter,            |
|                |                  |                         | Tempo de Espera                       |
|                | Definir R        | Configurar o            | Numeração,                            |
|                |                  | conteúdo do valor R     | Absoluta/Relativa/Numeração/Adicionar |
|                |                  |                         | 1, Valor, Tempo de Espera             |
| Tipo de Espera | Atraso           | Tempo de espera antes   | Tempo de espera                       |
|                |                  | da ação                 |                                       |
|                | Aguardar I       | Aguarde até que o       | Numeração, Valor, Tempo de espera,    |
|                |                  | ponto I atenda ao       | Eliminação de falhas                  |
|                |                  | status e continue em    |                                       |
|                |                  | execução                |                                       |
|                | Aguardar R       | Aguarde até que o       | Numeração, Modo de Comparação,        |
|                |                  | valor-R atinja o status | Valor, Tempo de Espera, Manuseio      |
|                |                  | e continue em           | de falhas                             |
|                | <b>T</b> ( 1     | execução                |                                       |
| Controle de    | Título           | Configurar              | Número da legenda                     |
| Fluxo          |                  | legenda, fornecer       |                                       |
|                |                  | como referencia         |                                       |
|                |                  | para configuração       |                                       |
|                | Calta            |                         | Mada da salta Linhag/Númana da        |
|                | Salto            | Ir para uma             | Modo de salo, Linnas/Numero de        |
|                |                  | determinada inna        | Linna, Tempos                         |
|                | Salta I          | Querdo o status do      | Numercaño Status Modo de selto        |
|                | Salto I          | Quando o status do      | Numeração, Status, Modo de Salto,     |
|                |                  | atender inicia o salto  | Linnas/Numero de Linna,               |
|                | Salto R          | Quando o conteúdo       | Numeração, Modo de Comparação         |
|                | Salto K          | do valor R é capaz      | Valor. Modo de salto                  |
|                |                  | de atender inicia o     | Linhas/Número de Linha                |
|                |                  | salto                   | Linnas, rumero de Linna               |
| Criar          | Código GM        | Solicitando o           | G M Parâmetro 1 Parâmetro 2           |
| Livremente     | Course on        | procedimento            | Parâmetro 3                           |
|                |                  | escrito                 |                                       |
|                |                  | manualmente             |                                       |
|                |                  | pelo operador           |                                       |
| Controle de    | Para o registro  | Para posição de         | ID de Registro, Velocidade            |
| Movimento      | global           | registro global         |                                       |
|                |                  | (Caminho da linha reta) |                                       |
|                | Para registro de | Para posição de         | ID de Registro, Velocidade            |
|                | junta            | registro de junta       |                                       |
|                |                  | (Movimento rápido)      |                                       |

Os comandos incluídos no sistema podem ser geralmente classificados da seguinte forma:

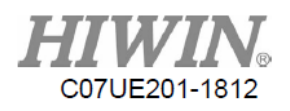

| Definin              | Configuration           | Oneñag (ID de registre glabel)         |
|----------------------|-------------------------|----------------------------------------|
| Dennir<br>Cistana da | Configurar o            | Opções, (ID do registro global),       |
| Sistema de           | sistema de              | (Valor de configuração)                |
| Coordenadas          | coordenadas de          |                                        |
| de Trabalho          | trabalho                |                                        |
| Configuração de      | Se o movimento          | Desativar/Ativar/Ativar (Valor R       |
| Habilidade           | especial modo é         | configuração)                          |
|                      | necessário para         | Sistema de Coordenadas de              |
|                      | configurar o movimento  | Habilidades                            |
|                      | do caminho, como arco   | Tipo de Habilidade                     |
|                      | de solda.               | Gama de Habilidades                    |
|                      |                         | Proporção de                           |
|                      |                         | Habilidade                             |
|                      |                         | Posição Inicial da Habilidade          |
| Caminho Rápido       | Configurar caminho de   | Absoluto/Relativo                      |
| Caminho de           | execução                | Sistema de Coordenadas                 |
| Linha Reta           | 5                       | Valor de Configuração                  |
| Transição de Arco    |                         | XYZABC                                 |
| Ponto Médio do       |                         | Velocidade                             |
| Arco                 |                         |                                        |
| Centro de Arco       |                         |                                        |
| Ponto Final do       |                         |                                        |
| Arco                 |                         |                                        |
| Ir Para a Posição    | Determinar a posição de | Absoluto/Relativo                      |
| Dinâmica             | movimento com base      | Sistema de Coordenadas                 |
|                      | no valor R (caminho da  | Numeração de P do Valor de Ajuste      |
|                      | linha rota)             | VV7ADC                                 |
|                      | mma reta)               | AILADC<br>Numeroaño de D de Velocidade |
|                      |                         | numeração de K de velocidade           |

Para adicionar uma linha de comando ao procedimento, selecione a posição a ser adicionada no procedimento e clique em "Adicionar". Depois que o comando for selecionado, pressione "Sim" para adicionar o procedimento e clique em "Adicionar" para fechar.

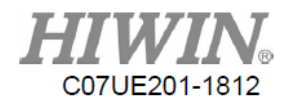

## 5.4.1. Definir O

| 1-1        | P                 | RESSURE.  | th4         | Save        | В           | lock0p       | Re           | cord          | Ins        | ert        | J1-      | J1+      |
|------------|-------------------|-----------|-------------|-------------|-------------|--------------|--------------|---------------|------------|------------|----------|----------|
| 1          | 8:                |           | GN Code     |             |             |              |              |               |            |            | <b>.</b> | <b>.</b> |
| 2          | 7:                |           | Jung R      |             | -           | PID          | B            |               | 01         |            | J2-      | J2+      |
| 3          | 3:                |           | FastTo      |             | 2           | KID          | v            |               |            |            |          | 2.0      |
| 4          | 3:                |           | FastTo      |             |             | Value        | * Of         | f             |            |            | J3-      | J3+      |
| 5          | 2:                |           | FastTo      | 8           | -           |              | ♦ 01         | I .           |            |            | <b>.</b> | <u></u>  |
| 6          | 1:                |           | FastTo      | GOT         | 0           |              | ⇒ To         | ggle          |            |            | J4-      | J4+      |
| 7          | 5:                |           | յասը        |             |             |              |              |               |            |            |          |          |
| 8          | 6:                |           | Mark        |             | 5           | Wait         | 9            |               | MS         |            |          |          |
| *          |                   |           |             |             | 2           |              |              |               |            |            |          |          |
|            |                   |           |             |             |             |              |              |               |            |            |          |          |
| Dele       | Delete Up Dn Copy |           |             |             |             |              |              | ок            |            |            | Func.    | State    |
| ⊘<br>∀orld | )<br>Vork         | ●<br>Tool | Joint       | Cont        | ✓<br>x1     |              |              | Auto          | Teach      | 10         |          |          |
| Layer      | Pos<br>Info       | Coor      | Re-<br>cord | Ha-<br>trix | Safe<br>Pos | Iner-<br>tia | Proc<br>List | Proc<br>Teach | NC<br>Viev | NC<br>Edit |          |          |

Configure o status do ponto de saída.

Numeração: Número de Identificação do Ponto O

Valor: Desligar, Ligar, Alterar Fase (Mude para outro status baseado no status atual naquele ponto O) Aguardar: Configurar o tempo de espera antes de executar a próxima linha.

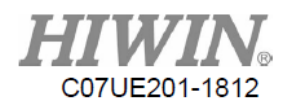

#### 5.4.2. Definir R

| 1.eW       | P                  | RESSURE.  | th4         | Save        | В           | lockOp       | Re           | cord          | Ins         | ert        | J1-      | J1+      |
|------------|--------------------|-----------|-------------|-------------|-------------|--------------|--------------|---------------|-------------|------------|----------|----------|
| 1          | 8:                 |           | GM Code     | 6           |             |              |              |               |             |            | <b>9</b> | 2        |
| 2          | 7:                 |           | Junp R      |             | 4           | RID          | 1000         | _             | 0           |            | J2-      | J2+      |
| 3          | 3:                 |           | FastTo      |             |             |              |              |               |             |            | 2        | <u>)</u> |
| 4          | 3:                 |           | FastTo      |             |             | Mode         |              | bsolute       |             |            | J3-      | J3+      |
| 5          | 2:                 |           | FastTo      | 8           | ~           |              | ↔ Re         | elative       |             |            |          |          |
| 6          | 1:                 |           | FastTo      | GOT         | 0           |              | ♦ R.         | [D            |             |            | _]4-     | J4+      |
| 7          | 5:                 |           | Junp        |             |             |              | ⇒ Se         | eg Add 1      |             |            |          |          |
| 8          | 5: Junp<br>6: Mark |           |             |             | -           | Yalue        | 0            |               | -           |            |          |          |
| +          | 6: Mark            |           |             |             |             | Wait         | 0            |               | ms          |            |          |          |
| Dele       | elete Up Dn Copy   |           |             |             |             |              |              | ok            |             |            | Func.    | State    |
| 🥑<br>World | 0<br>Vork          | ●<br>Tool | 0<br>Joint  | Cont        | ⊘<br>xl     | a<br>x19     | а<br>х100    | e<br>Auto     | G<br>Teach  | 10         |          |          |
| Layer      | Pos<br>Info        | Coor      | Re-<br>cord | Ma-<br>trix | Safe<br>Pos | lner-<br>tia | Proc<br>List | Proc<br>Teach | NHC<br>Viev | NC<br>Edit |          |          |

Configurar o conteúdo do valor R.

Numeração: Número de ID do valor R Modo:

Absoluto: Configurar o conteúdo do valor R como o conteúdo da coluna "Valor" diretamente.

Relativo: Acumular o conteúdo da coluna "Valor" com base no conteúdo atual do valor R.

Numeração: Configurar o conteúdo do valor R do número de ID R atribuído na coluna "Valor" para este valor R.

Ciclo Adicionar 1: Adicionar 1 ao conteúdo atual do valor R. Quando o valor for maior que o valor de configuração na coluna "Valor", configure para 0.

Valor: Consultar a descrição do modo.

Aguardar: Configurar o tempo de espera antes de executar a próxima linha. Se este valor estiver em branco, o programa será executado entre dois movimentos de posicionamento, isto é, não estragará a continuidade de movimento do robô. No entanto, só será efetivo quando o modo configurado for "Absoluto".

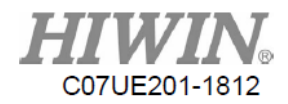

## 5.4.3 InPos / Atraso

| 1~N        | PI                 | RESSURE.  | th4         | Save        | В           | lock0p       | Re           | cord          | Inse       | ert        | J1-      | J1+   |
|------------|--------------------|-----------|-------------|-------------|-------------|--------------|--------------|---------------|------------|------------|----------|-------|
| 1          | 8:                 |           | GM Code     |             |             |              |              |               |            |            | <b>9</b> | 2     |
| 2          | 7:                 |           | Jump R      |             | -           |              |              |               |            |            | J2-      | JZ+   |
| 3          | 3:                 |           | FastTo      |             |             |              |              |               |            |            | <b>9</b> | 2.0   |
| 4          | 3:                 |           | FastTo      |             |             | InPo         | s            | InPos         |            |            | J3-      | J3+   |
| 5          | 2:                 |           | FastTo      | 8           |             | Dela         | v 0          |               | m          | s          |          |       |
| 6          | 1:Fast5:Jump       |           |             | GOT         | 0           |              | ×            |               |            |            | J4-      | J4+   |
| 7          | 5: Jump<br>6: Mark |           |             |             |             |              |              |               |            |            |          |       |
| 8          | 5:<br>6:           |           | Mark        |             | 1           |              |              |               |            |            |          |       |
| *          |                    |           |             |             | 2           |              |              |               |            |            |          |       |
|            |                    |           |             |             |             |              |              |               |            |            |          |       |
| Dele       | elete Up Dn Copy   |           |             |             |             |              |              | ок            |            |            | Func.    | State |
| ⊘<br>Vorld | 0<br>Work          | O<br>Tool | 0<br>Joint  | Cont        | ✓<br>x1     |              | ⊘<br>x100    | Auto          | O<br>Teach | 10         |          |       |
| Layer      | Pos<br>Info        | Coor      | Re-<br>cord | Ma-<br>trix | Safe<br>Pos | Iner-<br>tia | Proc<br>List | Proc<br>Teach | NC<br>View | NC<br>Edit |          |       |

Em Posição: Quando você pressiona Em Posição, o sistema verifica se cada eixo está em posição e continua a executar a próxima linha.

Atraso: Tempo a ser aguardado.

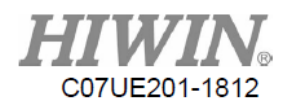

## 5.4.4. Aguardar I

| 1-1               | P                    | RESSURE.  | th4         | Save        | В           | loc <b>k</b> Op | Re           | cord          | Ins        | ert        | J1-            | J1+         |
|-------------------|----------------------|-----------|-------------|-------------|-------------|-----------------|--------------|---------------|------------|------------|----------------|-------------|
| 1                 | 8:                   |           | GM Code     | 🖸           |             |                 |              |               |            | _          | <b>9</b><br>12 | <b>1</b> 7+ |
| 2                 | 7:                   |           | Jump R      |             | 5           | RID             | 0            |               | 0ff        |            | J2-            | <b>J</b> 27 |
| 3                 | 3:                   |           | FastTo      |             | 4           | Value           |              |               | ⇔ 0n       |            | 2              |             |
| 4                 | 3:                   |           | FastTo      |             |             | Talue.          |              |               | V VI       |            | J3-            | 13+         |
| 5                 | 2:                   |           | FastTo      | 8           |             | Wait            | 0            |               | næ         |            | <u>.</u>       | <b>.</b>    |
| 6                 | 1: FastTo<br>5: Jump |           |             |             | 0           |                 |              |               |            |            | J4-            | J4+         |
| 7                 | 5: Jump              |           |             |             | F           | Fail Do         | 🗢 Con        | tinue Wa      | ait        |            |                |             |
| 8                 | 6: Mark              |           |             |             | -           |                 | ⇒ Ign        | ore Thi:      | s Rov      |            |                |             |
| *                 |                      |           |             |             | 2           |                 | 💠 Ala        | m 0           | 8          |            |                |             |
|                   |                      |           |             |             |             |                 |              |               |            |            |                |             |
| Bele              | te U                 | Þ         | Bn          | Сору        |             |                 |              | ок            |            |            | Func.          | State       |
| <b>⊘</b><br>Vorld | e Work               | ✓<br>Tool | -<br>Joint  | Cont        | ✓ ×l        | ₩<br>10         | ×100         | Auto          | C<br>Teach | 10         |                |             |
| Layer             | Pos<br>Info          | Соог      | Re-<br>cord | Na-<br>trix | Safe<br>Pos | Iner-<br>tia    | Proc<br>List | Proc<br>Teach | NC<br>Viev | NC<br>Edit |                |             |

Numeração: Número de ID do Ponto I

Valor: Quando o status do ponto I for capaz de atender a essa configuração, o próximo movimento continuará.

Aguardar: O maior tempo de espera.

Falha de Entrega: Abordagem de manuseio após exceder o tempo de espera.

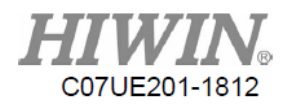

## 5.4.5. Aguardar R

| 1~N        | Pl                       | RESSURE.  | th4           | Save        | B           | lock0p       | Re           | cord          | Inse       | ert        | J1-      | J1+      |
|------------|--------------------------|-----------|---------------|-------------|-------------|--------------|--------------|---------------|------------|------------|----------|----------|
| 1          | 8:                       |           | GM Code       |             |             | RID          | 9            |               | 25         | 5          | 2        | <b>.</b> |
| 2          | 7:                       |           | <b>Jump</b> R |             | 1           |              | -            |               |            |            | JZ-      | JZŦ      |
| 3          | 3:                       |           | FastTo        |             | 🕖 Cing      | p Hode       | 🔶 Equa       | 1             | 🔷 NotEq    | ual        | <u>.</u> |          |
| 4          | 3:                       |           | FastTo        |             |             |              |              |               |            |            | J3-      | J3+      |
| 5          | 2:                       |           | FastTo        | 8           | -           | Value        | Cons         | t 💠 Reg       | gist 0     | _          |          |          |
| 6          | l: FastTo 601<br>5: Jump |           |               |             | 0           | Vait         | 0            |               | ns         |            | J4-      | J4+      |
| 7          | 5:                       |           | յոան          |             |             |              | A Cont       | inno Uni      |            |            |          |          |
| 8          | 6: Mark                  |           |               |             |             | ail Do       | V COM        | inte van      | n <b>.</b> |            |          |          |
| +          |                          |           |               |             |             |              | ♦ Igne       | re This       | Rov        |            |          |          |
|            |                          |           |               |             |             |              | 💠 Alar       | m 0           | 9          |            |          |          |
| -          |                          |           |               |             |             |              |              |               |            |            |          |          |
| Dele       | te U                     | Þ         | Dn            | Сору        |             |              |              | OK            |            |            | Рилс.    | State    |
| ⊘<br>Vorld | ⊘<br>Vork                | ⊘<br>Tool | 0<br>Joint    | Cont        |             |              |              | Auto          | Teach      | 10         |          |          |
|            |                          |           |               |             |             |              |              |               |            |            |          |          |
| Layer      | Pos<br>Info              | Coor      | Re-<br>cord   | Ma-<br>trix | Safe<br>Pos | Iner-<br>tia | Proc<br>List | Proc<br>Teach | NC<br>Viev | NC<br>Edit |          |          |

Numeração: Modo de Comparação do Número de ID do Valor R:

Valor: Constante (valor fixo). Valor R (consulte o conteúdo de outro número de ID do valor R).

Caixa do lado direito (número de ID da constante/valor R)

Aguardar: O maior tempo de espera.

Falha de Entrega: Abordagem de manuseio após exceder o tempo de espera.

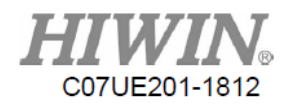

# 5.4.6. Marca

| [~N        | PI               | RESSURE.                                | th4                     | Save        | В              | lockOp       | Re           | cord          | Inse       | ert        | J1-      | J1+      |
|------------|------------------|-----------------------------------------|-------------------------|-------------|----------------|--------------|--------------|---------------|------------|------------|----------|----------|
| 1          | 8:               |                                         | GM Code                 |             |                |              |              |               |            |            | 2        | 2        |
| 2          | 7:               |                                         | Junp R                  |             | -              |              |              |               |            |            | J2-      | J2+      |
| 3          | 3:               |                                         | FastTo                  |             | 2              |              |              |               |            |            | <b>.</b> | <b>.</b> |
| 4          | 3:               |                                         | FastTo                  |             |                | M            | ark          | 0             |            |            | J3-      | J3+      |
| 5          | 2:               |                                         | FastTo                  | 8           |                |              |              |               |            |            | <b>9</b> |          |
| 6          | 1:FastTo5:Junp   |                                         |                         | GOT         | 0              |              |              |               |            |            | J4-      | J4+      |
| 7          | 5:               |                                         | Junp                    |             |                |              |              |               |            |            |          |          |
| 8          | 6:               |                                         | Mark                    |             | 1              |              |              |               |            |            |          |          |
| ¥          |                  |                                         |                         |             | 4              |              |              |               |            |            |          |          |
|            |                  |                                         |                         | E           |                |              |              |               |            |            |          |          |
| Dele       | elete Up Dn Copy |                                         |                         |             |                |              |              | ок            |            |            | Func.    | State    |
| 🥑<br>World | e<br>Work        | <ul><li><b>∂</b></li><li>Tool</li></ul> | <mark>)</mark><br>Joint | Cont        | <b>2</b><br>x1 |              | ⊘<br>x100    | Auto          | ✓<br>Teach | IO         |          |          |
| Layer      | Pos<br>Info      | Coor                                    | Re-<br>cord             | Ma-<br>trix | Safe<br>Pos    | Iner-<br>tia | Proc<br>List | Proc<br>Teach | NC<br>Yiew | NC<br>Edit |          |          |

Configurar a legenda do número da linha atual para o uso do comando de salto.

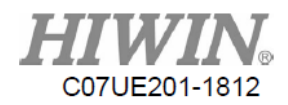

## 5.4.7. Salto

| 1~1        | P                       | RESSURE.  | th4         | Save        | В           | lock0p       | Re           | cord          | Ins               | ert        | J1-      | J1+      |
|------------|-------------------------|-----------|-------------|-------------|-------------|--------------|--------------|---------------|-------------------|------------|----------|----------|
| 1          | 8:                      |           | GM Code     |             |             |              |              |               |                   |            | 9        | 2        |
| 2          | 7:                      |           | Jump R      |             | 1           | ump Mode     | * A          | bsolute       |                   |            | J2-      | J2+      |
| 3          | 3:                      |           | FastTo      |             | 2           |              | ⇒ R          | elative       |                   |            | <b>9</b> | 2        |
| 4          | 3:                      |           | FastTo      |             |             |              |              | lark          |                   |            | J3-      | J3+      |
| 5          | 2:                      |           | FastTo      | 8           |             |              |              |               |                   |            | <b>9</b> | <u>.</u> |
| 6          | 1:FastTo5:Jump          |           |             | GOT         | 0           |              | ~ K          | eturn(Ju      | .mp)              |            | J4-      | J4+      |
| 7          | 5:                      |           | Jump        |             |             | Poura        | 0            |               | _                 |            |          |          |
| 8          | 5:   Jump     6:   Mark |           |             |             | 1           | KOW(S)       | 1.           |               |                   |            |          |          |
| *          |                         |           |             |             | 2           | Loop         | 0            |               |                   |            |          |          |
|            | -                       |           |             | E           |             |              |              |               |                   |            |          |          |
| Dele       | elete Up Dn Copy        |           |             |             |             |              |              | ок            |                   |            | Func.    | State    |
| ⊘<br>World | e Work                  | ●<br>Tool | 0<br>Joint  | Cont        | ×1          |              |              | 🤗<br>Auto     | <b>7</b><br>Teach | 10         |          |          |
| Layer      | Pos<br>Info             | Coor      | Re-<br>cord | Ma-<br>trix | Safe<br>Pos | Iner-<br>tia | Proc<br>List | Proc<br>Teach | NC<br>View        | NC<br>Edit |          |          |

Modo de Salto:

Absoluto (esse é o número real da linha do programa).

Relativo (linhas relativas ao número da linha atual.

Por exemplo, o número da linha atual é a  $8^{a}$  linha, -4 indica saltar para  $8-4 = 4^{a}$  linha).

Legenda (que é a linha de legenda configurada anteriormente)

Número de Linha/Linhas: Consulte o Modo de Salto

Tempos: Tempos para repetir esta ação de salto

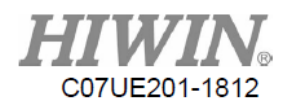

## 5.4.8. Salto I

| 1~N        | P                  | RESSURE.  | th4         | Save        | В           | lock0p       | Re           | cord          | Ins        | ert        | J1-   | J1+      |
|------------|--------------------|-----------|-------------|-------------|-------------|--------------|--------------|---------------|------------|------------|-------|----------|
| 1          | 8:                 |           | GM Code     |             |             |              |              |               |            |            | 2     | 2        |
| 2          | 7:                 |           | Jump R      |             |             | RID          | 0            |               | 01         | f          | J2-   | JZ+      |
| 3          | 3:                 |           | FastTo      |             |             | Voluo        |              | t t           |            |            | 2     |          |
| 4          | 3:                 |           | FastTo      |             |             | Value        |              |               | √ UI       |            | J3-   | J3+      |
| 5          | 2:                 |           | FastTo      | 8           | J           | ump Mode     | - 🔷 A        | bsolute       |            |            | 2<br> | <b>.</b> |
| 6          | 1:FastTo5:Jump     |           |             |             | 0           | -            | ~ D          | alativa       |            |            | J4-   | J4+      |
| 7          | 5: Jump            |           |             |             |             |              | ~ K          | ciaci+c       |            |            |       |          |
| 8          | 5: Jump<br>6: Mark |           |             |             |             |              | ◇ M          | ark           |            |            |       |          |
| *          |                    |           |             |             | 2           | Row(s)       | 0            |               | _          |            |       |          |
|            |                    |           |             |             |             |              | ,            |               |            |            |       |          |
| Dele       | )elete Up Dn Copy  |           |             |             |             |              |              | ок            |            |            | Func. | State    |
| 🥚<br>World | 0<br>Work          | O<br>Tool | 0<br>Joint  | Cont        | ✓<br>x1     | ▲<br>x10     | ⊘<br>x100    | Auto          | O<br>Teach | 10         |       |          |
| Layer      | Pos<br>Info        | Coor      | Re-<br>cord | Ma-<br>trix | Safe<br>Pos | Iner-<br>tia | Proc<br>List | Proc<br>Teach | NC<br>View | NC<br>Edit |       |          |

Determinar o salto para qual linha para continuar a execução com base no status do ponto-I.

Numeração: Número de ID do Ponto I

Valor: Quando o status de ponto I for capaz de atender a essa configuração, a ação de salto continuará.

Modo de Salto: Absoluto (esse é o número real da linha do programa).

Relativo (linhas relativas ao número da linha atual).

Número de Linha/Linhas: Consulte o Modo de Salto.

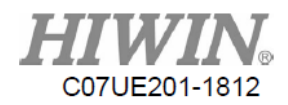

#### 5.4.9. Salto R

| 1~N        | P                      | RESSURE. | th4         | Save        | B           | lock0p       | Re           | cord          | Inse       | ert        | J1-      | J1+      |
|------------|------------------------|----------|-------------|-------------|-------------|--------------|--------------|---------------|------------|------------|----------|----------|
| 1          | 8:                     |          | GM Code     |             |             | RID          | 0            |               | 255        | 5          | <b>.</b> | 2        |
| 2          | 7:                     |          | Jump R      |             | -           | ····2        |              | _             |            |            | JZ-      | JZ+      |
| 3          | 3:                     |          | FastTo      |             | / Cmp       | ) Mode       | 🔶 Equa       | .1            | ♦ NotEq    | ual        | <b>9</b> | <b>.</b> |
| 4          | 3:                     |          | FastTo      |             |             |              |              |               |            |            | J3-      | J3+      |
| 5          | 2:                     |          | FastTo      | 8           |             | Value        | Cons         | t 💠 Reg       | gist 0     | _          | <u> </u> | <u> </u> |
| 6          | 1: FastTo G<br>5: Jump |          |             | GOT         | )           | Hada         | 🔶 Åbso       | lute          |            |            | J4-      | J4+      |
| 7          | 5: Jump                |          |             |             | յուսե       | mode         | → Rela       | tive          |            |            |          |          |
| 8          | 5: Jump<br>6: Mark     |          |             |             | -           |              | ↓ Mark       |               |            |            |          |          |
| *          |                        |          |             |             |             |              | V FIGIK      |               |            |            |          |          |
|            |                        |          |             |             |             | low(s)       | 0            |               | k          |            |          |          |
| D. I       |                        |          | n (         |             |             |              |              |               |            |            |          |          |
| Dele       | elete Up Dn Copy       |          |             |             |             |              |              | OK            |            |            | Func.    | State    |
| )<br>Vorld | <b>e</b><br>Vork       |          | 0<br>Loint  | Cont        | <b>4</b>    | ۵<br>۳10     | ۵<br>100     | Ø<br>Auto     | o<br>Taach | 10         |          |          |
| WOI Id     | work                   | 1001     | JOINT       | COIL        | XI          | X10          | X100         | AULO          | Teach      | 10         |          |          |
| Layer      | Pos<br>Info            | Coor     | Re-<br>cord | Ma-<br>trix | Safe<br>Pos | Iner-<br>tia | Proc<br>List | Proc<br>Teach | NC<br>View | NC<br>Edit |          |          |

Determinar o salto para qual linha para execução contínua com base no conteúdo do valor R.

Numeração: Número de ID do valor R

Modo de Comparação: Determinar a condição de disparo

Valor: Constante (valor fixo).

Valor R (consulte o conteúdo de outro de ID do valor R).

Caixa do lado direito (número de ID da constante/valor R)

Modo de Salto: Absoluto (esse é o número real da linha do programa),

Relativo (linhas relativas ao número da linha atual), e Legenda.

Número de Linha/Linhas: Consulte o Modo de Salto.

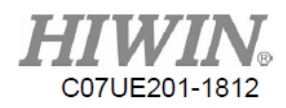

## 5.4.10. Código GM

| 1~1        | P                  | RESSURE.  | th4         | Save        | B              | lock0p            | Re              | cord          | Inse       | ert        | J1-      | J1+           |
|------------|--------------------|-----------|-------------|-------------|----------------|-------------------|-----------------|---------------|------------|------------|----------|---------------|
| 1          | 8:                 |           | GM Code     |             |                |                   | kar naa         | <b>TO D</b>   |            | _          | <b>.</b> | <b>°</b> 12 . |
| 2          | 7:                 |           | Jump R      |             | $\leq$         | 112               | iker_mac        | 10_g  0       |            | - 1        | JZ-      | JZ+           |
| 3          | 3:                 |           | FastTo      |             | 2              | ma                | aker_mac        | ro_m  0       |            |            | <b>9</b> | 2             |
| 4          | 3:                 |           | FastTo      |             |                | F                 | Param A         | (#1) 0        |            |            | J3-      | J3+           |
| 5          | 2:                 |           | FastTo      | 8           |                | F                 | aram B          | (#2) 0        |            | _          | 2        |               |
| 6          | 1:FastTo6015:Jump  |           |             |             | 0              | р                 | Param C         | (#3) 0        |            | - 1        | J4-      | J4+           |
| 7          | 5: Junp            |           |             |             |                | -                 |                 |               |            | - 11       |          |               |
| 8          | 5: Jump<br>6: Mark |           |             |             |                | ł                 | 'aram D         | (#4)  0       |            | _ <b>k</b> |          |               |
| *          |                    |           |             |             |                | Ра                | aram P (        | #16) 0        |            |            |          |               |
|            |                    |           |             |             |                | Ра                | iram L (        | #12) 0        |            |            |          |               |
| Dele       | elete Up Dn Copy   |           |             |             |                |                   |                 | ок            |            |            | Func.    | State         |
| 🥥<br>World | ⊖<br>Work          | O<br>Tool | ⊖<br>Joint  | Inc         | <b>0</b> .01mm | <b>@</b><br>0.1nm | <b>⊘</b><br>1mm | O<br>Auto     | Ceach      | 10         |          |               |
| Layer      | Pos<br>Info        | Соот      | Re-<br>cord | Ma-<br>trix | Safe<br>Pos    | Iner-<br>tia      | Proc<br>List    | Proc<br>Teach | NC<br>Yiew | NC<br>Edit |          |               |

Configurar o número de ID do código GM para chamar o programa escrito com código GM pelo operador para fornecer maior flexibilidade.

Configurar diretamente o ID para o código G ou código M.

Param A (#1): O primeiro parâmetro a ser enviado para o código G ou código M.

Param B (#2): O segundo parâmetro a ser enviado para o código G ou código M.

Param C (#3): O terceiro parâmetro a ser enviado para o código G ou código M.

Param D (#4): O quarto parâmetro a ser enviado para o código G ou código M.

Param P (#16): O quinto parâmetro a ser enviado para o código G ou código M.

Param L (#12): O sexto parâmetro a ser enviado para o código G ou código M.

#### Observação: A seguir, os comandos para o Código GM usados com frequência.

Parâmetro da Ferramenta de Comutação: G5 A1, onde A está definido como 0~3, indica o número do parâmetro de ferramenta usado.

Chamar o arquivo do módulo NC o1234 exportado por "Procedimento": G65 P1234.

Verificar em um único ponto de segurança: G113 A0 é usado para verificar se está no primeiro conjunto de pontos de segurança.

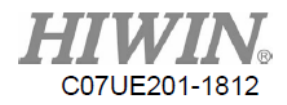

#### 5.4.11. Registro Global

| l~∦        | P           | RESSURE.         | th4                                    | Save | В           | lock0p       | Re           | cord          | Inse       | ert        | J1-      | J1+      |
|------------|-------------|------------------|----------------------------------------|------|-------------|--------------|--------------|---------------|------------|------------|----------|----------|
| 1          | 8:          |                  | GM Code                                |      |             | RecID        | 0            |               |            |            | 2        | 212.     |
| 2          | 7:          |                  | Junp R                                 |      |             | P            | /            | 110           | r I d      |            | J2-      | JZ+      |
| 3          | 3:          |                  | FastTo                                 |      | X           | Ê            | 614.79       | 890           | 0.000      | 996        | <b>.</b> | 2        |
| 4          | 3:          |                  | FastTo                                 |      |             |              |              |               |            |            | J3-      | J3+      |
| 5          | 2:          |                  | FastTo                                 | 8    | Y           |              | 134.42       | 190           | 600.000    | 900        | <u> </u> | <u> </u> |
| 6          | 1:          | FastTo           |                                        |      |             |              | 102.20       | 20            | 102.996    | 00         | J4-      | J4+      |
| 7          | 5:          | յուն             |                                        |      |             |              | -102.20      | 020           | 192.000    | 000        |          |          |
| 8          | 6:          | : Junp<br>: Mark |                                        |      | - c         |              | -76.50       | 900           | 0.000      | 996        |          |          |
| 1          |             |                  |                                        |      |             |              |              |               |            |            |          |          |
|            |             |                  |                                        |      | Lin         | eTo          | Ā            | Spee          | »d         |            |          |          |
| Dele       | te U        | Dn               | Сору                                   |      |             |              | ок           |               |            | Func.      | State    |          |
| ⊘<br>Vorld | 0<br>Vork   | ⊘<br>Tool        | 9<br>Joint                             | Cont | ▲<br>x1     |              | ▲<br>x100    | @<br>Auto     | o<br>Teach | 10         |          |          |
| Layer      | Pos<br>Info | Coor             | Joint Cont<br>Re- Ha- S<br>cord trix P |      | Safe<br>Pos | lner-<br>tia | Proc<br>List | Proc<br>Teach | NC<br>Viev | NC<br>Edit |          |          |

Mover para as coordenadas do registro global.

Número de Identificação do Registro: Baseado no número de identificação do registro.

Valor de Registro de Coordenadas: Recuperar o valor do registro global diretamente para exibição com base no número de ID do registro.

Coordenada Global: Exibe as coordenadas globais atuais.

Caminho: Seleciona o movimento para este ponto de registro.

Velocidade: Se a velocidade estiver em branco, isso indica que a velocidade da linha reta padrão será usada.

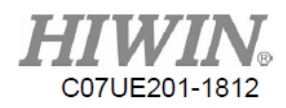

## 5.4.12. Registro da Junta

| 1~N        | I               | PRESSURE. | th4         | Save        | В              | lockOp       | Re           | cord          | Inse       | ert        | J1-      | J1+           |
|------------|-----------------|-----------|-------------|-------------|----------------|--------------|--------------|---------------|------------|------------|----------|---------------|
| 1          | 8:              |           | GM Code     |             | Re             | ecID         | 0            |               |            |            | <b>.</b> | <b>2</b> 12 . |
| 2          | 7:              |           | Jump R      |             |                | Re           | ec¥al        | Je            | oint       |            | JZ-      | JZ+           |
| 3          | 3:              |           | FastTo      |             | J1             |              | -77.35       | 399           | 0.006      | 900        |          | 2             |
| 4          | 3:              |           | FastTo      |             |                |              |              |               |            |            | J3-      | J3+           |
| 5          | 2:              |           | FastTo      | 8           | J2             |              | -1.89        | 300           | 0.000      | 900        |          |               |
| 6          | 1:              |           | FastTo      | GOT         |                |              | 2 74         | 699           | 0 000      | 199        | J4-      | J4+           |
| 7          | 5: Jump         |           |             |             |                |              | 2.11         |               |            | ~~         |          |               |
| 8          | 6: Mark         |           | Mark        |             | J4             |              | -0.00        | 038           | 0.000      | 900        |          |               |
| *          |                 |           |             |             |                |              |              |               |            |            |          |               |
|            |                 |           |             |             | Fas            | tTo          | Ā            | SI            | peed       |            |          |               |
| Dele       | lete Up Dn Copy |           |             |             |                |              |              | ок            |            |            | Func.    | State         |
| ⊘<br>World | e<br>Work       | ⊘<br>Tool | O<br>Joint  | Cont        | <b>4</b><br>x1 |              |              | 🤗<br>Auto     | O<br>Teach | 10         |          |               |
| Layer      | Pos<br>Info     | Coor      | Re-<br>cord | Ma-<br>trix | Safe<br>Pos    | Iner-<br>tia | Proc<br>List | Proc<br>Teach | NC<br>View | NC<br>Edit |          |               |

Move para as coordenadas do registro da junta.

Número de Identificação do Registro: Baseado no número de identificação do registro.

Valor de Registro de Coordenadas: Recupera o valor do registro da junta diretamente para exibição com base no número de ID do registro.

Coordenada da Junta: Exibe as coordenadas da junta atuais.

Caminho: Seleciona o movimento para este ponto de

registro.

Velocidade: Se a velocidade estiver em branco, isso indica que a velocidade da linha reta padrão será usada.

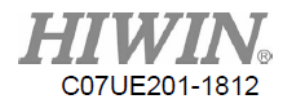

| l~N        | Р           | RESSURE                   | .th4        | Save        | В           | lockOp          | Re           | cord          | Inse       | ert        | J1-      | J1+      |
|------------|-------------|---------------------------|-------------|-------------|-------------|-----------------|--------------|---------------|------------|------------|----------|----------|
| 1          | 8:          |                           | GM Code     | 6           | Coo         | г <b>Reco</b> т | ď            |               |            | V          | 2        | 2        |
| 2          | 7:          |                           | Jump R      |             |             |                 | ¬            |               |            |            | J2-      | J2+      |
| 3          | 3:          |                           | FastTo      |             |             | RecID           | 0            |               |            |            | <u>.</u> |          |
| 4          | 3:          |                           | FastTo      |             |             | R               | lec¥a l      | បរ            | se¥al      |            | J3-      | J3+      |
| 5          | 2:          |                           | FastTo      | 8           | <u>×</u>    |                 | 0.000        | 900           | 0.000      | 900        | <u> </u> | <u> </u> |
| 6          | 1:          |                           | FastTo      | GOT         | 0 Y         |                 | 0.000        | 900           | 0.000      | 000        | J4-      | J4+      |
| 7          | 5:          |                           | Jump        |             | Z           |                 | 0.000        | 900           | 0.000      | 000        |          |          |
| 8          | 6:          |                           | Mark        |             | <u> </u>    |                 | 0.000        | 900           | 0.000      | 900        |          |          |
| *          |             |                           |             |             | В           |                 | 0.000        | 900           | 0.000      | 900        |          |          |
|            |             |                           |             |             | C           |                 | 0.000        | 900           | 0.000      | 900        |          |          |
|            |             |                           |             |             |             |                 |              |               |            |            |          |          |
| Dele       | te l        | Íp                        | Dn          | Сору        |             |                 |              | ок            |            |            | Func.    | State    |
| ⊘<br>Vorld |             | ♥<br>Work Tool Joint Cont |             |             | ✓<br>x1     | ∡10             |              | Auto          | ⊘<br>Teach | 10         |          |          |
|            | +           |                           |             |             |             | Ļ               | $\downarrow$ |               |            |            |          |          |
| Layer      | Pos<br>Info | Соог                      | Re-<br>cord | Ma-<br>trix | Safe<br>Pos | Iner-<br>tia    | Proc<br>List | Proc<br>Teach | NC<br>View | NC<br>Edit |          |          |

#### 5.4.13. Definir Sistema de Coordenadas

De acordo com as opções, selecione ou configure o sistema de coordenadas de trabalho atual

- Configuração direta: O conteúdo inserido na tabela é usado como o sistema de coordenadas de trabalho atual.
- Registro Global XYZ: Configura a posição de (X, Y, Z) configurada no número de ID do registro global em "Sistema de Coordenadas de Trabalho", enquanto (A, B, C) é configurado como 0.
- Posição e Postura do Registro Global: Configura as posições de (X, Y, Z) e (A, B, C) configuradas no número de ID do registro global no "Sistema de Coordenadas de Trabalho".
- Registro do Sistema de Coordenadas: Configura o registro do sistema de coordenadas no "Sistema de Coordenadas de Trabalho".
- Posição Atual e Postura: Configura as posições de registro global de (X, Y, Z) e (A, B, C) quando o procedimento for executado para esta linha no "Sistema de Coordenadas de Trabalho".
- Posição Dinâmica e Postura: Leia o conteúdo do valor R configurado e use-o como o valor para o "Sistema de Coordenadas de Trabalho".

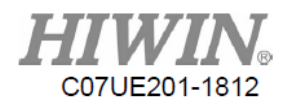

#### 5.4.14. Configuração de Habilidade

| 1~N               | P           | RESSURE.  | th4         | Save        | В           | lockOp                | Re           | cord          | Inse            | ert        | J1-      | J1+   |
|-------------------|-------------|-----------|-------------|-------------|-------------|-----------------------|--------------|---------------|-----------------|------------|----------|-------|
| 1                 | 8:          |           | GM Code     |             |             |                       |              |               | nable 🗠 Dynamic |            |          | 2     |
| 2                 | 7:          |           | Jump R      | ıp R        |             |                       |              |               |                 |            |          | JZ+   |
| 3                 | 3:          |           | FastTo      |             |             | Skill Coor Path Dir   |              |               |                 | Ā          | <b>U</b> |       |
| 4                 | 3:          |           | FastTo      | astTo       |             | Chill Tree Circle     |              |               |                 |            |          | J3+   |
| 5                 | 5 2:        |           | FastTo      | 8           | <u>د ا</u>  | ан тур                | <u> </u>     | <u> </u>      | <u> </u>        |            |          |       |
| 6                 | 1:          |           | FastTo      | GOT         | D Sk        | Skill Range 0.00000   |              |               |                 |            |          | J4+   |
| 7                 | 5:          |           | Jump        |             | Sec         | Section Dist 0.00000  |              |               |                 |            |          |       |
| 8                 | 8 6:        |           | Mark        | - 3         | Ini         | Init Movement 0.00000 |              |               |                 |            |          |       |
|                   |             |           |             |             |             |                       |              | Speed         |                 |            |          |       |
| Delete Up Dn Copy |             |           |             |             |             |                       |              | ок            |                 |            | Func.    | State |
| 🥚<br>Vorld        | 0<br>Work   | ●<br>Tool | 0<br>Joint  | Cont        | ✓<br>x1     |                       | ▲<br>x100    | 🤗<br>Auto     | 🧿<br>Teach      | 10         |          |       |
| Layer             | Pos<br>Info | Coor      | Re-<br>cord | Ma-<br>trix | Safe<br>Pos | Iner-<br>tia          | Proc<br>List | Proc<br>Teach | NC<br>View      | NC<br>Edit |          |       |

O modo de movimento especial é necessário para configurar o movimento do caminho, como arco de solda.

Desativar Habilidade: Se a habilidade foi ativada originalmente, este comando moverá a posição gerada pelo deslocamento de habilidade para o caminho da linha reta da posição original.

Ativar Habilidade: Se a habilidade foi desativada originalmente, este comando moverá a posição atual para o caminho de linha reta da posição de deslocamento de habilidade.

Se a habilidade foi habilitada originalmente, este comando moverá a posição gerada pelo deslocamento de habilidade para o caminho da linha reta da nova posição.

Sistema de Coordenadas de Habilidades: O sistema de coordenadas é seguido pelo caminho da habilidade.

Tipos de Habilidades: Há círculo, movimento para frente e para trás, movimento para a esquerda e para a direita.

Intervalo de Movimento: Intervalo de oscilação, isto é, os deslocamentos máximos de distância do caminho original. Distância da Seção: A posição de oscilação aparecerá repetidamente após cada intervalo de uma certa distância da seção no caminho, Movimento Inicial: O movimento inicial no começo da habilidade enquanto a distância móvel é 0.

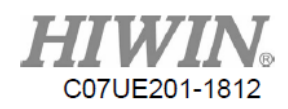

| 1~1               | PI          | RESSURE.  | th4         | Save        | В              | lockOp                  | Re           | cord          | Inse              | ert        | J1-      | J1+      |
|-------------------|-------------|-----------|-------------|-------------|----------------|-------------------------|--------------|---------------|-------------------|------------|----------|----------|
| 1                 | 8:          |           | GM Code     | M Code      |                | ↓ Disable               |              | ↓ Enable      |                   | anic       | 2        | °        |
| 2                 | 7:          |           | Jump R      |             |                | 104010                  | * 134        |               |                   |            | J2-      | J2+      |
| 3                 | 3:          |           | FastTo      |             | SI             | Skill Coor              |              | Path Dir 🗹    |                   | V          | <b>U</b> |          |
| 4                 | 3:          |           | PastTo      |             |                | Offerst See Dead From F |              |               |                   |            | J3-      | J3+      |
| 5                 | 2:          |           | FastTo      | 8           |                | iset and                |              |               |                   | <u> </u>   | <u></u>  | <u>.</u> |
| 6                 | 1:          |           | FastTo      | GOTO        | ) Of           | Offset X ID 0           |              |               | 0.255             |            | J4-      | J4+      |
| 7                 | 5:          |           | Jump        |             | ) Of           | Offset Y ID 0 0.2       |              |               | 255               |            |          |          |
| 8                 | 6:          |           | Mark        |             |                |                         |              |               |                   |            |          |          |
| *                 |             |           |             |             | fset Z I       | D  0                    |              | 0.            | 255               |            |          |          |
|                   |             |           |             |             |                |                         |              |               |                   |            |          |          |
| Delete Up Dn Copy |             |           |             | Сору        |                |                         |              | ок            |                   |            | Func.    | State    |
| 🥚<br>Vorld        | 0<br>Work   | 🥥<br>Tool | 0<br>Joint  | Cont        | <b>2</b><br>x1 | ▲<br>x10                | ⊘<br>x100    | 🥝<br>Auto     | <b>⊘</b><br>Teach | 10         |          |          |
| Layer             | Pos<br>Info | Соот      | Re-<br>cord | Ma-<br>trix | Safe<br>Pos    | Iner-<br>tia            | Proc<br>List | Proc<br>Teach | NC<br>View        | NC<br>Edit |          |          |

Habilidade Dinâmica: O mesmo que Ativar Habilidade. É meramente que os parâmetros de habilidade são determinados pelo conteúdo do valor R.

Observação: Quando esta função é usada, o deslocamento de habilidade calculado deve ser menor do que o "Habilidade Máxima" na página "Limite". Caso contrário, um alarme ocorrerá.

| Skill Max Range |       |  |  |  |  |  |  |  |  |  |
|-----------------|-------|--|--|--|--|--|--|--|--|--|
| X               | 0.000 |  |  |  |  |  |  |  |  |  |
| Y               | 0.000 |  |  |  |  |  |  |  |  |  |
| Z               | 0.000 |  |  |  |  |  |  |  |  |  |

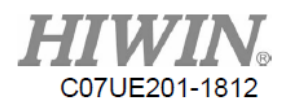

## 5.4.15. Line To

| 1~N          | PI          | RESSURE . | th4         | Save        | В                              | lock0p          | Re           | cord          | Inse              | ert        | J1-      | J1+      |
|--------------|-------------|-----------|-------------|-------------|--------------------------------|-----------------|--------------|---------------|-------------------|------------|----------|----------|
| 1            | 8:          |           | GM Code     |             | Aba                            | Absolute 🗹 Join |              | Joint (       | t Coor 🗵          |            | <b>.</b> |          |
| 2            | 2 7:        |           | Junp R      |             |                                | SetVal          |              |               | oint              |            | JZ-      | J2+      |
| 3            | 3:          |           | FastTo      |             | <b>J</b> 1                     | 1               |              |               | 0.00000           |            | <b>9</b> | 9        |
| 4            | 3:          |           | FastTo      |             |                                |                 |              |               |                   |            | J3-      | J3+      |
| 5            | 2:          |           | FastTo      | 8           | J2                             |                 | 0.0          |               | 0.000             | 199        |          | <u> </u> |
| 6            | 1:          |           | FastTo      | tTo GOTO    |                                |                 |              |               | 0.00000           |            | J4-      | J4+      |
| 7            | 5:          |           | Junp        |             |                                |                 |              |               |                   |            |          |          |
| 8            | 6:          |           | Mark        |             | J4                             |                 |              |               | 0.00000           |            |          |          |
| *            | *           |           |             |             |                                |                 |              |               |                   |            |          |          |
|              |             |           |             |             | Char                           | ıgeType         | GetSta       | ance          | Speed             |            |          |          |
| Delete Up Dn |             |           | Сору        |             |                                |                 | ок           |               |                   | Func.      | State    |          |
| 🥑<br>World   | 0<br>Vork   | → Tool    | ⊘<br>Joint  | Cont        | <ul><li>✓</li><li>×1</li></ul> | Ф<br>х10        |              | 🤗<br>Auto     | <b>⊘</b><br>Teach | 10         |          |          |
| Layer        | Pos<br>Info | Coor      | Re-<br>cord | Ma-<br>trix | Safe<br>Pos                    | Iner-<br>tia    | Proc<br>List | Proc<br>Teach | NC<br>View        | NC<br>Edit |          |          |
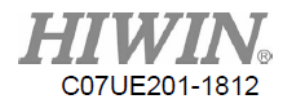

# 5.4.16. Curve Corner

| 1~N        | PRESSURE.th4 Sav |           |             | Save        | В           | lock0p       | Re           | ecord         | Insert     |            | J1-      | J1+      |
|------------|------------------|-----------|-------------|-------------|-------------|--------------|--------------|---------------|------------|------------|----------|----------|
| 1          | 8:               |           | GM Code     |             | Abs         | olute        | Ā            | Joint C       | 001        | V          | <b>.</b> | 2        |
| 2          | 7:               |           | Jump R      |             |             | S            | Set¥al       | Jo            | oint       |            | J2-      | JZ+      |
| 3          | 3:               |           | FastTo      |             | <b>J</b> 1  |              |              |               | 0.000      | 900        | <b>9</b> | 2        |
| 4          | 3:               |           | FastTo      |             |             |              |              |               | 0.000      |            | J3-      | J3+      |
| 5          | 2:               |           | FastTo      | 8           |             |              |              |               | 0.000      | 000        |          | <u> </u> |
| 6          | 1:               |           | FastTo      | GOT         | ) J3        |              |              |               | 0.000      | 00         | J4-      | J4+      |
| 7          | 5:               |           | Jump        |             |             |              |              |               |            |            |          |          |
| 8          | 6:               |           | Mark        |             | J4          |              |              |               | 0.000      | 900        |          |          |
| *          |                  |           |             |             |             |              |              |               | •          |            |          |          |
|            |                  |           |             |             | Chan        | деТуре       | GetSt        | ance k        | adius      |            |          |          |
| Dele       | te U             | Þ         | Dn          | Сору        |             |              |              | ок            |            |            | Func.    | State    |
| ⊖<br>World | <b>⊘</b><br>Work | ⊘<br>Tool | 0<br>Joint  | Cont        | ✓<br>x1     |              |              | 🤗<br>Auto     | ⊙<br>Teach | 10         |          |          |
| Layer      | Pos<br>Info      | Coor      | Re-<br>cord | Ma-<br>trix | Safe<br>Pos | Iner-<br>tia | Proc<br>List | Proc<br>Teach | NC<br>View | NC<br>Edit |          |          |

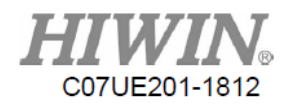

# 5.4.17. Curve Point

| 1~N        | PRESSURE.th4 Sa<br>8: GM Code |           |             | Save        | B           | BlockOp Record Inser |              |               |            | ert        | J1-      | J1+      |
|------------|-------------------------------|-----------|-------------|-------------|-------------|----------------------|--------------|---------------|------------|------------|----------|----------|
| 1          | 8:                            |           | GM Code     |             | Abs         | olute                | V            | Joint C       | 001        | Σ          | 2        | 2        |
| 2          | 7:                            |           | Jump R      |             |             | Se                   | etVal        | Jo            | oint       |            | J2-      | J2+      |
| 3          | 3:                            |           | FastTo      |             | J1          |                      |              |               | 0.000      | 00         | <b>9</b> | 2        |
| 4          | 3:                            |           | FastTo      |             |             |                      |              |               | 0.000      |            | J3-      | J3+      |
| 5          | 2:                            |           | FastTo      | 8           |             |                      |              |               | 0.000      | 00         | <u>)</u> | <u> </u> |
| 6          | 1:                            |           | FastTo      | GOTO        | J3          |                      |              |               | 0.000      | 00         | J4-      | J4+      |
| 7          | 5:                            |           | Jump        |             |             |                      |              |               |            |            |          |          |
| 8          | 6:                            |           | Mark        |             | J4          |                      |              |               | 0.000      | 100        |          |          |
| *          |                               |           |             |             |             |                      |              |               |            |            |          |          |
|            |                               |           |             |             | Chan        | geТуре               | GetSta       | ance          |            |            |          |          |
| Dele       | te U                          | D         | Dn          | Сору        |             |                      |              | ок            |            |            | Func.    | State    |
| ⊘<br>World | 0<br>Work                     | O<br>Tool | 0<br>Joint  | Cont        | ✓<br>x1     | Ф<br>х10             |              | Auto          | O<br>Teach | 10         |          |          |
| Layer      | Pos<br>Info                   | Coor      | Re-<br>cord | Ma-<br>trix | Safe<br>Pos | Iner-<br>tia         | Proc<br>List | Proc<br>Teach | NC<br>View | NC<br>Edit |          |          |

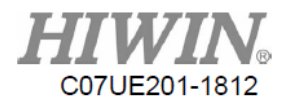

# 5.4.18 Curve Center

| 1~N        | Pl          | RESSURE.  | th4         | Save        | В           | BlockOp Record In |              |               |            | ert        | J1-      | J1+      |
|------------|-------------|-----------|-------------|-------------|-------------|-------------------|--------------|---------------|------------|------------|----------|----------|
| 1          | 8:          |           | GM Code     |             | Abs         | olute             | Σ            | Joint C       | oor        | V          | <b>.</b> | 2        |
| 2          | 7:          |           | Jump R      |             |             | Se                | tVal         | Jo            | int        |            | JZ-      | J2+      |
| 3          | 3:          |           | FastTo      |             | <b>J</b> 1  |                   |              |               | 0.000      | 00         | <b>.</b> | 2        |
| 4          | 3:          |           | FastTo      |             |             |                   |              |               | 0.000      |            | J3-      | J3+      |
| 5          | 2:          |           | FastTo      | 8           |             |                   |              |               | 0.000      | 00         | •        | <u> </u> |
| 6          | 1:          |           | FastTo      | GOTO        | ) J3        |                   |              |               | 0.000      | 00         | J4-      | J4+      |
| 7          | 5:          |           | Jump        |             |             |                   |              |               |            |            |          |          |
| 8          | 6:          |           | Mark        |             | J4          |                   |              |               | 0.000      | 00         |          |          |
| *          |             |           |             |             |             |                   |              |               |            |            |          |          |
|            |             |           |             |             | Chan        | geТуре            | GetSta       | ance          |            |            |          |          |
| Dele       | te U        | D         | Dn          | Сору        |             |                   |              | ок            |            |            | Func.    | State    |
| ⊘<br>World | 0<br>Work   | O<br>Tool | 0<br>Joint  | Cont        | ✓<br>x1     | ×10               |              | Auto          | G<br>Teach | 10         |          |          |
| Layer      | Pos<br>Info | Coor      | Re-<br>cord | Ma-<br>trix | Safe<br>Pos | Iner-<br>tia      | Proc<br>List | Proc<br>Teach | NC<br>View | NC<br>Edit |          |          |

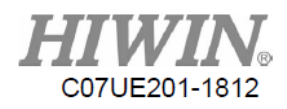

### 5.4.19. Curve End

| 1~1        | PRESSURE.th4   Save     8:   GM Code |             |           | Save        |             | BlockOp Record Insert |           |              |     |              |               | rt         |      | J1-        | J1+ |             |               |
|------------|--------------------------------------|-------------|-----------|-------------|-------------|-----------------------|-----------|--------------|-----|--------------|---------------|------------|------|------------|-----|-------------|---------------|
| 1          | 8:                                   |             |           | GM Code     |             |                       | Abs       | solute       |     | Ā            | Joint (       | Coor       |      | Ā          | l   | <b>9</b> 12 | <b>2</b> 12 - |
| 2          | 7:                                   | :           |           | Jump R      |             | 5                     |           |              | Set | /al          | 1             | oint       |      |            | 1   | JZ-         | JZ+           |
| 3          | 3:                                   |             |           | FastTo      |             | 2                     | J1        |              |     |              |               | 0.         | 0000 | 0          |     | 2           | 2             |
| 4          | 3:                                   | :           |           | FastTo      |             |                       | 10        |              |     |              |               |            | 0000 | <u></u>    |     | J3-         | J3+           |
| 5          | 2:                                   | :           |           | FastTo      | 8           |                       | JZ        |              |     |              |               | 0.         | 0000 | 0          |     | 2           |               |
| 6          | 1:                                   | :           |           | FastTo      | GOT         | 0                     | J3        |              |     |              |               | 0.         | 0000 | 0          |     | J4-         | J4+           |
| 7          | 5:                                   |             |           | Jump        |             |                       |           |              |     |              |               |            |      |            |     |             |               |
| 8          | 6:                                   | :           |           | Mark        |             | $\leq$                | J4        |              |     |              |               | 0.         | 0000 | 0          |     |             |               |
| *          |                                      |             |           |             |             |                       |           |              |     |              |               |            |      |            |     |             |               |
|            |                                      |             |           |             |             |                       | Chan      | geТуре       |     | GetSta       | nce [         | Speed      |      |            |     |             |               |
| Dele       | ete                                  | U           | p         | Dn          | Сору        |                       |           |              |     |              | ок            |            |      |            |     | Func.       | State         |
| ⊘<br>Vorle | d                                    | ⊘<br>Work   | ✓<br>Tool | 0<br>Joint  | Cont        | 4                     | x1        | ▲<br>x10     |     | x100         | 🥝<br>Auto     | Ceac       | h    | 10         |     |             |               |
| Laye       | r                                    | Pos<br>Info | Coor      | Re-<br>cord | Ma-<br>trix | Sa<br>Po              | ife<br>os | Iner-<br>tia | FL  | Proc<br>List | Proc<br>Teach | NC<br>View |      | NC<br>Edit |     |             |               |

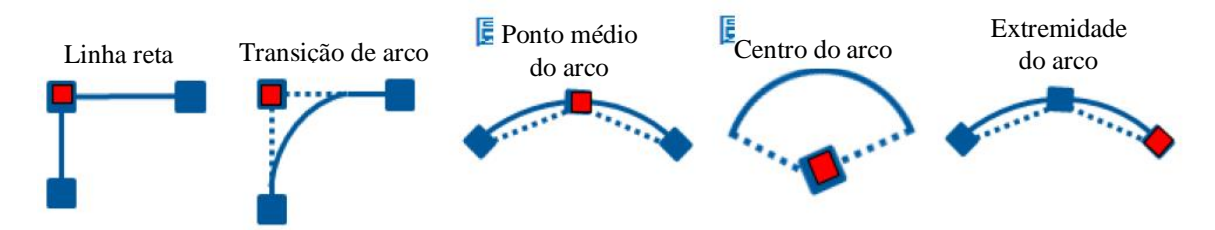

Absoluto/Relativo: Indique que o conteúdo do valor de configuração é absoluto para o sistema de coordenadas selecionado ou relativo à coordenada atual no sistema de coordenadas atualmente selecionado.

Sistema de Coordenadas: Indique o sistema de coordenadas usado pelo conteúdo do valor de configuração.

Valor de Configuração: Ponto de coordenada alcançado por este movimento.

Coordenada: Valor de coordenada atual.

Velocidade: Se a velocidade estiver em branco, isso indica que a velocidade da linha reta padrão será usada.

Obter Coordenada Atual: De acordo com o sistema de coordenadas selecionado, preencha a coordenada atual

desse sistema de coordenadas no valor de configuração.

Alterar Tipo: Altera o tipo de movimento.

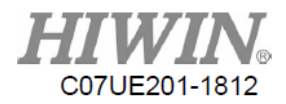

### 5.4.20. Posição Dinâmica

| 1~N        | PI          | RESSURE . | th4         | Save        | В           | lock0p       | Re           | cord          | Ins        | ert        | J1-      | J1+      |
|------------|-------------|-----------|-------------|-------------|-------------|--------------|--------------|---------------|------------|------------|----------|----------|
| 1          | 8:          |           | GM Code     |             | Abs         | solute       | Ā            | Joint C       | oor        | Ā          | <b>.</b> | <b>.</b> |
| 2          | 7:          |           | Jump R      |             |             | R            | ID           | R Value       | Join       | t          | J2-      | J2+      |
| 3          | 3:          |           | FastTo      |             | <b>J</b> 1  |              |              |               |            | 9.000      | 2        | 2        |
| 4          | 3:          |           | FastTo      |             |             |              |              |               |            | 0.000      | J3-      | J3+      |
| 5          | 2:          |           | FastTo      | 8           | Z   J2      |              |              |               |            | 0.000      | <u> </u> |          |
| 6          | 1:          |           | FastTo      | GOT         | ) J3        |              |              |               |            | 9.000      | J4-      | J4+      |
| 7          | 5:          |           | Jump        |             |             |              |              |               |            |            |          |          |
| 8          | 6:          |           | Mark        |             | J4          |              |              |               |            | 9.000      |          |          |
| *          |             |           |             |             |             |              |              |               |            |            |          |          |
|            |             |           |             |             | Spe         | ed RID       |              |               |            | ]          |          |          |
| Dele       | te U        | p         | Dn          | Сору        |             |              |              | ок            |            |            | Func.    | State    |
| ⊘<br>World | 0<br>Work   | ⊘<br>Tool | 0<br>Joint  | Cont        | ✓<br>x1     |              | ▲<br>x100    | Auto          | O<br>Teach | 10         |          |          |
| Layer      | Pos<br>Info | Coor      | Re-<br>cord | Ma-<br>trix | Safe<br>Pos | Iner-<br>tia | Proc<br>List | Proc<br>Teach | NC<br>View | NC<br>Edit |          |          |

Absoluto/Relativo: Indique que o conteúdo do valor de configuração é absoluto para o sistema de coordenadas selecionado ou relativo à coordenada atual no sistema de coordenadas atualmente selecionado.

Sistema de Coordenadas: Indique o sistema de coordenadas usado pelo conteúdo do valor de configuração.

Número R: Obtenha os registros de origem das informações de coordenadas XYZABC. Se esta coluna estiver

em branco, isso indica que a coordenada anterior continuará a ser usada.

Valor R: O valor no registro do número R.

Número R de Velocidade: Obtenha os registros de origem das informações de velocidade. Se esta coluna estiver em branco, isso indica que a velocidade da linha reta padrão é usada.

Ir para a Posição Dinâmica sempre usa o modo "Linha reta".

Este comando é aplicável para trabalhar com o sistema visual ou PC para preencher a posição de destino e notificar o robô sobre a realização de movimentos.

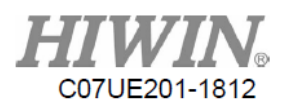

# 6. Lista

| Del S      | Select      |           |             | 2           | Single      |              |              |               | Run Se     | lect       | J1-   | J1+   |
|------------|-------------|-----------|-------------|-------------|-------------|--------------|--------------|---------------|------------|------------|-------|-------|
| 6          | 0           |           |             |             | 9           | 8            |              |               |            |            | J2-   | J2+   |
| •          | 1           |           |             |             | 9           | 9            |              |               |            |            | J3-   | J3+   |
| 0          | 2           |           |             |             |             | 10           |              |               |            |            |       |       |
| 9          | 3           |           |             |             | 9           | 11           |              |               |            |            | J4-   | J4+   |
| 0          | 4           |           |             |             |             | 12           |              |               |            |            |       |       |
| 9          | 5           |           |             |             | 9           | 13           |              |               |            |            |       |       |
| 0          | 6           |           |             |             | 9           | 14           |              |               |            |            |       |       |
| 9          | 7           |           |             |             | 9           | 15           |              |               |            |            | Func. | State |
| ⊘<br>Vorld | ⊘<br>Work   | O<br>Tool | 0<br>Joint  | Cont        | ×1          | ▲<br>x10     |              | Auto          | ⊘<br>Teach | 10         |       |       |
| Layer      | Pos<br>Info | Coor      | Re-<br>cord | Ma-<br>trix | Safe<br>Pos | Iner-<br>tia | Proc<br>List | Proc<br>Teach | NC<br>View | NC<br>Edit |       |       |

Esta página é usada para registrar os nomes de arquivos usados com frequência no procedimento de ensino, de modo que possa facilitar o uso do acompanhamento. Ele também pode selecionar o número de ID do registro através do ponto I externo e trabalhar com o botão Iniciar para iniciar diretamente o procedimento selecionado sem exigir a Caixa de Controle.

| 0 | 0 | CY.th4 |
|---|---|--------|
| 0 | 1 | BV.th4 |

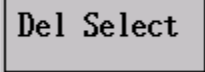

Run Select

16 posições para registrar o nome do arquivo, onde o indicador vermelho na frente representa o arquivo no número é o item selecionado pelo ponto externo I, a caixa cinza no meio pode ser clicada para selecionar o item. Quando o item é selecionado, ele se ficará com fundo verde. Se você clicar na caixa branca do nome do arquivo, poderá selecionar o nome do arquivo do procedimento correspondente.

Limpe o nome do arquivo do procedimento para o item clicado.

Inicie o nome do arquivo do procedimento selecionado na tela.

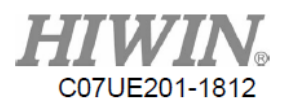

| Single Cycle                                                                                  | Existem duas ações, onde "Uma vez" indica para parar após<br>uma execução, e "Ciclo" indica executar repetidamente.                                                                                                    |
|-----------------------------------------------------------------------------------------------|----------------------------------------------------------------------------------------------------|
| 0 / 0                                                                                         | Tempo de execução/tempo atualmente executado pelo programa<br>destino. Se o destino estiver definido como 0, ele indica que<br>será executado continuamente sem parar. A hora atual também<br>pode ser preenchida de acordo com a condição real. |
| if Select Changed<br>Cycle Stop<br>if Select Changed<br>Cycle old Select<br>if Select Changed | Seleciona o método de manipulação em ciclo:<br>Para o procedimento atualmente em execução.<br>Continua a executar o procedimento original.<br>Altera novo procedimento.                                                                          |
| Cycle new Select                                                                              |                                                                                                    |

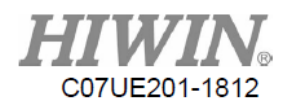

# 7. Editar NC

| nc         | cfiles Show.txt S |           |             |             | Sa          | ve Sa        | veAs                     |                      | С             | ompact     |            | J1-      | J1+      |
|------------|-------------------|-----------|-------------|-------------|-------------|--------------|--------------------------|----------------------|---------------|------------|------------|----------|----------|
| 1          | #1=600            | 00        |             |             |             |              | R                        | С                    | oor(G54)      | () InPo    | os(G09)    |          | <u> </u> |
| 2          | #2=0              |           |             |             |             |              | $\mathbf{\check{\circ}}$ | C                    | 007(C54       |            | ~(C10)     | J2-      | J2+      |
| 3          |                   |           |             |             |             |              | $\mathbf{\nabla}$        |                      | 1001(0241     | ) ]-K      | 50(010)    | <b>_</b> | <u> </u> |
| 4          | G00 L3            | X0 Y0 Z   | 20 A0 F(;   | #1/6)       |             |              | $\bigcirc$               | Fast(G00) W-Rec(G11) |               |            | ec(G11)    | J3-      | J3+      |
| 5          |                   |           |             |             |             |              | 136                      | Li                   | ine(G01S      | 0) Wait    | :I(G20)    |          |          |
| 6          | WHILE(            | 1)        |             |             |             |              | GOTO                     | <b>D</b> -           | /0010         | 1. 1. 1.   | D(CO1)     | J4-      | J4+      |
| 7          | FOR #             | 50 = 0 1  | 01          |             |             |              |                          |                      |               |            |            |          |          |
| 8          |                   |           |             |             |             |              |                          | M                    | id(G01S2      | 2) Set     | 0(622)     |          |          |
| 9          | G00 L             | 3 X67.38  | 30 Y-67.3   | 380 ZO A    | -92.8 F(    | (#1/6)       | U                        | С                    | en(G01S3      | 3) Set     | R(G23)     |          |          |
| 10         |                   |           |             |             |             |              |                          |                      |               |            |            |          |          |
|            | _                 |           | _           | _           |             |              |                          | E                    | nd(G01S4      | 1) Dela    | iy(G04)    |          |          |
| Մթ         | Dn                | Delet     | e Inser     | t Copy      | /           | Se           | arch                     |                      |               |            |            | Func.    | State    |
| ⊘<br>World | ⊘<br>Work         | O<br>Tool | 0<br>Joint  | Cont        | ✓<br>x1     |              | ∕ <b>⊘</b><br>x100       | ,                    | Auto          | ✓<br>Teach | 10         |          |          |
| Layer      | Pos<br>Info       | Coor      | Re-<br>cord | Ma-<br>trix | Safe<br>Pos | Iner-<br>tia | Proc<br>List             |                      | Proc<br>Teach | NC<br>View | NC<br>Edit |          |          |

A função desta página é:

- 1. Registrar diretamente o arquivo de procedimento por NC.
- 2. Fazer algumas modificações para o arquivo salvo.

|             | Selecionar a pasta. Quando        |
|-------------|-----------------------------------|
| ncfiles     | você permite fazer o login        |
|             | como "Gerente", você pode         |
|             | selecionar apenas "ncfiles".      |
|             | Quando você permite entrar        |
|             | no nível acima de                 |
|             | "Desenvolvedor", você pode        |
|             | selecionar "macro_maker".         |
|             | Ao clicar nesse botão, você       |
| Show.txt    | pode selecionar o arquivo         |
|             | salvo ou o novo arquivo.          |
| Save SaveAs | Operar pelo programa selecionado. |

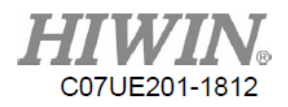

| Up Dn            | Delete Inser | t Copy | Pesquisar um arquivo.                                                                                                    |
|------------------|--------------|--------|----------------------------------------------------------------------------------------------------|
| S                | earch        |        | Clicar na coluna do<br>número pode aparecer na<br>caixa de texto para<br>modificação.                                            |
| 1 #1=0<br>2 #2=0 | 50000<br>)   |        | Os tipos de entrada de texto<br>são exibidos quando você<br>seleciona Editar, "Teclado<br>simplificado" e "Teclado<br>completo". |
| Comj             | pact         |        | Registre os comandos<br>cujas funções estão<br>descritas no texto.                                                               |
| Coor(G54X)       | InPos(G09)   |        | Operar pelo programa selecionado.                                                                                                |
| Coor(G54P)       | J-Rec(G10)   |        |                                                                                                    |
| Fast(G00)        | W-Rec(G11)   |        |                                                                                                    |
| Pass(G01S1)      | WaitR(G21)   |        |                                                                                                    |
| Mid(G01S2)       | Set 0(G22)   |        |                                                                                                    |
| Cen(G01S3)       | Set R(G23)   |        |                                                                                                    |
| End(G01S4)       | Delay(G04)   |        |                                                                                                    |

Observação 1: O arquivo pode ser salvo como o2234 e chamado para usar no "Procedimento".

Observação 2: O comando final do procedimento é PROG\_END.

Observação 3: O comando para retornar o procedimento principal é M99.

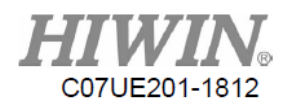

# 8. Visualizar NC

|      | World Pos |      | #1=60000 | )         |          |         |          |      | -5    |     | ິ<br> 1- | о<br> 1+   |
|------|-----------|------|----------|-----------|----------|---------|----------|------|-------|-----|----------|------------|
| X    | 0.0       | 00   | #2=0     |           |          |         |          |      |       |     | <b>7</b> |            |
| v    | 600.0     |      | G00 L3 X | (0 YC ZO  | A0 F(#1  | /6)     |          |      | Show  | tyt | °<br>In  | 12 г       |
| I    | 000.0     |      |          |           |          |         |          |      | 5100. | CAC | JZ-      | JZ+        |
| Z    | 192.8     | 800  | WHILE(1) |           |          |         |          |      |       |     |          |            |
| Ľ    | 172.0     |      | FOR #50  | = 0 TO    | 1        |         |          |      |       |     | J3-      | J3+        |
| С    | 0.0       | 00   | 600 L3 X | 67.380    | Y-67.380 | Z0 4-92 | 2.8 F(#1 | ,    | Sta   | rt  |          |            |
|      |           |      | 000 15 1 |           | 1 01.500 | 10 N 92 |          | ·    |       |     | 9        | о<br>1 л . |
|      | Work Pos  |      | G01 T8 L | 0 E1 Q0   | U50 ¥10  |         |          | J4-  | J4+   |     |          |            |
| Y    | 9.0       | 00   | GØ1 T5 L | .0 X300 I | F(#1/2)  |         |          |      |       |     |          |            |
| ^    | 0.0       |      | G01 T5 L | 0 X-300   | F(#1/2)  |         |          |      | Pau   | se  |          |            |
| Y    | 600.0     | 00   | G01 T8 L | ,0 E0 F#  | 1        |         |          |      |       |     |          |            |
|      |           |      |          |           |          |         |          |      |       |     |          |            |
| Z    | 192.8     | 800  | IF(#2 =  | : 0)      |          |         |          |      |       |     |          |            |
|      |           |      | #1=60000 | )         |          |         |          |      |       |     |          |            |
| С    | 0.0       | 00   | ELSE     |           |          |         |          |      | Kes   | et  |          |            |
|      |           |      | #1=30000 | )         |          |         |          | ]    |       |     | Func.    | State      |
| 4    | 4         | 4    |          | <b></b>   | 4        | 4       | 4        |      |       |     |          |            |
| Vorl | d Work    | Tool | Joint    | Cont      | x1       | x10     | x100     | Auto | Teach | 10  |          |            |
|      | Pog       |      | Pa       | Mo_       | Safa     | Inor    | Proc     | Proc | NC.   | NC  |          |            |
| Laye | Info      | Coor | cord     | trix      | Pos      | tia     | Teach    | View | Edit  |     |          |            |

A função desta página é executar diretamente os ncfiles.

|     |           |           | Exibe as coordenadas. Clique no título das                                           |
|-----|-----------|-----------|--------------------------------------------------------------------------------------|
|     | World Pos | Work Pos  | coordenadas para alterar o sistema de                                                |
| X   | 0.000     | X 0.000   | coordenadas exibido.                                                                 |
| Y   | 600.000   | Y 600.000 |                                                                                      |
| Z   | 192.800   | Z 192.800 |                                                                                      |
| С   | 0.000     | C 0.000   |                                                                                      |
|     | -5        |           | A linha atualmente em execução, -5<br>indica que o procedimento não foi<br>iniciado. |
| Sh  | ow.txt    |           | Nome do arquivo atualmente executado, clique para selecionar o arquivo salvo.        |
| Sta | rt Pau    | use Reset | Controle de execução no procedimento.                                                |

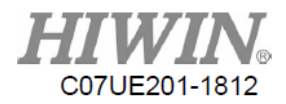

# 9. Registro de Ponto

| 0          | World Rec   |           |             | 0           |             | Joint Rec    |              |               |                   | о<br>J1-   | )<br>J1+ |          |
|------------|-------------|-----------|-------------|-------------|-------------|--------------|--------------|---------------|-------------------|------------|----------|----------|
| 1          | 0           |           | 6           | et World    | 1           | 0            |              |               | Get Jo            | oint       |          |          |
| 2          | 1 R         | efCoor    |             | 614 70      | 9 2         | 1            |              |               | 11 7              | 7.254      | J2-      | J2+      |
| 2          | 2 R         | efCoor2   | _   ^       | 014.75      |             | 2            |              |               | JI -7             | 1.304      | <u>່</u> | <u>ບ</u> |
| 3          | 3 1         | K1.       | Y           | 134.42      | 2           | 3            |              |               | J2 -              | 1.893      | J3-      | J3+      |
| 4          | 4           |           |             |             | 4           | 4            |              |               |                   |            |          |          |
| 5          | 5           |           | Z           | -102.20     | 10 5        | 5            |              |               | J3 2              | 2.747      | J4-      | J4+      |
| 6          | 6           |           |             |             | 6           | 6            | ?B           |               |                   |            |          |          |
| 7          | 7           |           | C           | -76.50      | 10 7        | 7            | A?           |               | J4 (              | 9.000      |          |          |
| 8          | 8           |           |             |             | 8           | 8            |              |               |                   |            |          |          |
| 9          | 9           |           |             | Line To     | 9           | 9            |              |               | Fast              | То         |          |          |
|            |             |           |             |             |             |              |              |               |                   |            | Func.    | State    |
| ⊘<br>World | ⊘<br>Work   | O<br>Tool | ⊘<br>Joint  | Cont        | ✓<br>x1     |              |              | 🤗<br>Auto     | <b>⊘</b><br>Teach | 10         |          |          |
| Layer      | Pos<br>Info | Coor      | Re-<br>cord | Ma-<br>trix | Safe<br>Pos | Iner-<br>tia | Proc<br>List | Proc<br>Teach | NC<br>View        | NC<br>Edit |          |          |

O registro de coordenadas inclui duas (2) categorias: registro global e registro de junta. Pressione o botão "Registro de Ponto" para mostrar a página de registro de coordenadas da seguinte maneira:

Existem 100 conjuntos de registros cada. Você não só pode clicar na coluna do número do registro para selecionar e gravar, mas também clicar na coluna ao lado do número do registro para definir o nome da posição do ponto. O comprimento do nome pode ser de até 11 letras inglesas.

Existem dois botões de função para o registro global/de junta:

| Get | World |
|-----|-------|
|     |       |

Get Joint

Atualizar as coordenadas globais/de juntas atualmente selecionadas para o

registro global/de junta atual.

Line To

Fast To

Calcular o caminho da linha reta para o movimento com base nas posições

atual e de destino.

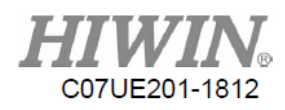

# 10. Matriz

| 0     | Des         | criptio | n           |             |             |              | X            | 0.000         | Get        | P0         | ິ<br>J1- | J1+      |
|-------|-------------|---------|-------------|-------------|-------------|--------------|--------------|---------------|------------|------------|----------|----------|
| 1     | 5           |         |             |             |             |              | Y            | 600.000       |            | D.C.       | ່<br>ວ   | <u>ບ</u> |
|       |             |         |             | Postur      | e           |              | Z            | 192.800       | Goto       | 9 P0       | J2-      | J2+      |
| 2     | 6           | A       |             | 9.000       | Save Pos    | sture        | Х –          | 492.118       | Get        | P1         | ບ        | <u>ບ</u> |
| 3     | 7           | В       | 6           | 9.000       |             |              | Y            | -14.352       |            |            | J3-      | J3+      |
|       |             | C       | 6           | 9.000       | Goto Pos    | sture        | Z            | 192.800       | Goto       | • P1       |          |          |
| 4     | •           |         |             |             |             | [            | X -          | 489, 598      | 1          |            | J4-      | J4+      |
| P2    |             | 1       | Co          | ol Count    | .(C)        | 13           | Υ _          | 175 837       | Get        | P2         |          |          |
| *     |             | • 1-1   | Ro          | v Count     | (R)         | 16           | 7            | 102 800       | Goto       | • P2       |          |          |
| R 🔫   |             |         |             | Total (1    | r) 2        | 208          | 6            | 192.000       |            |            |          |          |
| •     |             |         |             | 7 Digton    |             |              | Point I      | D 0           | Gote       |            |          |          |
| P0    | C           | P1      |             | , DIStan    |             |              |              |               |            |            | Func.    | State    |
| ۲     | 9           | •       | 0           |             | 0           | ۵            | ۹            | ø             | ۹          |            |          |          |
| World | Work        | Tool    | Joint       | Cont        | x1          | x10          | x100         | Auto          | Teach      | 10         |          |          |
| Layer | Pos<br>Info | Coor    | Re-<br>cord | Ma-<br>trix | Safe<br>Pos | Iner-<br>tia | Proc<br>List | Proc<br>Teach | NC<br>View | NC<br>Edit |          |          |

Esta função é fornecida para a conveniência de escolher e colocar material com abordagem matricial. Facilmente através da correção de três posições de pontos e inserindo a contagem de colunas/linhas, será possível obter cada ponto de posição. O sistema fornece nove (9) conjuntos de matriz para salvar.

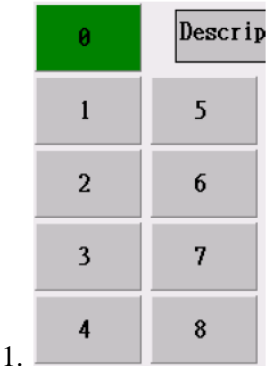

, selecione a ordem do conjunto de matrizes (0 a 8) a ser configurada. Para facilitar

a identificação, o texto pode ser inserido na coluna "Descrição" para a descrição.

2. Depois de entrar no "Modo de Ensino", a postura ABC será ajustada para a visualização de monitoramento.

#### Save Posture

3. Clique em para registrar a postura.

4. Clique em X+, X-, Y+, Y-, Z+, Z- para ajustar a posição.

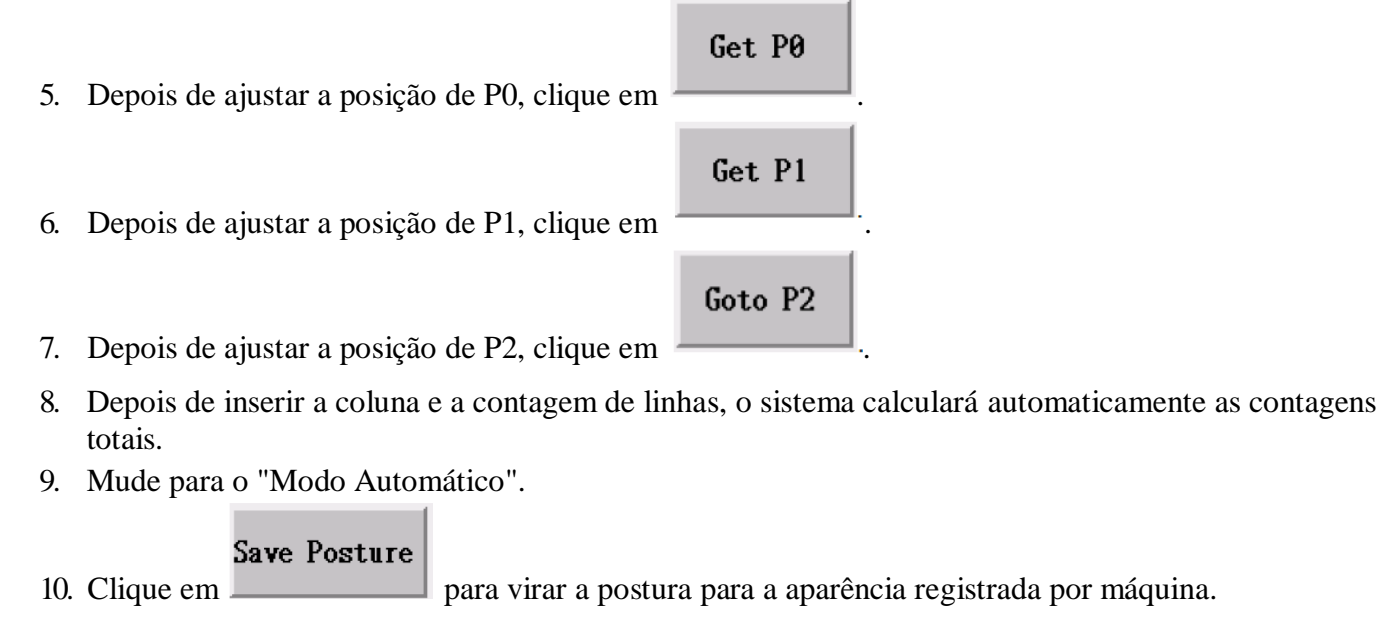

 Goto P0
 Goto P1
 Goto P2

 11. Clique em
 Goto P1
 Goto P2

 para mover o robô para a posição de conexão.

 Point ID
 0

 Goto ID

 12.

para mover o robô para a identificação do ponto na matriz (o ponto numérico começa em 0.).

13. Para o curso da operação real, consulte o G16 no Código G.

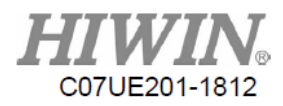

# 11. Sistema de Coordenadas

# 11.1. Objetivo do Sistema de Coordenadas

Como a posição relativa entre o local onde a peça de trabalho é carregada e o corpo do robô não será a mesma durante a programação, um método deve ser fornecido para adaptar a variação entre as posições. O sistema de coordenadas é usado para esse propósito. Não apenas o deslocamento do ponto espacial, mas também a rotação e inclinação no sistema de coordenadas do robô podem ser compensados.

Como o robô pode ser usado simultaneamente nas várias áreas de trabalho, esse sistema pode fornecer até dez (10) conjuntos de coordenadas de trabalho para o uso do cliente de acordo com os requisitos reais.

Existem duas áreas divididas na figura abaixo. A área esquerda é usada para visualizar os registros atuais do sistema de coordenadas. A área à direita usa o método do sistema de coordenadas de 3 pontos para auxiliar no cálculo do deslocamento da posição, na direção da rotação e na inclinação do sistema de coordenadas.

| 0     | Coor H      | Record   |             | P0(Zero)<br>0.000 | P1           | .000            | P2<br>0.000        |               |            |            | J1-       | J1+       |
|-------|-------------|----------|-------------|-------------------|--------------|-----------------|--------------------|---------------|------------|------------|-----------|-----------|
| 1     | Get XYZ     | Get ABC  | . Y         | 0.000             | 0 0          | .000            | 0.000              | P2            |            |            | ິ<br>J2-  | ິJ2+      |
| 2     | X           | 0.000    |             | 0.000<br>oor dir  | ) 0<br>matio | .000<br>n for 3 | 0.000<br>P Coordii | Р +X          | P1         | P1_        | о<br>12   | о<br>12 г |
| 4     | Y           | 0.000    | A           | 0.000             | P0 ->        | • P1 -          | <b>⊦X</b> ⊻        |               |            | ÷γ<br>P0   | .)<br>12- | 12+       |
| 5     | Z           | 0.000    | C           | 0.00              | P0 ->        | • P2 -          | <b>⊦X</b> ⊻        |               |            | <b>P</b> 2 | J4-       | J4+       |
| 6     | B           | 0.000    | D           | irection          | for Cal      | ibratio         | on G               | et P0         | Goto       | 5 P0       |           |           |
| 7     | С           | 0.000    | B           | 0.0               | 00<br>00     | Save Dia        | r G                | et Pl         | Goto       | o P1       |           |           |
| 9     | Set Cu      | ırrent   | C           | 0.0               | 00 0         | Soto Dia        | r G                | let P2        | Goto       | o P2       | Func.     | State     |
|       |             | <u>a</u> |             |                   | <u> </u>     | 0               |                    | <u>a</u>      |            |            |           |           |
| World | Vork        | Tool     | Joint       | Cont              | x1           | x10             | x100               | Auto          | Teach      | 10         |           |           |
| Layer | Pos<br>Info | Coor     | Re-<br>cord | Ma-<br>trix       | Safe<br>Pos  | Iner-<br>tia    | Proc<br>List       | Proc<br>Teach | NC<br>View | NC<br>Edit |           |           |

Depois que o ponto 3 é usado para fixar o sistema de coordenadas, ele pode ser salvo no sistema de coordenadas para o uso do procedimento.

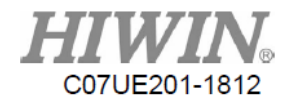

### 11.2. Registros do Sistema de Coordenadas

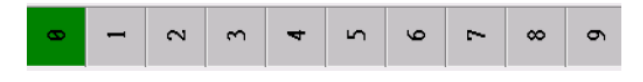

0 a 9: Clique para selecionar o número do sistema de coordenadas a ser operado.

#### Get XYZ

Obter XYZ: Traga XYZ de P0 no lado direito para os registros do sistema de coordenadas.

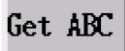

Obter ABC: Traga ABC na "Postura do Sistema de Coordenadas" calculada pelo sistema de coordenadas de 3 pontos nos registros do sistema de coordenadas.

#### Set Current

Definir Atual: Configure o valor de gravação do sistema de coordenadas selecionado como o atual sistema de coordenadas de trabalho.

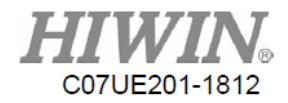

# 11.3. Princípio e Operação do Sistema de Coordenadas de 3 Pontos

Na matemática, podemos determinar um sistema de coordenadas através das posições de três (3) pontos, onde:

P0: Origem do sistema de coordenadas

P1: Ponto ascendente do eixo primário

P2: Ponto ascendente do eixo secundário (no plano)

De acordo com as diferenças das peças reais ou da direção do movimento, a direção do eixo primário pode ser possivelmente um ponto em +X, -X, +Y, -Y, +Z, -Z, assim como a direção do eixo secundário. Portanto, existem vinte e quatro (24) tipos de sistema de coordenadas de 3 pontos.

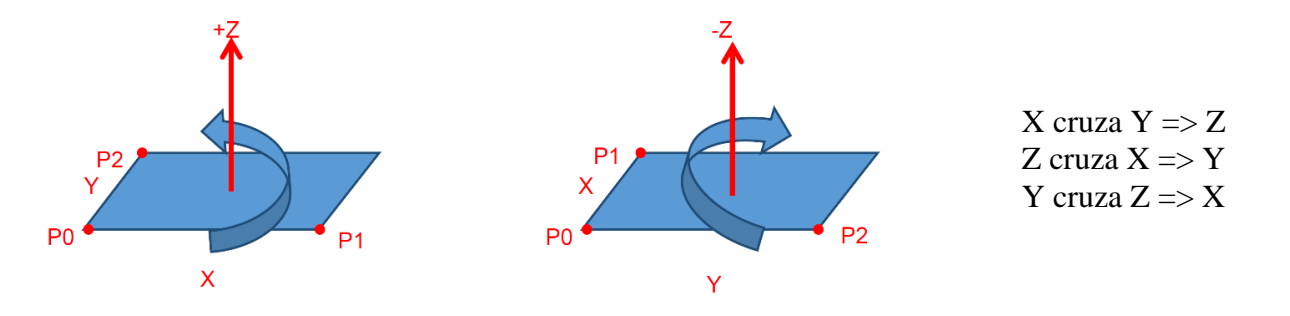

Depois de selecionar a posição relativa entre a peça de trabalho na área de trabalho e o robô, o sistema de coordenadas de 3 pontos pode ser definido. As abordagens operacionais são descritas da seguinte maneira:

- Quando é usado pela primeira vez, você irá configurar a postura a ser ensinada. A postura do braço será ajustada conforme a postura a ser ensinada e, em seguida, você clica em "Registrar a Postura Calibrada" para que possa ser ensinada com a mesma postura todas as vezes.
- 2. Clique em "Para Postura Calibrada" para ajustar o robô como a postura de calibração registrada.
- 3. Primeiro selecione a origem P0, P1 e P2 usada para a base de cálculo do sistema de coordenadas.
- De acordo com a direção axial onde P1 e P2 estão localizados, clique na seleção da direção axial na parte superior para alternar o eixo.
- 5. Mova o robô para alinhar o ponto final da ferramenta a P0 e, em seguida, clique em "Obter P0" para trazer "Apresentar Coordenada Global" para a coordenada P0.
- 6. Se você pretende usar apenas a posição do sistema de coordenadas de deslocamento sem alterar a rotação do sistema de coordenadas, basta corrigir P0.
- Mova o robô para alinhar o ponto final da ferramenta a P1 e, em seguida, clique em "Obter P1" para trazer "Apresentar Coordenada Global" para a coordenada P1.
- 8. Clique em XYZABC abaixo para alinhar o ponto final da ferramenta para P2 e, em seguida, clique em "Obter P2" para trazer "Apresentar Coordenada Global" para a coordenada P2.
- 9. O sistema calculará automaticamente a postura do sistema de coordenadas.

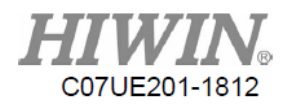

# 12. Ponto de Segurança

Quando o procedimento é executado, a desconexão repentina ou a reinicialização podem ocorrer, de modo que a posição de reinicialização seja diferente da ideal. Se o robô parar em uma posição onde possa causar a interferência, será perigoso iniciar o procedimento apressadamente. Portanto, este sistema fornece essa função para verificar convenientemente a posição atual do robô no programa, o que pode reduzir o perigo e a perda de propriedade.

Existem quatro (4) conjuntos (0 a 3) de intervalos de verificação de posição, conforme planejado pelo sistema. O intervalo de posição pode ser definido através da seguinte página: repetindo o ajuste da posição do robô para o limite permitido e, em seguida, clique em "Trazer" para obter facilmente o intervalo configurado.

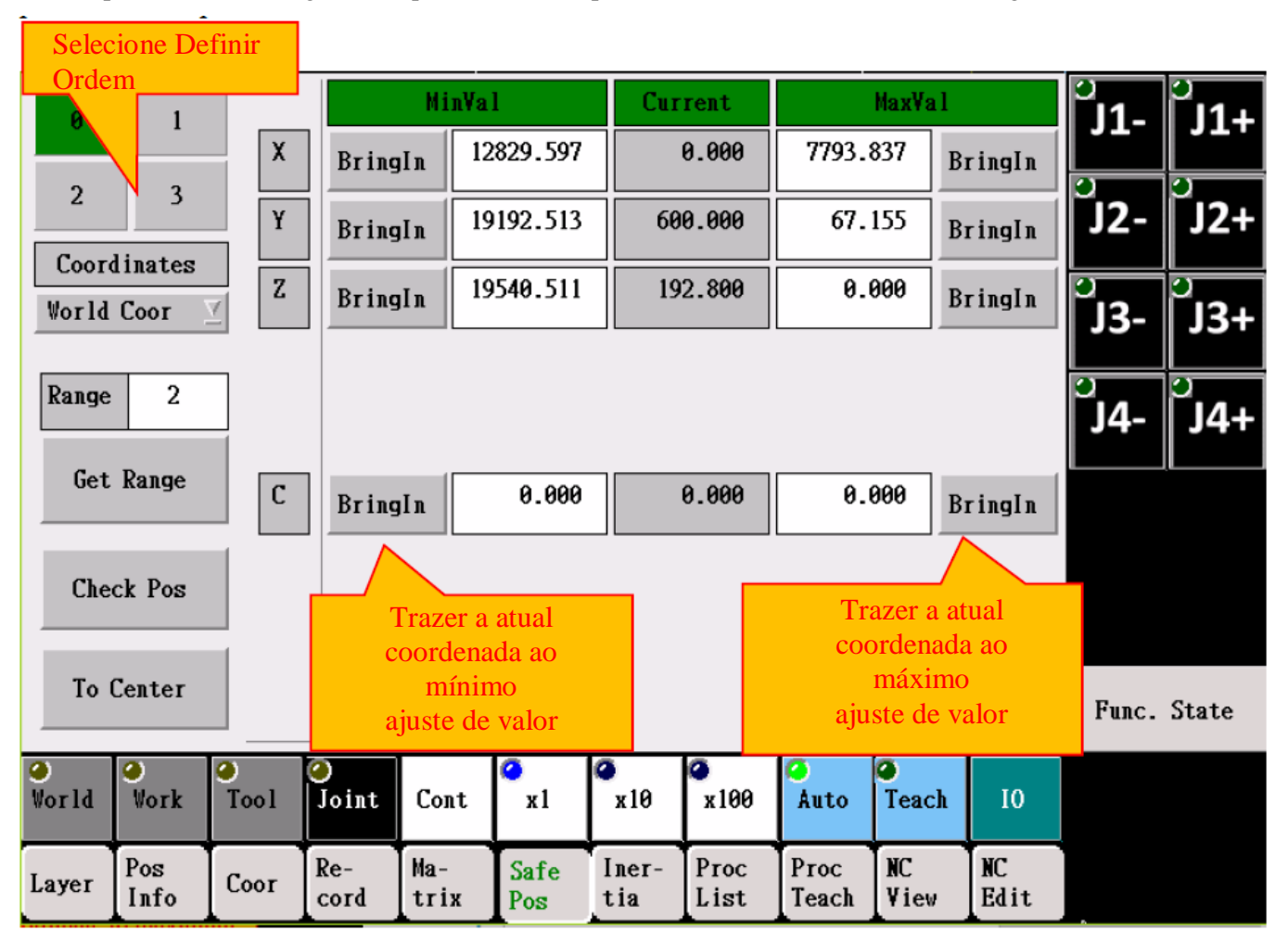

| Coordinates | ]                                         |
|-------------|-------------------------------------------|
| World Coor  | Tipo de coordenada de ponto de segurança. |
| Range 2     |                                           |
|             |                                           |

#### Get Range

Usando as coordenadas atuais do robô mais e menos a configuração do intervalo como o intervalo do ponto de segurança.

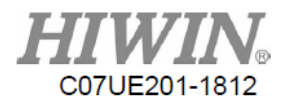

#### Check Pos

Verifique se as coordenadas atuais estão no intervalo de configuração.

#### To Center

Calcular a meia soma dos valores máximo e mínimo como ponto alvo do movimento, e segure este botão para se mover em direção ao ponto alvo. Se você o soltar, ele irá parar.

Durante o processo de procedimento, o ponto de segurança pode verificar a posição atual através de G13.

O princípio de operação é que, quando um código é usado para transmitir a ordem de ajuste, G13 colocará os resultados verificados na variável all-domain @ 40. Quando os resultados são verificados com sucesso, o valor de @ 40 é 1. Se eles falharem, o valor de @ 40 será 0.

A seguir estão os conteúdos macro do G113:

G13A0; verifica se as coordenadas atuais estão no intervalo de ajuste do conjunto zero.

#### IF (@40!=1)

ALARM("Position check fail!!")

#### END\_IF PROG\_END

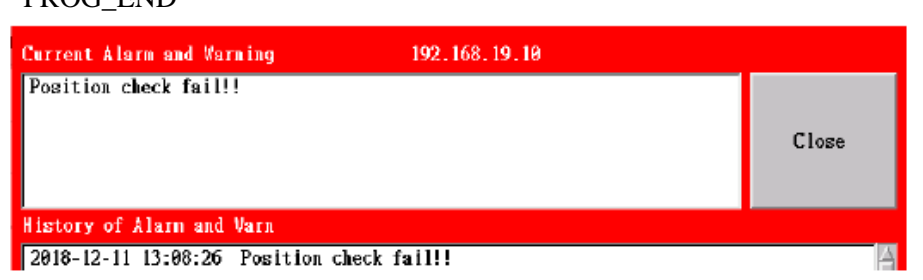

Para usar convenientemente o procedimento de ensino, o sistema embala a verificação como o código G adicional. Enquanto o comando do Código GM for usado, o G113 será atribuído e colocado nos parâmetros de ordem definida A (0 a 3). Se a verificação falhar, as mensagens incorretas serão exibidas e a execução do procedimento será interrompida.

# 13. Inércia

Quando o SCARA instala o objeto (como o terminal/jig) no eixo J3, o momento de inércia da carga deve ser considerado. O momento de inércia que o RS406 pode sustentar é  $0.01 \text{ kgm}^2$ , onde o máximo é  $0.12 \text{ kgm}^2$ . Quando a inércia de carga no final de SCARA excede a inércia de classificação, você deve

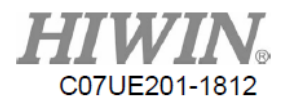

definir inércia como a coluna atual. Há uma barra de progresso abaixo da coluna para lembrar que o valor atual está localizado no intervalo (se a inércia na coluna atual não for 0, o sistema definirá automaticamente a velocidade máxima correspondente à inércia).

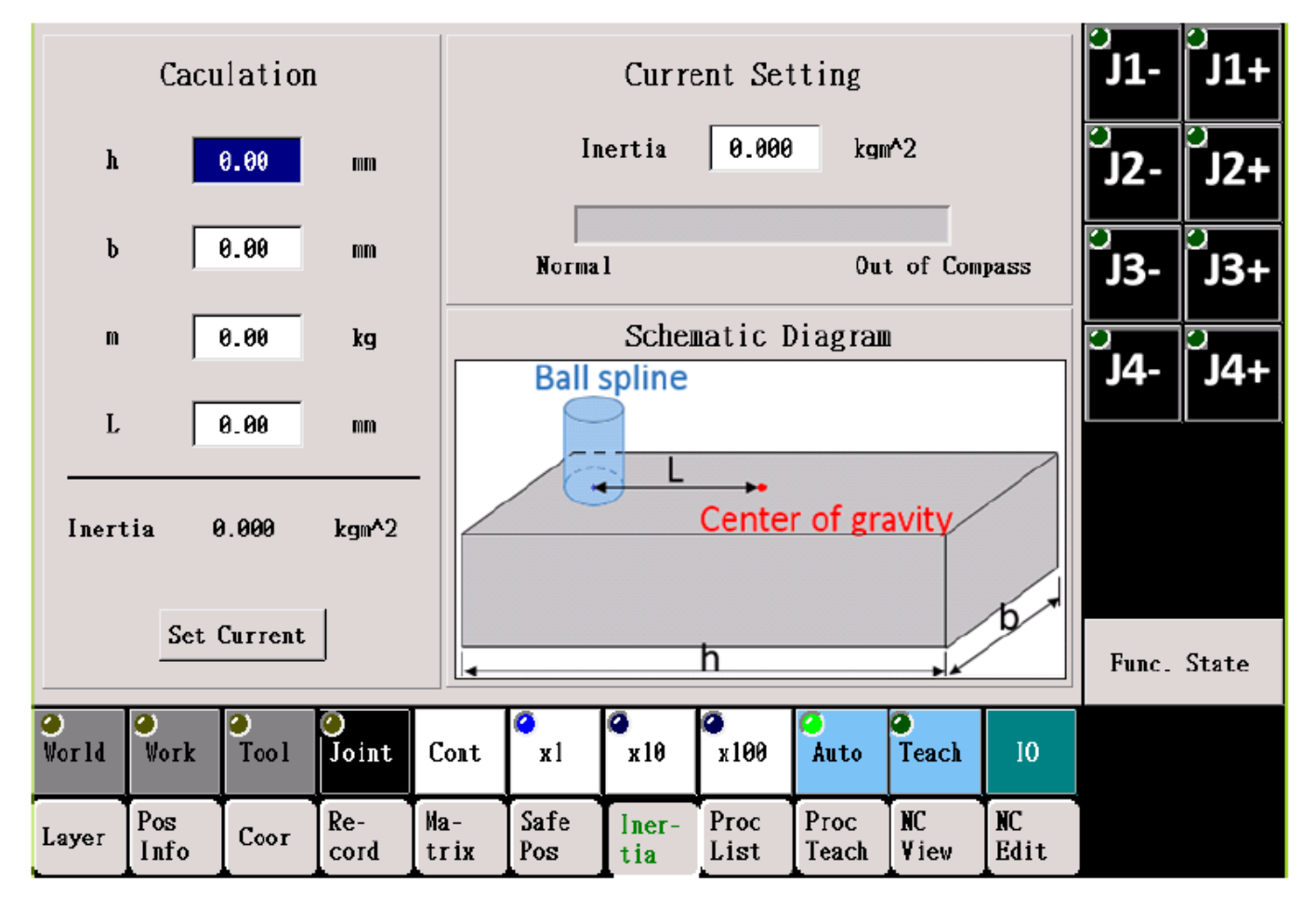

A Ficha fornece um cálculo simples de inércia, onde h, b, m e L representam o comprimento, a largura, o peso e o deslocamento de gravidade do equipamento final.

# 14. Código G

# 14.1. Tabela de Resumo

| Código<br>G | Função               | Descrição                                                    |
|-------------|----------------------|--------------------------------------------------------------|
| G00         | Movimento Rápido     | L: 0 para global, 1 para trabalho, 2 para ferramenta, 3 para |
|             | Movimento do Caminho | junta (padrão: trabalho)                                     |
| G01         |                      | M: 0 para absoluto, 1 para relativo (padrão: absoluto)       |
|             |                      | X: coordenada X ou J1                                        |

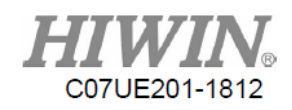

|     |                             | Y: coordenada Y ou J2                                      |
|-----|-----------------------------|------------------------------------------------------------|
|     |                             | Z: coordenada Z ou J3                                      |
|     |                             | A: coordenada A ou J4                                      |
|     |                             | B: coordenada B ou J5                                      |
|     |                             | C: coordenada C ou J6                                      |
|     |                             | F: Velocidade                                              |
| G04 | Atraso                      |                                                            |
| C05 | Parâmetros da Ferramenta de | Usado para trocar a ferramenta                             |
| 005 | Comutação                   |                                                            |
| G09 | Posição Correta             |                                                            |
| G10 | Movimento de Registro da    |                                                            |
| 010 | Junta                       |                                                            |
| G11 | Movimento Registro Global   |                                                            |
| G13 | Verificação Ponto de        |                                                            |
| 015 | Segurança                   |                                                            |
| G16 | Cálculo do Ponto de Matriz  |                                                            |
| G20 | Aguardar I                  |                                                            |
| G21 | Aguardar R                  |                                                            |
| G22 | Definir O                   |                                                            |
| G23 | Definir R                   |                                                            |
| G31 | Percepção de Parada         |                                                            |
|     | Definir Sistema de          | O0: Atribuir diretamente a posição de deslocamento e a     |
|     | Coordenadas                 | postura O1: Use a posição no registro global               |
| G54 |                             | O2: Use a posição e a postura no registro global O3: Use o |
|     |                             | registro do sistema de coordenadas                         |
|     |                             | O4: Use a posição atual e a postura                        |

# 14.2. Movimento Rápido (G00)

| G00 X100 Y100 Z10 C39 F4000    | Mover para a posição da coordenada de<br>trabalho (100, 100, 10, 39) com 4000<br>graus/min |
|--------------------------------|--------------------------------------------------------------------------------------------|
| G00 L0 X100 Y100 Z10 C39 F4000 | Mover para a posição da coordenada global<br>(100, 100, 10, 39) com 4000 graus/min         |
| G00 M1 X100 Y100 Z0 F4000      | Mover para a posição relativa à                                                            |

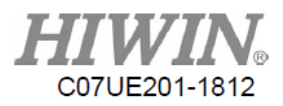

|                                | coordenada de trabalho atual (100, 100, 0)<br>com 4000 graus/min                                         |
|--------------------------------|----------------------------------------------------------------------------------------------------|
| G00 L0 M1 X100 Y100 Z0 F4000   | Mover para a posição relativa à coordenada<br>global atual (100, 100, 0)<br>com 4000 graus/min           |
| G00 L2 M1 Z-20 F4000           | Mover para a posição relativa a -20 no eixo Z<br>da coordenada atual da ferramenta com 4000<br>graus/min |
| G00 L3 X100 Y100 Z10 A39 F4000 | Mover para a posição da coordenada da junta<br>(100, 100, 10, 39) com 4000 graus/min                     |

# 14.3. Movimento do Caminho (G01)

### 14.3.1 Linha Reta (S0)

Use G01 S0 para configuração. Como S0 é o valor padrão, não é necessário gravar.

| G01 X100 Y100 Z10 C39 F4000    | Linha reta para a posição da coordenada de trabalho (100, 100, 10, 39) com 4000 |
|--------------------------------|---------------------------------------------------------------------------------|
|                                | mm/min                                                                          |
| G01 L0 X100 Y100 Z10 C39 F4000 | Linha reta para a posição da coordenada                                         |
|                                | global (100, 100, 10, 39) com 4000 mm/min                                       |

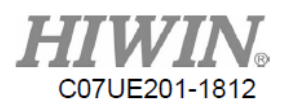

| G01 M1 X100 Y100 Z0 F4000      | Linha reta para a posição relativa à coordenada<br>de trabalho atual (100, 100, 0) com 4000<br>mm/min  |
|--------------------------------|----------------------------------------------------------------------------------------------------|
| G01 L0 M1 X100 Y100 Z0 F4000   | Linha reta para a posição relativa à atual<br>coordenada global (100, 100, 0) com 4000<br>mm/min       |
| G01 L2 M1 Z-20 F4000           | Linha reta na posição relativa a -20 no eixo Z<br>da atual coordenada da ferramenta com 4000<br>mm/min |
| G01 L3 X100 Y100 Z10 A39 F4000 | Linha reta para a posição da coordenada da<br>junta (100, 100, 10, 39) com 4000 mm/min                 |

### 14.3.2. Transição de Arco (S1)

Use G01 S1 para configurar o ponto de transição de arco. O código R é o raio da transição de arco

| G01 S1 X100 Y100 Z10 C39 R50 F4000 | Transição de arco para a posição da coordenada de  |
|------------------------------------|----------------------------------------------------|
|                                    | trabalho (100, 100, 10, 0, 0, 39) com 4000 mm/min. |

### 14.3.3 Arco de 3 pontos (S2, S4)

G01 S2 é usado para configurar o ponto no arco. G01 S4 é usado para configurar o ponto final do arco.

| G01 <mark>S</mark> 2 X100 Y90 Z80           | Tome a posição atual como ponto de partida. As       |
|---------------------------------------------|------------------------------------------------------|
| G01 <mark>S4</mark> X100 Y100 Z10 C39 F4000 | coordenadas do trabalho (100, 90, 80) são um ponto   |
|                                             | no arco, e as coordenadas do trabalho (100, 100, 10) |
|                                             | são o ponto final do arco.                           |

### 14.3.4. Centro de Arco (S3, S4)

G01 S3 é usado para configurar o centro do arco. G01 S4 é usado para configurar o ponto final do arco. Ao usar G01, D2 e D3 serão usados para atribuir arco no sentido horário ou arco no sentido anti-horário.

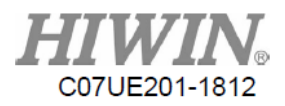

| G01 S3 X100 Y90 Z80               | Pegue a coordenada de trabalho (100, 90, 80) como        |
|-----------------------------------|----------------------------------------------------------|
| G01 S4 D2 X100 Y100 Z10 C39 F4000 | o centro do arco, o ponto final do arco como             |
|                                   | coordenadas de trabalho (100, 100, 10) para              |
|                                   | desenhar o arco no sentido horário. Quando o             |
|                                   | ponto final do arco é alcançado, a postura é $(0, 0, 0)$ |
|                                   | 39).                                                     |

### 14.4. Atraso (G04)

| G04 P100 | Atraso 100 ms |
|----------|---------------|
| G04 X1   | Atraso 1 seg  |

### 14.5. Parâmetros da Ferramenta de Comutação (G05)

| G05 A0 | Alterna pa | ra os parâmetros | padrão da | ferramenta. |
|--------|------------|------------------|-----------|-------------|
|        | 1          | 1                | 1         |             |

G05 A1 Alterna para o primeiro conjunto de parâmetros da ferramenta.

G05 A2 Alterna para o segundo conjunto de parâmetros da ferramenta.

G05 A3 Alterna para o terceiro conjunto de parâmetros da ferramenta.

# 14.6. Movimento de Registro da Junta (G10)

| G10 P2 F1000 | Move rapidamente a posição de Nº. 2 "Registro |
|--------------|-----------------------------------------------|
|              | de Junta" com 1000 graus/min.                 |

# 14.7. Movimento Registro Global (G11)

| G11 P67 F2000 | Linha reta para a posição de Nº. 67 "Registro |
|---------------|-----------------------------------------------|
|               | Global" com 2000 mm/min.                      |

### 14.8. Ponto de Segurança (G13)

| G13 A0 | Verifique se a coordenada atual está no intervalo do conjunto 0.    |
|--------|---------------------------------------------------------------------|
|        | Depois de executado, verifique @40 igual a 1 na faixa de segurança. |

### 14.9. Ponto de Matriz (G16)

| G16 T1 P5     | Obtenha a coordenada do 1º grupo, 5º ponto.              |
|---------------|----------------------------------------------------------|
| G16 T3 P0 H20 | Obtenha a coordenada do 3º grupo, 20mm acima do ponto 0. |
| G16 T0 P7 H50 | Obtém a coordenada do grupo 0, 50mm acima do 7º ponto.   |

Depois de chamar G16, a posição do ponto da matriz será salva na variável global @51~@ 56. A altura do movimento ascendente seguirá a direção do eixo Z (P0~P1 cruzado P0~P2) do sistema de coordenadas para ponto em Matriz 3. Um exemplo é considerado da seguinte maneira.

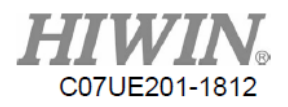

G16 T1 P2; segundo ponto na matriz G01 X@51 Y@52 Z (@53+50) C@56 F3000, G01 X@51 Y@52 Z@53 C@56 F10000; chamar o primeiro conjunto do ponto coordenado para o

mova para a posição no eixo Z para +50 no ponto vá direto ao ponto

# 14.10. Aguardar Ponto I (G20)

| G20 I2 S1                    | Espere I2 por mudar para 1.                                                                               |
|------------------------------|----------------------------------------------------------------------------------------------------|
| G20 I2 S0 T1000 F1           | Espere I2 por mudar para 0. Se o tempo de espera exceder 1000 ms. esta linha será ignorada.               |
| G20 I2 S1 T2000 F2 A29010 B3 | Espere I2 por mudar para 1. Se o tempo de espera exceder<br>2000 ms, um alarme de R29010.3 será alertado. |

I: Número de ponto I

S: Valor de Comparação (Valor de Espera)

T: Tempo de Espera

F: Modo de Processamento de Falha, onde 0 para continuar esperando, 1 para pular esta linha e 2 para alarme

A: Número de ID de Alarme

B: Bit de Alarme

# 14.11. Aguardar Valor R (G21)

| G21 R1100 V1                    | Espere por R1100 mudar para 1.                      |
|---------------------------------|-----------------------------------------------------|
| G21 R1100 V0 T1000 F1           | Espere por R1100 mudar para 0. Se o tempo de espera |
|                                 | exceder 1000 ms, esta linha será ignorada.          |
| G21 R1100 M1 V99 T1000 F1       | Espere por R1100 mudar para igual a R99. Se o       |
|                                 | tempo de espera exceder 1000 ms, esta linha será    |
|                                 | ignorada.                                           |
| G21 R1100 M1 V99 C1 T1000 F1    | Espere por R1100 mudar para não igual a R99. Se o   |
|                                 | tempo de espera exceder 1000 ms, esta linha será    |
|                                 | ignorada.                                           |
| G21 R1100 V1 T2000 F2 A29010 B3 | Espere por R1100 mudar para 1. Se o tempo de        |
|                                 | espera exceder 2000 ms, um alarme de R29010.3       |
|                                 | será alertado.                                      |

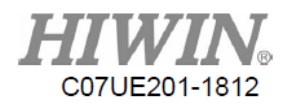

R: Número de ID do valor R

C: Modo de Comparação, em que 0 para igual a e 1 para não igual a

M: Modo, onde 0 para constante e 1 para valor de R

V: Valor de Comparação (Valor de Espera)

T: Tempo de Espera

F: Modo de Manipulação de Falha, onde 0 para continuar esperando, 1 para pular esta linha e 2 para alarme

A: Número de Alarme

B: Bit de Alarme

# 14.12. Definir O (G22)

| G22 O1 S0 P200 | Depois que o O1 está definido como DESLIGADO, ele irá pausar 200ms. |
|----------------|---------------------------------------------------------------------|
| G22 O1 S1      | Definir O1 como LIGADO                                              |
| G22 O1 S2      | Mudar o status de O1                                                |

O: Número de Pontos de Saída

S: Status do Ponto de Saída, onde 0 para DELIGADO, 1 para LIGADO e 2 para Alternância

P: Tempo de Espera em ms

# 14.13. **Definir R (G23)**

| G23 R2010 T0 V3 P200 | Depois que o R2010 é definido como 3, ele irá pausar 200ms. |
|----------------------|-------------------------------------------------------------|
| G23 R2011 T1 V2      | R2011 = R2011 + 2                                           |
| G23 R2012 T2 V2060   | R2012 = R2060                                               |
| G23 R2013 T3 V10     | R2013 = R2013+1. Se R2013>10, defina R2013=0.               |

R: Número R

T: Tipo de Valor (0 para absoluto, 1 para relativo, 2 para numeração e 3 para ciclo + 1)

V: Status do Ponto de Saída

P: Tempo de Espera em ms

# 14.14. Percepção de Parada (G31)

| G31 M1 Z-100 F3000 R6130 S1 T1 | Solte 100 mm com 3000 mm/min. Se R6130.0 = 1 no        |
|--------------------------------|--------------------------------------------------------|
|                                | decorrer da descarte, as ações não concluídas por este |
|                                | comando serão omitidas sem execução.                   |

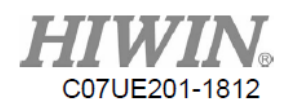

| G31 Z-100 F3000 R6130 S3 T3 | Mova o eixo Z para -100mm nas coordenadas de trabalho |
|-----------------------------|-------------------------------------------------------|
|                             | com 3000 mm/min. Se R6130.0 = 1 e R6130.1 = 1 no      |
|                             | decorrer da queda, as ações não concluídas por este   |
|                             | comando serão omitidas sem execução.                  |

Exceto pelos códigos R, S e T, outros códigos G serão os mesmos com o uso do comando G01. R: Número R

- S: Valor da máscara operado com o valor do número R por AND. Por exemplo, quando o bit0 do valor R é monitorado apenas, S1 pode ser usado; quando bit1, se o valor R for monitorado apenas, S2 poderá ser usado; quando bit0 e bit1 são monitorados simultaneamente, o S3 pode ser usado.
- T: Os valores operados por AND são os mesmos com aqueles para esse código parar por acionamento.

Observação: I70~I73 será construído no sistema para corresponder ao R6130.x, que o ponto I disparado para parar pode ser definido como este número para utilizar convenientemente esta função.

### 14.15. Definir sistema de coordenadas de trabalho (G54)

A rotação e a inclinação do sistema de coordenadas de trabalho podem se referir ao exemplo ilustrado em 2.2. Existem três (3) formas de atribuir o sistema de coordenadas de trabalho descrito da seguinte forma:

# 14.15.1. O0 (Padrão) Atribuir Diretamente a Posição de Deslocamento e Postura

| G54 X0 Y100 Z300 A0 B0 C0    | Configurar (0,100,300) como a origem do            |
|------------------------------|----------------------------------------------------|
|                              | sistema de coordenadas de trabalho                 |
|                              | Sem rotação e inclinação                           |
| G54 X20 Y100 Z300 A0 B0 C30  | Configurar (20,100,300) como a origem do           |
|                              | sistema de coordenadas de trabalho                 |
|                              | Girar horizontalmente a 300                        |
| G54 X20 Y100 Z300 A0 B10 C30 | Configurar (20,100,300) como a origem do           |
|                              | sistema de coordenadas de trabalho                 |
|                              | Postura do sistema de coordenadas como (0, 10, 30) |

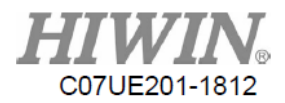

### 14.15.2. O1 Usar a Posição XYZ no Registro Global

| G54 O1 P8 | Use XYZ do registro global N°. 8 (P8) como o sistema de coordenadas de trabalho. Nenhuma |
|-----------|------------------------------------------------------------------------------------------|
|           | rotação e inclinação.                                                                    |

### 14.15.3. O2 Usar a Posição e Postura XYZABC no Registro Global

| G54 O2 P6 | Use XYZABC do registro global Nº. 6 (P6) como |
|-----------|-----------------------------------------------|
|           | o sistema de coordenadas de trabalho.         |

### 14.15.4. O3 Usar o Registro do Sistema de Coordenadas

| G54 O3 P8 | Use o registro do sistema de coordenadas Nº.8. |
|-----------|------------------------------------------------|

#### 14.15.5. O4 Usar Posição e Postura Atual

| G54 O4 | Use a coordenada XYZABC do procedimento       |
|--------|-----------------------------------------------|
|        | naquele momento como o sistema de coordenadas |
|        | do trabalho.                                  |

# 15. Sintaxe de Macro

# 15.1. Variável

#### 15.1.1. Variável Local:

Existem 200 variáveis locais (tipo de ponto flutuante) em cada arquivo:

#1~#26: Se arquivos macro forem chamados, 26 variáveis no macro correspondem a 26 letras em A~Z. Ao chamar macro, os códigos A~Z podem ser usados no comando e trazidos às variáveis correspondentes ao arquivo de macro. Se eles são Ncfiles programados por um usuário, o propósito pode ser planejado por um usuário.

#27~#199: Planejado por um usuário.

### 15.1.2. Variável Global:

Quando o procedimento é executado, a variável global pode ser usada (tipo flutuante):

@1~@50: Existem 50 variáveis que podem ser planejadas por um usuário.

As variáveis globais podem ser acessadas pelos arquivos. Portanto, eles podem ser usados como um canal entre os diferentes arquivos.

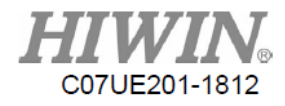

# 15.2. Acesso ao Recurso

| A tab | bela a | seguir | é uma | lista | de todos | os r | ecursos | e fune | ções | de acesso | no | robô | articula | ido. |
|-------|--------|--------|-------|-------|----------|------|---------|--------|------|-----------|----|------|----------|------|
|       |        | 0      |       |       |          |      |         |        |      |           |    |      |          |      |

|              | Leia para R, escreva  | Leia para R, | Leia para R,      |                       |
|--------------|-----------------------|--------------|-------------------|-----------------------|
| Recurso      | para W                | escreva para | escreva para      | Descrição             |
|              | (Imediatamente após o | W (Execute   | W                 | 5                     |
|              | início do programa)   | quando o     | (Execute quando   |                       |
|              |                       | programa for | o programa for    |                       |
|              |                       | executado na | executado para a  |                       |
|              |                       | linha)       | linha)            |                       |
|              |                       |              | executar de forma |                       |
|              |                       |              | síncrona com o    |                       |
|              |                       |              | comando de ação   |                       |
| I (Entrada)  | R_MLC_I_F             | R_MLC_I      |                   | Defina o número do    |
| O (Saída)    | R_MLC_O_F             | R_MLC_O      | W_MLC_O_AT        | software para         |
|              | W_MLC_O_F             | W_MLC_O      |                   | corresponder ao ponto |
|              |                       |              |                   | de hardware de saída  |
|              |                       |              |                   | real.                 |
| R (Registro) | R_REG_F               | R_REG        |                   |                       |

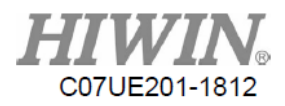

|       | W_REG_F     | W_REG     |  |
|-------|-------------|-----------|--|
| R_BIT | R_REG_BIT_F | R_REG_BIT |  |
|       | W_REG_BIT_F | W_REG_BIT |  |

| $#32 = R_MLC_I(206)$       | Leia o conteúdo do I206 para a variável local Nº. 32                   |
|----------------------------|------------------------------------------------------------------------|
| W_MLC_O(123, 1)            | Definir O123 como LIGADO                                               |
| $#35 = R_REG(1200)$        | Leia o conteúdo do R1200 para a variável local Nº. 35                  |
| $#35 = R_REG_BIT(1200, 0)$ | Leia o conteúdo do bit 0 de R1200 para a variável local Nº. 35         |
| W_REG(1200, 3434)          | Quando o programa é executado na linha, o conteúdo do R1200            |
|                            | será definido como 3434.                                               |
| W_REG_BIT(1200, 0, 1)      | Quando o programa é executado na linha, o bit 0 do R1200 será definido |
|                            | como 1.                                                                |
| W_REG_F(1200, 3434)        | Quando o programa é iniciado, o conteúdo do R1200 será                 |
|                            | imediatamente definido como 3434.                                      |
| W_REG_AT(1200, 3434)       | Quando o programa é executado na linha, o conteúdo do R1200 será       |
|                            | configurado como 3434 para ser executado de forma síncrona com o       |
|                            | comando de ação (evitar a pausa da ação).                              |

#1.00 => indica Bit0 de #1

#1.03 => indica Bit3 de #1

#1.32 => Quando 32 bits ou mais são atribuídos, um alarme soará.

 $#1.01 \Rightarrow R_MLC_I(1) \Rightarrow O$  valor atribuído de Bit1 em #1 é um para o sinal de entrada 1.

# 15.3. Função Matemática

A tabela a seguir são as funções matemáticas suportadas no sistema do robô.

| Função Matemática    | Descrição                           |
|----------------------|-------------------------------------|
| SIN(DEG)             | Função SIN                          |
| COS(DEG)             | Função COS                          |
| TAN(DEG)             | Função TAN                          |
| ASIN(VALUE)          | Função ASIN                         |
| ACOS(VALUE)          | Função ACOS                         |
| ATAN(VALUE1, VALUE2) | Função ATAN                         |
| SQRT(VALUE)          | Obter o valor médio quadrático raiz |
| ABS(VALUE)           | Obter o valor absoluto              |
| ROUND(VALUE)         | Obter o valor arredondado           |
| FIX(VALUE)           | Arredondar sem condição             |

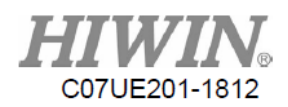

| MOD(VALUE, VALUE2) | Obter o restante              |
|--------------------|-------------------------------|
| +                  | Adição de dois números        |
| -                  | Subtração de dois números     |
| *                  | Multiplicação de dois números |
| /                  | Divisão de dois números       |
|                    | ou                            |
| &&                 | e                             |
| !=                 | Não igual                     |
| ==                 | igual                         |

# 15.4. Controle de Fluxo de Programa

A tabela a seguir é a sintaxe do controle de fluxo do programa suportado no robô articulado.

| Comando de Controle de Fluxo | IF ~GOTO              |
|------------------------------|-----------------------|
| Selecionar Declaração        | IFELSE                |
| Selecionar Declaração        | SELECT                |
| Loop                         | FOR END_FOR, EXIT_FOR |
| Loop                         | DOUNTIL, EXIT_DO      |
| Função de chamada            | CALL_SUB, EXIT_SUB    |

### 15.4.1. Selecionar Declaração (IF...ELSE, SELECT)

#### • IF...ELSE

Se a declaração de condição for válida, ela será executada. Se não, será ignorada.

| <b>Exemplo</b><br>#1 = R_REG (100);   | Leia o valor de R100 e atribua à variável #1.                                          |
|---------------------------------------|----------------------------------------------------------------------------------------|
| IF( #1 == 1 )<br>W REG(50, 1)         | ;Quando #1 == 1, escreva 1 para R50.                                                   |
| ELSEIF (#1 == 2)<br>W_REG(51, 1) ELSE | ;Quando #1 == 2, escreva 1 para R51.                                                   |
| W_REG (52, 1);<br>END_IF              | Quando #1 não satisfizer as condições acima, escreva 1 a R52.<br>;Encerra condição IF. |

• SELECT Selecione o bloco executado de acordo com os parâmetros.

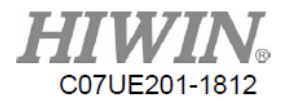

#### **Exemplo** #1 = R\_REG(100)

| SELECT(#1)  | ; Determina variável #1                                       |
|-------------|---------------------------------------------------------------|
| CASE 0:     | ;Quando o #1 for 0, executa G01 X10.                          |
| G01 X10     |                                                               |
| CASE 1:     | ;Quando o #1 for 1, executa G01 X20.                          |
| G01 X20     |                                                               |
| CASE 3,4,5: | ;Quando o #1 for 3, 4 e 5, executa G01 X30.                   |
| G01 X30     |                                                               |
| CASE_ELSE   | ;Quando o #1 não atender às condições acima, executa G01 X40. |
| G01 X40     |                                                               |
| END_SELECT  |                                                               |

### 15.4.2. Comando de fluxo (IF...GOTO)

#### • Salto condicional, salto incondicional

| Exemplo                       |      |     |                                  |
|-------------------------------|------|-----|----------------------------------|
| IF( #1 == 100)                | GOTO | 200 | ;Quando #1=100, salta para N200. |
| G01 X30<br>END_IF<br>GOTO 100 |      |     | ;Salto para N100                 |
| <br>N100<br>G01 X20           |      |     |                                  |
| <br>N200<br>G01 X10           |      |     |                                  |

### 15.4.3. Loop (FOR, DO UNYIL, WHILE)

• FOR

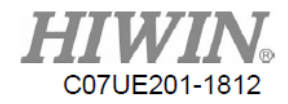

#### Usa o acúmulo de parâmetros para determinar o loop de execução

#### Exemplo

FOR#1 = 1 TO 10;#1 = 1 para 10G00 X#1;#1 = 1 para 10 $#2 = R_MLC_I(55)$ ;Quando o #2 == 1, irá sair do loop FOR.IF(#2 == 1);Quando o #2 == 1, irá sair do loop FOR. $END_IF$ ;Quando o #1 == 10, irá encerrar o loop FOR.

#### • DO UNTIL

Se a determinação da declaração de condição não for mantida, execute repetidamente o loop.

#### Exemplo

```
DO

IF(#1 == 8) ;Quando o #1 = 8, sai do loop.

EXIT_DO

END_IF

G0 X#1

#1 = #1 + 1

UNTIL(#1 >= 20) ;Quando o #1 >= 20, encerra loop.
```

#### • WHILE

Se a determinação da declaração de condição for mantida, execute repetidamente o loop.

ExemploWHILE(#1<20)</td>;Quando o #1 for menor que 20, execute o programa no loop.

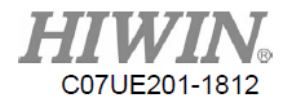

IF( #1 == 10)  $EXIT_WHILE$   $END_IF$  G04 X1 #1 = #1 + 1  $END_WHILE$ 

;Quando o #1 = 10, saia do loop WHILE.

;Aguarda um segundo.

### 15.4.4. Chamar Subfunção (CALL\_SUB)

• Chame a função no mesmo programa (A cadeia em CALL\_SUB "Nome da Função" pode incluir chinês, inglês e número).

| Exemplo                     |                                                                       |
|-----------------------------|-----------------------------------------------------------------------|
| $#1 = R_REG (555)$          | ;Informação lida                                                      |
| CALL_SUB"HIWIN"<br>G04 P500 | ;Chama o subprograma "HIWIN"                                          |
| PROG_END                    | ;Encerra o programa                                                   |
| SUB"HIWIN"                  | ;Subprograma "HIWIN"                                                  |
| IF(#1 == 1)                 | ;Quando $\#1 = 1$ , sai da subfunção e retorna ao programa principal. |
| EXIT_SUB                    |                                                                       |
| END_IF                      |                                                                       |
| G01 X5                      |                                                                       |
| END_SUB                     |                                                                       |

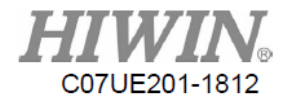

### 15.4.5. Chamar Macro

#### • Chamada de Arquivo

Depois que um pedaço do programa é salvo como programa de macro, o programa principal pode ser usado para chamar pelo código G (G65). (O nome para salvar a macro pode ser o inglês minúsculo ou número, que precisa ser salvo em ncfiles <no extension filename> de uma pasta de projeto).

#### Exemplo

| G04 X5                   |                                                                                                    |
|--------------------------|----------------------------------------------------------------------------------------------------|
| G65 "hiwin" L2 A1 B2 C3; | Chame o nome da macro do arquivo ("hiwin"), execute duas vezes (parâmetro L) e                                           |
|                          | brilhante em #1=1, #2=2, #3=3.                                                                                           |
| G01 X30                  | ;M99 é necessário para adicionar o último final do subprograma "iwin", para que possa retornar a esta linha e continuar. |

#### Tabela Variável:

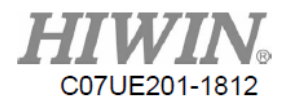

| Alfabeto de A~Z   |     |     |     |             |     |     |       |     |     |     |
|-------------------|-----|-----|-----|-------------|-----|-----|-------|-----|-----|-----|
| Arquivo NC        | A   | В   | С   | D           | Е   | F   | G     | Н   | Ι   | J   |
| Variável<br>local | #1  | #2  | #3  | #4          | #5  | #6  | $\ge$ | #8  | #9  | #10 |
| Arquivo NC        | K   | L   | М   | N           | 0   | Р   | Q     | R   | S   | Т   |
| Variável<br>local | #11 | #12 | #13 | $\boxtimes$ | #15 | #16 | #17   | #18 | #19 | #20 |
|                   |     |     |     |             |     |     |       |     |     |     |
| Arquivo NC        | U   | V   | W   | Х           | Y   | Z   |       |     |     |     |
| Variável<br>local | #21 | #22 | #23 | #24         | #25 | #26 |       |     |     |     |

#### • Código G Definido pelo Usuário

Depois que um pedaço de programa é salvo como programa de macro, o programa principal pode ser usado para chamar por código G (o nome salvo é maker\_macro\_gXXX, que é salvo na pasta do sistema <macro\_maker>.). O código G definido por um usuário está entre G1000~G1100.

#### Exemplo

| G04 2 | X5         |                                                                                    |
|-------|------------|------------------------------------------------------------------------------------|
| G100  | 0 A1 B2 C3 | ;Use G1000 para chamar a macro (maker_macro_g1000) e leve para #1=1,; #2=2 e #3=3. |
| G01   | X30        | ; M99 é necessário para adicionar o último encerramento do subprograma             |
|       |            | "Maker_macro_g1000", para que possa retornar a esta linha e continuar.             |

Descrição M99: Retornar após o subprograma terminar

Quando o NC no programa principal é executado no M99, ele retornará o início do programa para executá-lo novamente. No subprograma, o M99 deve ser utilizado como final do programa, para que o programa possa ser executado para retornar o programa principal.

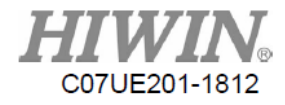

# 15.5. Exemplo de Programa de Ncfile

O seguinte é um exemplo de NCFile usando o comando acima mencionado:

| #1 = 10000                                                | ;Define a velocidade de movimento             |
|-----------------------------------------------------------|-----------------------------------------------|
| G00 L3 X-90 Y90 Z0 A0 F#1                                 | ;Move para a coordenada da junta              |
| WHILE(1)                                                  | ;Executa o loop infinito                      |
| G20 I3 S1 T100 F0                                         | ;Aguarda o I3 entrar e continua a executar    |
| IF(R_MLC_I(1) == 1)<br>G01 T5 L0 X-300 Y400 Z<br>G04 P100 | ;Determina I1 como a entrada<br>Z192.8 C0 F#1 |
| ELSEIF(R_MLC_I(2) == 1)<br>G01 T5 L0 X300 Y400 Z          | ;Determina I2 como entrada<br>Z192.8 C0 F#1   |
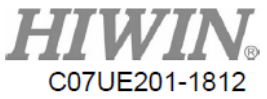

| G04 P100                         |                                                      |
|----------------------------------|------------------------------------------------------|
| ELSE                             | ;Executa quando I1 e I2 não são inseridos            |
| G01 T5 L0 X0 Y400 Z192.8 C0 F#1  |                                                      |
| G04 P100                         |                                                      |
| END_IF                           |                                                      |
| SELECT(R_REG (7000))             | ;Lê o valor no Registro 7000 e determina             |
| CASE 0:                          | ;Executa quando registrar $7000 = 0$                 |
| CALL_SUB "PROG1"                 | ;Chama PROG1                                         |
| CASE 1:                          | ;Executa quando registrar 7000 = 1                   |
| G301                             | ;Chama G 301 (maker_macro_g301)                      |
| CASE 2,3,4:<br>Y90 Z0 A0 F#1     | ;Executa quando registra 7000 = 2, 3 e 4 G00 L3 X-90 |
| G04 P100<br>END_SELECT           |                                                      |
| FOR #2 = 1 TO 5                  | ;Executa o loop FOR por cinco vezes                  |
| G00 L3 X-90 Y90 Z0 A0 F#1        |                                                      |
| G00 L3 X0 Y0 Z0 A-100 F#1        |                                                      |
| G00 L3 X90 Y-90 Z0 A0 F#1        |                                                      |
| G00 L3 X0 Y0 Z0 A-100 F#1        |                                                      |
| END_FOR                          |                                                      |
| END_WHILE                        |                                                      |
| SUB "PROG1"                      | ;PROG1                                               |
| G01 L0 X300 Y400 Z100 C0 F#1     |                                                      |
| G01 L0 S2 X0 Y590 Z100 C0 F#1    |                                                      |
| G01 L0 S4 X-300 Y400 Z100 C0 F#1 |                                                      |
| END_SUB                          |                                                      |
|                                  |                                                      |

PROG\_END

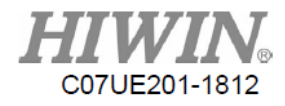

## 16. E/S Incorporada e Registro

## 16.1. Tabela de Resumo

| Entrada | Observação          | Descrição                                    |
|---------|---------------------|----------------------------------------------|
| I1~I39  | Ponto de ENTRADA    | Sinal de entrada para o cliente              |
| I42     | Grade de Segurança  | Quando um sinal é acionado, o robô faz uma   |
| I43     | Grade de Segurança  | pausa.                                       |
| I44     | Redefinir           | Redefinir e limpar o status do alarme        |
| I51     | Início de NC        | Inicia Arquivo NC                            |
| I52     | Início de Ensino    | Inicia o procedimento atual                  |
| I53     | Pausa               | Pausa o caminho                              |
| I54     | Redefinir Caminho   | Redefinir o caminho                          |
| I55     | Iniciar Registro    | Iniciar o registro selecionado por uma lista |
| I56     | Redefinir a Máquina | Interromper o procedimento no tempo e        |
|         |                     | executar macro                               |
| I57     | Ponto de ENTRADA    | Sinal de entrada para o cliente              |
| I47     | Grade de Segurança  | Quando um sinal é acionado, o robô faz uma   |
|         |                     | pausa.                                       |
| I60     | IN 1                | Área de Interferência                        |
| I61     | IN 2                |                                              |

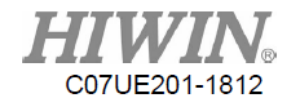

| I62      | IN 3                  |                                      |
|----------|-----------------------|--------------------------------------|
| I63      | IN 4                  |                                      |
| I64      | IN 5                  |                                      |
| 170      | Pular para o Ponto I  |                                      |
| I71      | Pular para o Ponto I  |                                      |
| I72      | Pular para o Ponto I  |                                      |
| I73      | Pular para o Ponto I  |                                      |
| I75      | Bit 0                 |                                      |
| I76      | Bit 1                 |                                      |
| I77      | Bit 2                 | 4 Bit Selecionar CASE                |
| I78      | Bit 3                 |                                      |
| I83      | ListIN1               |                                      |
| I84      | ListIN2               | Listar a salação da registros        |
| 185      | ListIN3               | Listai a seleção de registros        |
| I86      | ListIN4               |                                      |
| Saída    | Observação            | Descrição                            |
| O1~39    | Ponto de SAÍDA        | Sinal de saída para o cliente        |
| O40      | Status de Alarme      |                                      |
| O50      | Em execução           |                                      |
| O51      | Pausado               |                                      |
| O52      | Preparado             |                                      |
| O60      | SAÍDA 1               |                                      |
| O61      | SAÍDA 2               |                                      |
| O62      | SAÍDA 3               | Área de Interferência                |
| O63      | SAÍDA 4               |                                      |
| O64      | SAÍDA 5               |                                      |
| 075      | Bit 0                 |                                      |
| O76      | Bit 1                 |                                      |
| 077      | Bit 2                 | CASE transformando a saída de 4 bits |
| O78      | Bit 3                 |                                      |
| Registro | Observação            | Descrição                            |
| 501      | 4 Bit Selecionar CASE |                                      |
| 502      | CASE                  |                                      |
|          | Transformando Saída   |                                      |
|          | de 4 Bits             |                                      |
| 542      | Função de Gatilho     | R542.0: Início de NC                 |
|          |                       | R542.1: Início de                    |
|          |                       | ensino                               |
|          |                       | K542.2: Pausa                        |
|          |                       | R542.3: Redefinir caminho            |

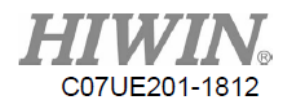

# 16.2. Proteção da Área de Trabalho I42 e I43 (Usando Sinal da Grade)

| I42 | Grade de Segurança | Este sinal deve ser conectado ao sinal de grade instalado ao redor |
|-----|--------------------|--------------------------------------------------------------------|
| I43 | Grade de Segurança | da máquina. Quando o sinal é acionado, o robô fará uma pausa.      |

Se o sistema usar I42 e I43 como fonte de sinal da área de trabalho, qualquer sinal será manipulado para pausar a ação em andamento. Se você quiser continuar a executar o trabalho, você deve pressionar o botão Iniciar uma vez na Caixa de Controle ou acionar o sinal de início de outra interface de operação.

### 16.3. Bit (IN) Selecionar CASE

| Bit3 | Bit2 | Bit1 | Bit0 | Total |
|------|------|------|------|-------|
| 2^3  | 2^2  | 2^1  | 2^0  |       |
| 0    | 0    | 0    | 0    | 0     |
| 0    | 0    | 0    | 1    | 1     |
| 0    | 0    | 1    | 0    | 2     |
| 0    | 0    | 1    | 1    | 3     |
| 0    | 1    | 0    | 0    | 4     |
| 0    | 1    | 0    | 1    | 5     |
| 1    | 1    | 1    | 1    | 15    |

I75, I76, I77 e I78 correspondem a Bit0, Bit1, Bit2 e Bit3.

\*Os valores totais serão salvos no número R501. Exemplo:

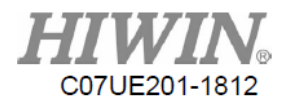

| WHILE(1)                                                         |
|------------------------------------------------------------------|
| IF(R_MLC_I(51)==1) ;Determine I51 is input                       |
| SELECT(R_REG(501)) ;Read the value in Register 501 and determine |
| CASE 1:                                                          |
| G01 T2 L3 X90 Y90 Z0 A0 F4000                                    |
| CASE 5:                                                          |
| G01 T2 L3 X-90 Y-90 Z0 A0 F4000                                  |
| CASE 11:                                                         |
| G01 T2 L3 X60 Y60 Z10 A0 F4000                                   |
| CASE 15:                                                         |
| G01 T2 L3 X30 Y30 Z0 A0 F4000                                    |
| CASE_ELSE                                                        |
| G01 T2 L3 X90 Y90 Z0 A0 F4000                                    |
| END_SELECT<br>END_IF<br>END_WHILE<br>PROG_END                    |

Adicionar o arquivo do documento e editar CASE 0~15.

- 1. Enviar txt para uma pasta do ncfile.
- 2. Selecionar o caso de I75 a I78 e iniciar por I51 (NC Start).

### 16.4. Controle de Reinicialização da Máquina

Quando certos sinais ocorrem em algumas circunstâncias, o procedimento em andamento será imediatamente interrompido. Enquanto isso, a máquina executa o outro procedimento para redefinir a posição segura. O sistema usa a fonte de sinal de reinicialização mecânica para o I47. Se o outro procedimento estiver sendo executado depois que o comando para reinicialização mecânica for iniciado, ele será parado e a macro de reinicialização (adicionar Macro 119) será iniciada. Como a situação do aplicativo é diferente, a ação para redefinir irá variar. Macro para redefinir ação padronizada pelo sistema não fará nada. Um usuário pode editar a macro para redefinir (maker\_func\_ins\_macro119) para sobrescrever a ação de redefinição padronizada pelo sistema.

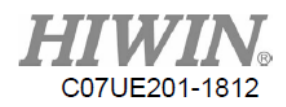

## **16.5.** Controle de Procedimentos

| I51 | Início de NC                     | Inicia o procedimento selecionado na página "Execução de NC". |
|-----|----------------------------------|---------------------------------------------------------------|
| 152 | Início do Procedimento de Ensino | Inicia o procedimento na página atual "Procedimento".         |
| 153 | Pausa                            | Pausa a execução do procedimento.                             |
| I54 | Redefinir Caminho                | Reinicia o procedimento.                                      |

## 16.6. Início do Procedimento de Lista

| I83 | Seleção de Procedimento de Lista |                                                       |
|-----|----------------------------------|-------------------------------------------------------|
|     | Bit0                             |                                                       |
| I84 | Seleção de Procedimento de Lista |                                                       |
|     | Bit1                             |                                                       |
| I85 | Seleção de Procedimento de Lista |                                                       |
|     | Bit2                             |                                                       |
| I86 | Seleção de Procedimento de Lista |                                                       |
|     | Bit3                             |                                                       |
| I55 | Iniciar Registro                 | Inicia o procedimento na lista que compreende I83~I86 |
|     |                                  |                                                       |

## 16.7. Área de Interferência

| I60 | Proibida a Entrada da Área de                                                | Sinal de saída para sinal externo na Área de Interferência 1 |  |
|-----|------------------------------------------------------------------------------|--------------------------------------------------------------|--|
|     | Interferência 1                                                              |                                                              |  |
| O60 | Sinal de Saída para Entrar na Área                                           | Se a ponta da ferramenta entrar na Área de Interferência     |  |
|     | de Interferência 1                                                           | depois que a Área de Interferência 1 neste sistema for       |  |
|     |                                                                              | iniciada, o sistema enviará o sinal de saída O60.            |  |
|     | Quando I60 e O60 estão simultaneamente ligados, o sistema emitirá um alarme. |                                                              |  |

Área de Interferência 2 ~ 5 no método similar

| I61 | Proibida a Entrada da Área de       | Sinal de saída do sistema externo para a Área de |
|-----|-------------------------------------|--------------------------------------------------|
|     | Interferência 2                     | Interferência 2                                  |
| I62 | Proibida a Entrada da Área de       | Sinal de saída do sistema externo para a Área de |
|     | Interferência 3                     | Interferência 3                                  |
| I63 | Proibida a Entrada de Interferência | Sinal de saída do sistema externo para a Área de |
|     |                                     | Interferência                                    |

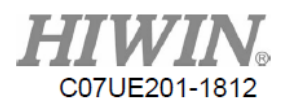

|     | Área 4                              | 4                                                           |
|-----|-------------------------------------|-------------------------------------------------------------|
| I64 | Proibida a Entrada da Área de       | Sinal de saída do sistema externo para a Área de            |
|     | Interferência 5                     | Interferência 5                                             |
| 061 | Sinal de saída ao entrar na Área de | Sinal de saída para a ponta da ferramenta que entra na Área |
|     | Interferência 1                     | de Interferência 2                                          |
| O62 | Sinal de saída ao entrar na Área de | Sinal de saída para a ponta da ferramenta que entra na Área |
|     | Interferência 1                     | de Interferência 3                                          |
| O63 | Sinal de saída ao entrar na Área de | Sinal de saída para a ponta da ferramenta que entra na Área |
|     | Interferência 1                     | de Interferência 4                                          |
| 064 | Sinal de saída ao entrar na Área de | Sinal de saída para a ponta da ferramenta que entra na Área |
|     | Interferência 1                     | de Interferência 5                                          |

## 16.8. Sinal de Percepção de Parada

| I70 | Pular para o ponto I |                              |
|-----|----------------------|------------------------------|
| I71 | Pular para o ponto I |                              |
| I72 | Pular para o ponto I | Consulte a Introdução ao G31 |
| I73 | Pular para o ponto I |                              |

## 16.9. Transformação de CASO para Bit (SAÍDA)

| Bit3 | Bit2 | Bit1 | Bit0 | Total |
|------|------|------|------|-------|
| 2^3  | 2^2  | 2^1  | 2^0  |       |
| 0    | 0    | 0    | 0    | 0     |
| 0    | 0    | 0    | 1    | 1     |
| 0    | 0 0  |      | 0    | 2     |
| 0    | 0    | 1    | 1    | 3     |
| 0    | 1    | 0    | 0    | 4     |
| 0    | 0 1  |      | 1    | 5     |
| 1    | 1    | 1    | 1    | 15    |

O75, O76, O77 e O78 correspondem a Bit0, Bit1, Bit2 e Bit3.

Você pode inserir 16 conjuntos de sinal usando o valor R (R502).

Exemplo: Quando você insere 5 0r 1 (estado LIGADO) em R502, ele corresponderá a O75 ou O77.

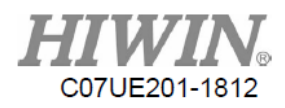

## 17. Comunicação do Controlador

## 17.1. Introdução ao Protocolo de Comunicação

Existem muitos protocolos de comunicação incorporados no sistema, incluindo a porta COM e a porta Ethernet.

Cada protocolo de comunicação corresponde ao arquivo parâmetro com ini. O arquivo de parâmetros está configurado corretamente para que o conteúdo da comunicação esteja correto. Se você tiver algum requisito, entre em contato com o agente para obter o arquivo de parâmetro correspondente e carregá-lo no controlador.

Protocolo Com

- 1. Servidor Modbus RTU: Fornecer para acessar o conteúdo do controlador por máquinas externas.
- Cliente Modbus RTU: Leia e escreva o conteúdo dos dados do controlador para as máquinas periféricas.

Protocolo Ethernet

- 1. TCP do Servidor Modbus: Fornecer para acessar o conteúdo do controlador por máquinas externas.
- TCP do Modbus Client: Leia e escreva o conteúdo dos dados do controlador para as máquinas periféricas.

## 17.2. Configuração de MODBUS

#### 17.2.1. Modo RTU

Configuração de formato: Etapa 1: Depois de abrir o Scon, você pode entrar na página de Comunicação.

Communication I/O Mapping Files Monitor

Etapa 2: Selecione RS232, RS422 e RS485.

| Com2 | RS485 | - |
|------|-------|---|
|      | RS232 |   |
|      | RS422 |   |
|      | RS485 |   |

Etapa 3: Selecione SCARA como ModbusServerRTU (Escravo) ou ModbusClientRTU (Mestre).

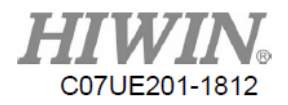

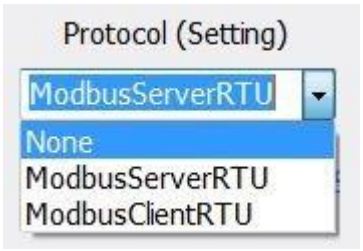

Configuração de parâmetro:

Set File pode ser pesquisado na máquina no SCARA via Scon.

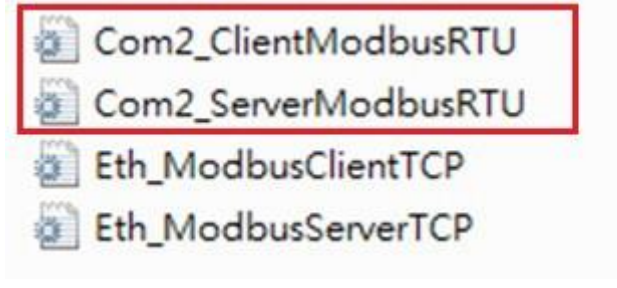

RTU definido no servidor (Escravo):

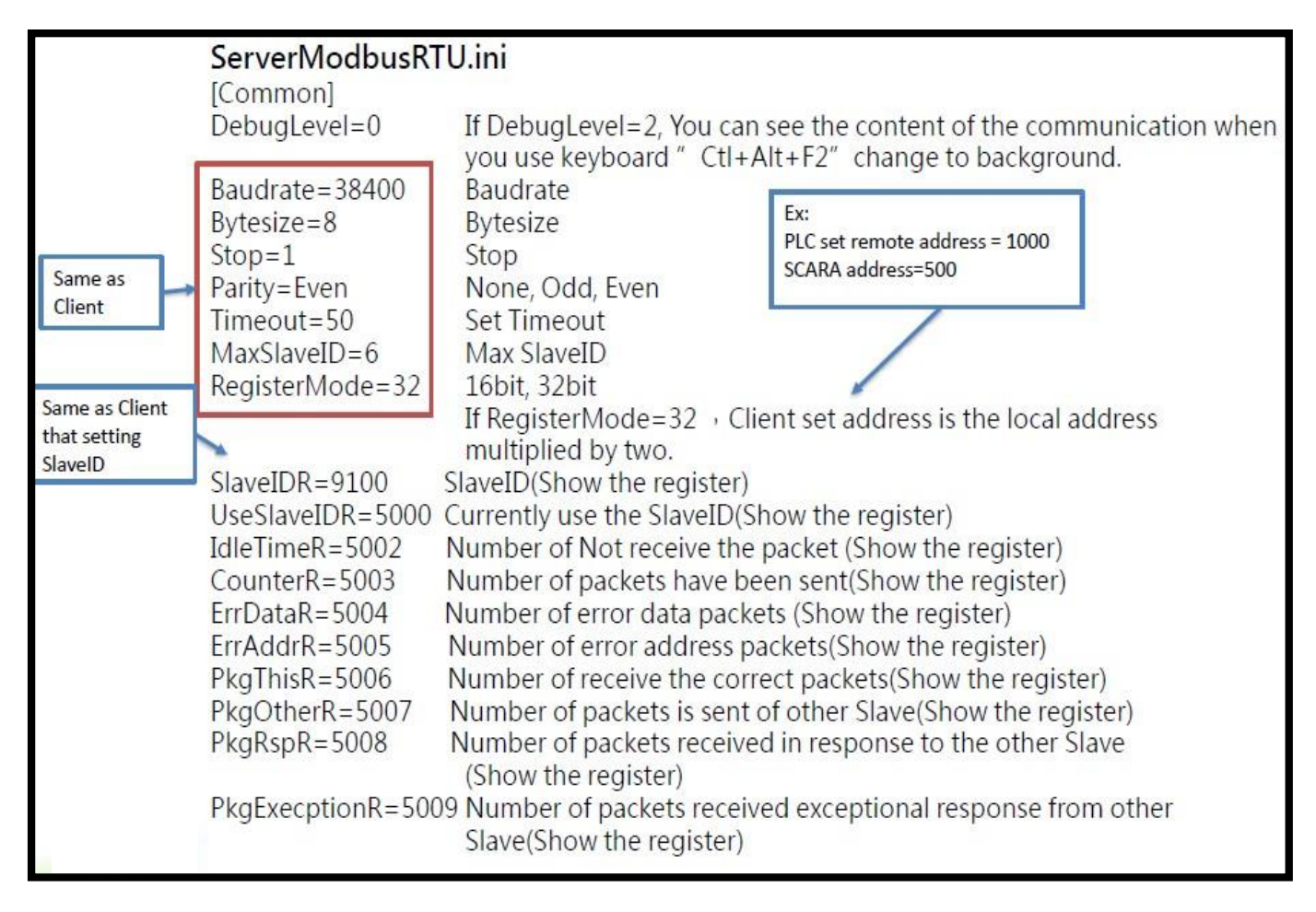

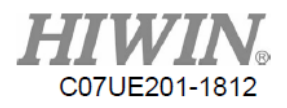

#### RTU definido no cliente (Mestre):

|                   | ClientModbusRTU                                                                                                    | l.ini                                                                                                    |                                                                                                    |
|-------------------|----------------------------------------------------------------------------------------------------|----------------------------------------------------------------------------------------------------|----------------------------------------------------------------------------------------------------|
|                   | DebugLevel=0                                                                                                    | If DebugLevel=2, You can see the co<br>you use keyboard "Ctl+Alt+F2" ct                                                                                                 | ontent of the communication when<br>hange to background.                                                                                                    |
| Same as<br>Server |                                                                                                    |                                                                                                    |                                                                                                    |
|                   | TxPkgR=3001<br>RxPkgR=3002<br>RxErrR=3003<br>ErrSlaveR=3004<br>ErrFuncR=3005<br>ErrAddrR=3006<br>ErrCountR=3007<br>ErrOtherR=3008<br>TimeOutR=3009 | (Show the register)<br>ets(Show the register)<br>register)<br>register)<br>ergister)<br>egister)<br>he register)<br>he register)<br>ter)                                |                                                                                                    |
| Same as<br>Server | PollingIndexR=301<br>PollingCount=1<br>[Polling00]<br>SlaveID=1<br>FuncID=15<br>RemoteAddr=0<br>Count=10<br>LocalAddr=1000                         | 10<br>Set Polling Count<br>First Polling<br>SlaveID<br>FuncID<br>Register of remote address<br>Register count (from 0 to 9)<br>Register of SCARA address                | Setting Polling count<br>Ex : PollingCount=2<br>[Polling00]<br>SlaveID=1<br>FuncID=3<br>RemoteAddr=1000<br>Count=100<br>LocalAddr=1000<br>[Polling01]<br><br>FuncID=16<br><br>[Polling00]In this case, it's receive.<br>[Polling01]In this case, it's sending |
|                   | DirectIndexR=3020<br>DirectCount=1<br>[Direct00]<br>StatusR=2<br>SlaveID=1<br>FuncID=15<br>RemoteAddr=0<br>Count=100<br>LocalAddr=1000             | 0<br>Set Direct Count<br>First Direct<br>Register of execute Direct00<br>SlaveID<br>FuncID<br>Register of remote address<br>Register count<br>Register of local address |                                                                                                    |

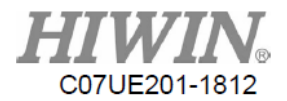

#### 17.2.2. Modo TCP

Configuração de formato:

Defina SCARA como Servidor Modbus TCP (Escravo) ou Modbus Client TCP (Mestre).

| None            | -   |
|-----------------|-----|
| None            |     |
| ModbusServerTC  | o o |
| ModbusClientTCP |     |

Configuração de parâmetro:

Set File pode ser pesquisado na máquina no SCARA via Scon.

| Com2_ClientModbusRTU |
|----------------------|
| Com2_ServerModbusRTU |
| Eth_ModbusClientTCP  |
| Eth_ModbusServerTCP  |

TCP definido no servidor (Escravo):

|               | ServerModbusTCF<br>[Common] | Ex:<br>PLC set remote address = 1000<br>SCARA address=500                                                                  |
|---------------|-----------------------------|----------------------------------------------------------------------------------------------------|
|               | DebugLevel=0                | If DebugLevel=2, You can see the content of the communication when<br>you use keyboard ". Ctl+Alt+F2" change to background |
|               | Port=502                    | Set Port                                                                                                    |
|               | Timeout=50                  | Set Timeout                                                                                                    |
| R5001 value : | RegisterMode=32             | 16bit, 32bit                                                                                                    |
| 0:Close       |                             | If RegisterMode=32 · Client set address is the local address                                                               |
| 1:Open        | N                           | multiplied by two.                                                                                                    |
|               | OpenPortResultAddr          | =5001 Register of open port result                                                                                         |
|               | IdleTimeAddr=5002           | Number of Not receive the packet (Show the register)                                                                       |
|               | CounterAddr=5003            | Number of packets have been sent(Show the register)                                                                        |
|               | ErrDataAddr=5004            | Number of error data packets (Show the register)                                                                           |
|               | ErrAddrAddr=5005            | Number of error address packets(Show the register)                                                                         |
|               | PkgThisAddr=5006            | Number of receive the correct packets(Show the register)                                                                   |
|               | PkgOtherAddr=5007           | Number of packets is sent of other Slave(Show the register)                                                                |
|               | PkgRspAddr=5008             | Number of packets received in response to the other Slave (Show the register)                                              |
|               | PkgExecptionAddr=5          | 009 Number of received exceptional response packets from other<br>Slave(Show the register)                                 |

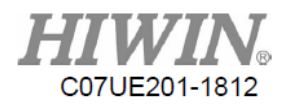

#### TCP definido no cliente (Mestre):

|               | ClientModbusTCP.in<br>[common] | i                                                                                                    |
|---------------|--------------------------------|----------------------------------------------------------------------------------------------------|
|               | DebugLevel=0 If                | DebugLevel=2, You can see the content of the communication when ou use keyboard " CtI+Alt+F2" change to background. |
|               | ServerCount=2 S<br>[Server0]   | et connect count                                                                                                    |
|               | Addr=192.168.139.203           | Connect IP                                                                                                    |
| R3001 value : | Port=502                       | Connect port                                                                                                    |
| 0:Connection  | Timeout=500                    | Timeout                                                                                                    |
| Close         | MaxRetry=3                     | Max retry count                                                                                                    |
| 2:Connection  | RegisterMode=32                | 16bit, 32bit                                                                                                    |
| fail          |                                |                                                                                                    |
| 3:Connection  | StatusAddr=3001                | Register of connection status                                                                                       |
| success       | TxPkgAddr=3002                 | Number of packets have been sent(Show the register)                                                                 |
| 4:Connection  | RxPkgAddr=3003                 | Number of receive the correct packets(Show the register)                                                            |
| not response  | EcpPkgAddr=3004                | Number of exceptional packets                                                                                       |
|               | ActCount=2                     |                                                                                                    |
|               | [Act0_0]                       |                                                                                                    |
|               | FuncID=15                      | FuncID                                                                                                    |
|               | RemoteAddr=0                   | Register of remote address                                                                                          |
|               | Count=100                      | Register count                                                                                                    |
|               | LocalAddr=1000                 | Register of local address                                                                                           |

As operações podem ser alteradas pela configuração de FuncID.

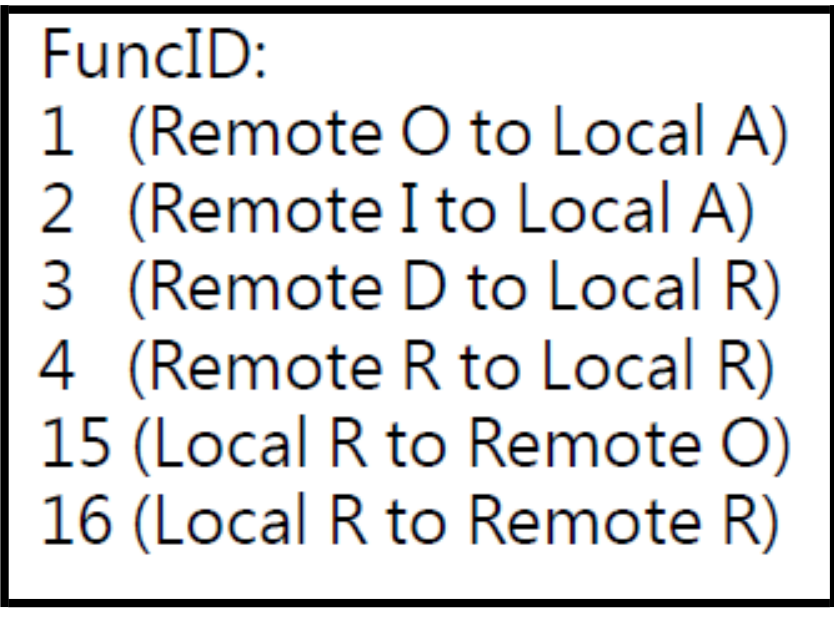

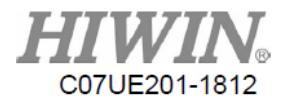

## 17.3. Fazer Upload de Arquivo no SCARA

| Immunication       I/O Mapping       Files       Montor       Montor         0000000                  C:\Users\sean168\Desktop\Scon(v1.0)\00000000\machine               Open File               Open File               Open File               Open File               Open File               C:\Users\sean168\Desktop\Scon(v1.0)\00000000\machine               Open File               Open File               Cell               Refresh               Delete               Delete               Delete               Delete               Delete               Delete               Delete               Download               Download               Download               Download               Download               Download               Download               Download               Download               Download               Download               Delete               Delete               Delete               Delete               Delete               Download               Download               Download               Download                                                                                                    | onnected       | Restart     | Elec                     |          |                     | H        |                          | ®    |
|----------------------------------------------------------------------------------------------------|----------------|-------------|--------------------------|----------|---------------------|----------|--------------------------|------|
| 0000000       C:\Users\sean168\Desktop\Scon(v1.0)\0000000\machine       Open File         Data<br>NCFile<br>DopenHMI<br>Macro<br>PLC       Controller       Refresh         Macro<br>PLC       File       KB       Time       Delete         AbsHiwin.ini       1235       2016-9-29       8:56:19       Delete         Setup<br>Exe<br>Security<br>Image<br>Log<br>Language       Com2_ClientModbusRT       933       2016-9-29       8:56:19       Delete All         VCrile<br>Setup<br>Exe<br>Security<br>Image<br>Log<br>Language       Com2_ClientModbusRT       933       2016-9-29       8:56:19       Download         VEC       Com2_ClientModbusRT       859       2016-9-29       8:56:19       Download         Status :Ready!       Com2_ClientModbusRT       933       2016-09-23       16:52:39       Delete         Eta       Com2_ClientModbusRT       933       2016-09-23       16:52:39       Delete         Eta       Com2_ServerModbusR       308       2016-09-23       16:53:47       Delete                                                                                                    | mmunication    | I/O Mapping | Files Mon                | tor      |                     | Motion C | ontrol and System Techno | nogy |
| Data<br>NCFile       Controller         DenHMI       File       KB       Time         0000.str       215929       2016-9-29       8:56:19         AbsHivin.ini       1235       2016-9-29       8:56:19         aiomap.ini       1800       2016-9-29       8:56:19         boot.ini       650       2016-9-29       8:56:19         Com2_ClientModbusRT       933       2016-9-29       8:56:19         Com3_ClientModbusRT       859       2016-9-29       8:56:19         Download       Download       Download         Image       Com3_ClientModbusRT       859       2016-9-23       8:56:19         Local       Ete       Com2_ClientModbusRT       933       2016-09-23       16:52:39         Com2_ServerModbusRT       933       2016-09-23       16:52:39       Delete         Com2_ServerModbusRT       933       2016-09-23       16:52:39       Delete         Com2_ServerModbusRT       308       2016-09-23       16:52:39       Delete         Com2_ServerModbusRT       308       2016-09-23       16:52:39       Delete                                                                                                    | 0000000        | • C:\       | Users\sean168\Desktop\Sc | on(v1.0) | \00000000\machine   |          | Open File                |      |
| Data<br>NCFile       File       KB       Time       Refresh         OpenHMI<br>Macro<br>PLC       AbsHiwin.ini       1235       2016-9-29       8:56:19       Delete         Machine       aiomap.ini       1800       2016-9-29       8:56:19       Delete       Delete         Machine       boot.ini       650       2016-9-29       8:56:19       Delete       Delete       All         Setup       Com2_ClientModbusRT       933       2016-9-29       8:56:19       Download       Download         Log       Com3_ClientModbusRT       859       2016-9-29       8:56:19       Download         Log       Com2_ClientModbusRT       859       2016-9-29       8:56:19       Download         Log       Com2_ClientModbusRT       859       2016-9-29       8:56:19       Download         Local       Elo       KB       Time       Refresh       Delete         Com2_ClientModbusRT       933       2016-09-23       16:52:39       Download       Delete         Com2_ClientModbusRT       933       2016-09-23       16:53:47       Delete       Delete         Com2_ServerModbusR       308       2016-09-23       16:53:47       Delete       Delete                                                                                                    |                | Co          | ntroller                 |          |                     |          |                          |      |
| OpenHMI<br>Macro<br>PLC       0000.str       215929       2016-9-29       8:56:19       Delete         Machine       aiomap.ini       1235       2016-9-29       8:56:19       Delete         Setup       com2_ClientModbusRT       933       2016-9-29       8:56:19       Delete       Delete         Com2_ClientModbusRT       933       2016-9-29       8:56:19       Download       Download         Local       Eto       Com2_ClientModbusRT       933       2016-9-23       16:52:39       Download       Download         Local       Eto       Com2_ClientModbusRT       933       2016-09-23       16:52:39       Download       Delete         Local       Eto       Com2_ClientModbusRT       933       2016-09-23       16:52:39       Delete         Local       Eto       Machine       Status       Refresh       Delete         Local       Eto       Status       2016-09-23       16:52:39       Delete                                                                                                    | Jata<br>VCFile | [           | File                     | KB       | Time                |          | Refresh                  |      |
| Macro<br>PLC<br>Machine<br>Setup<br>Exe<br>Security<br>Image<br>Language<br>Language<br>Language<br>Language<br>Language<br>Language<br>Language<br>Language<br>Language<br>Language<br>Language<br>Language<br>Language<br>Language<br>Language<br>Local<br>Local<br>LocaLocaLocaLocaLocaLocaLocaLocaLocaLoca | OpenHMI        |             | 0000 str                 | 215929   | 2016-9-29 8:56:19   |          | - Herresh                |      |
| Machine       aiomap.ini       1800       2016-9-29       8:57:18       Delete All         Setup       boot.ini       650       2016-9-29       8:56:19       Download         Com2_ClientModbusRT       933       2016-9-29       8:56:19       Download         Log       Com3_ClientModbusRT       859       2016-9-29       8:56:19       Download         Log       Com3_ClientModbusRT       859       2016-9-29       8:56:19       Download         Local       Elo       KB       Time       Status :Ready!         Local       Com2_ServerModbusRT       933       2016-09-23       16:52:39         Com2_ServerModbusR       308       2016-09-23       16:53:47       Delete         Delete       Machine       308       2016-09-23       16:53:47       Delete                                                                                                    | Macro          |             | AbsHiwin.ini             | 1235     | 2016-9-29 8:56:19   |          | Delete                   |      |
| Setup<br>Exe<br>Security<br>Image<br>Log<br>Language<br>Language<br>Language<br>Local<br>Local<br>LocaLocaLocaLocaLocaLocaLocaLocaLocaLoca                                                                                                    | Machine        |             | aiomap.ini               | 1800     | 2016-9-29 8:57:18   |          |                          |      |
| Exe<br>Security<br>Image<br>Log<br>Language<br>Log<br>Language<br>Local<br>Local<br>LocaLocaLocaLocaLocaLocaLocaLocaLocaLoca                                                                                                    | Setup          |             | boot.ini                 | 650      | 2016-9-29 8:56:19   |          | Delete All               |      |
| Com2_ServerModbusR 308 2016-9-29 8:56:19<br>Log<br>Language Local Local Local Local Com2_ClientModbusRT 933 2016-09-23 16:52:39<br>Com2_ServerModbusRT 933 2016-09-23 16:52:39<br>Com2_ServerModbusRT 1001 3016 001 2016 001 2016 0000 000 000 000 00000 000 0000 0                                                                                                    | Exe            |             | Com2_ClientModbusRT      | 933      | 2016-9-29 8:56:19   |          | Download                 |      |
| Com3_ClientModbusRT       859       2016-9-29       8:56:19       Download All         Language       Status :Ready!         Local       Ele       KB       Time       Refresh         Com2_ClientModbusRT       933       2016-09-23       16:52:39       Delete         Com2_ServerModbusR       308       2016-09-23       16:53:47       Delete                                                                                                    | Security       |             | Com2_ServerModbusR       | 308      | 2016-9-29 8:56:19   |          | Dominoud                 |      |
| Local<br>Local<br>Ele KB Time Refresh<br>Com2_ClientModbusRT 933 2016-09-23 16:52:39<br>Com2_ServerModbusR 308 2016-09-23 16:53:47<br>Delete Delete                                                                                                    | Log            |             | Com3_ClientModbusRT      | 859      | 2016-9-29 8:56:19   | *        | Download All             |      |
| Local         File         KB         Time         Refresh           Com2_ClientModbusRT         933         2016-09-23         16:52:39         Delete           Com2_ServerModbusR         308         2016-09-23         16:53:47         Delete                                                                                                    | Language       |             |                          |          |                     |          | Status 'Ready!           |      |
| File         KB         Time         Refresh           Com2_ClientModbusRT         933         2016-09-23         16:52:39         Delete           Com2_ServerModbusR         308         2016-09-23         16:53:47         Delete                                                                                                    |                | Lo          | cal                      |          |                     |          | otatao medaji            |      |
| Com2_ClientModbusRT         933         2016-09-23         16:52:39           Com2_ServerModbusR         308         2016-09-23         16:53:47           Eth MedbusClientTCD init         1001         2016-09-23         00:12:32                                                                                                    |                | Ī           | Filo                     | KB       | Time                |          | Refresh                  |      |
| Com2_ServerModbusR         308         2016-09-23         16:53:47         Delete           Eth MedburgClastTCD init         1001         2016-00-30         00:05:23                                                                                                    |                |             | Com2 ClientModbusRT      | 933      | 2016-09-23 16:52:39 |          |                          |      |
| Eth MadhusClastTCD ini 1001 2016 00 20 00:25:22                                                                                                    |                |             | Com2_ServerModbusR       | 308      | 2016-09-23 16:53:47 |          | Delete                   |      |
|                                                                                                    |                |             | Eth_ModbusClientTCP.ini  | 1091     | 2016 09 20 09:25:22 |          |                          |      |
| Eth_ModbusServerTCP.ini 240 2016-09-06 13:32:19                                                                                                    |                |             | Eth_ModbusServerTCP.ini  | 240      | 2016-09-06 13:32:19 |          | Delete All               |      |
| Upload                                                                                                    |                |             | Calasiana a surri        |          |                     |          | Upload                   | С    |
| Selecione o arquivo a ser                                                                                                    |                |             | Selecione o arqui        | vo a se  | r                   |          |                          |      |

Carregue o arquivo no SCARA depois de terminar.

Reinicie o SCARA depois de fazer o upload do arquivo.

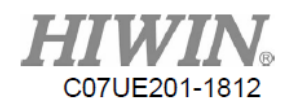

## 18. Função de Comunicação do PC

Fornecer as funções de comunicação para PC (O sistema operacional precisa de janela.) E o desenvolvedor com biblioteca de API para economizar tempo para desenvolver o protocolo de comunicação. Com a biblioteca da API, você pode acessar a maioria das informações no sistema e controlar o sistema. Por exemplo:

- 1. Coordenadas
- 2. Status de ES
- 3. Alarme
- 4. Parâmetros de leitura e gravação
- 5. Iniciar, pausar e redefinir
- 6. Comando de movimento

#### 18.1. Conceito de API

A API (Application Programming Interface) é usada principalmente como os aplicativos na camada superior e os meios de comunicação para o controlador. Os aplicativos na camada superior podem salvar os comandos e dados na fila de comandos e na memória espelhada via API e se comunicar com o controlador pela Ethernet para ler ou gravar os dados. Portanto, a comunicação entre a API e os aplicativos na camada superior pode ser concluída, onde a fila direta, a fila de polling e os dados de memória espelhada na fila de comando são detalhados na seção Fluxo de Função de Conexão e Dados de Comando de Comunicação abaixo.

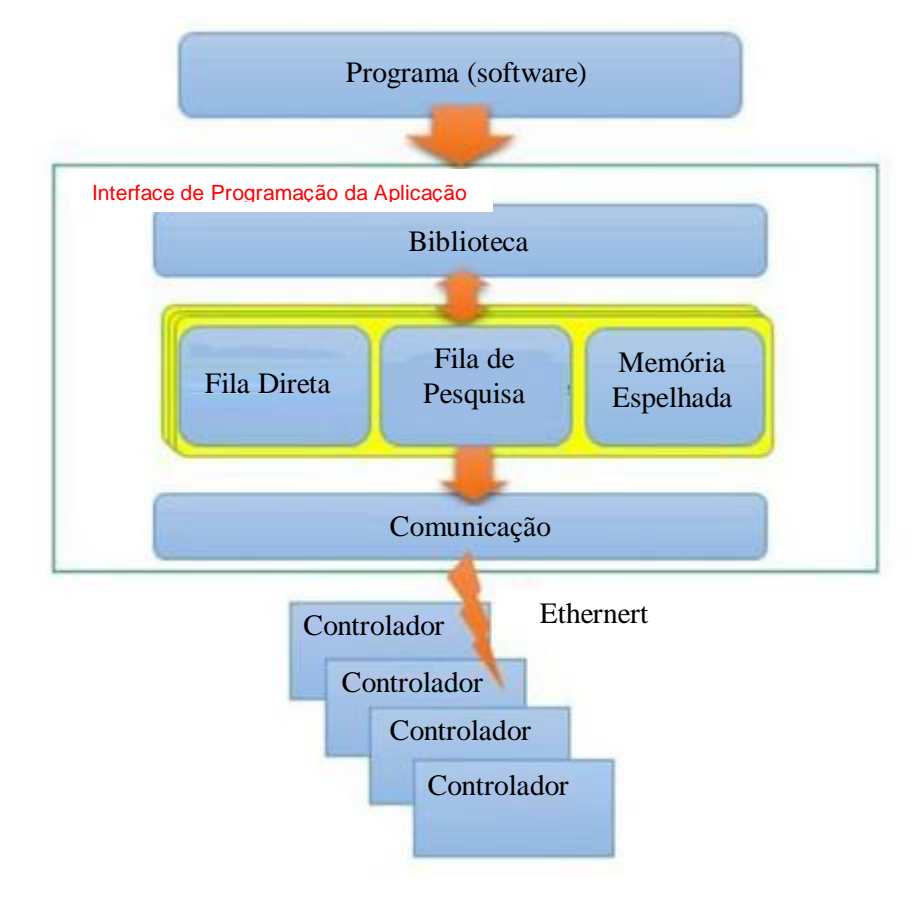

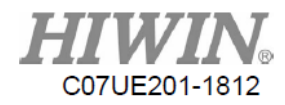

#### 18.1.1. Registo de Leitura/Gravação

O uso da API pode ler ou gravar os dados no controlador, incluindo coordenadas de leitura SCARA, controle de status de E/S e assim por diante, para que o SCARA possa ser integrado aos periféricos. Antes de ler/gravar os dados no controlador, você precisa entender o planejamento da memória dentro do controlador e os significados do IP. Um usuário pode usar uma parte dos recursos de memória e as outras partes serão definidas pelo controlador antecipadamente. Quando um usuário lê ou grava os dados na memória, o SCARA age de acordo com o comando representado pela posição da memória. Para a tabela de planejamento de recursos de memória comumente usada, consulte 18.4.

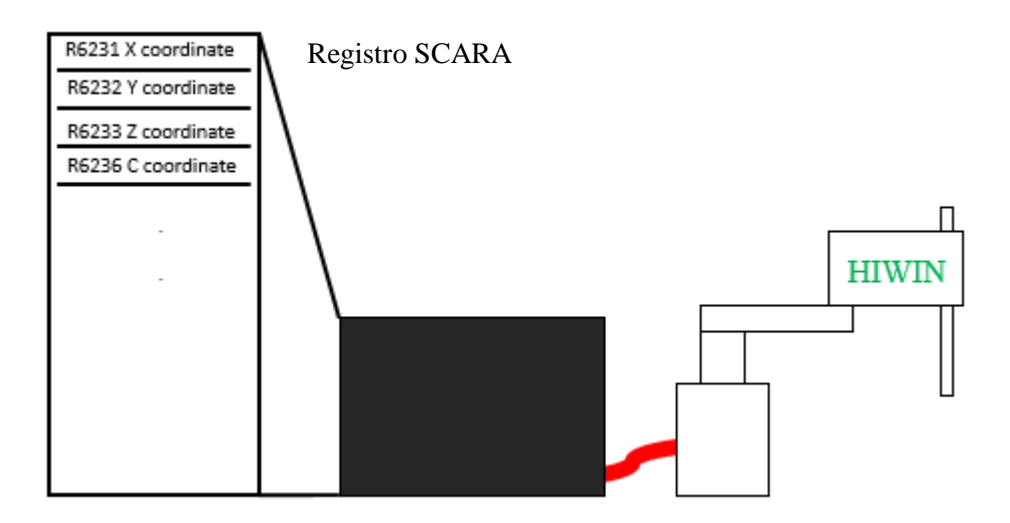

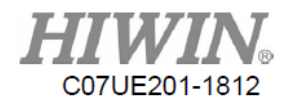

# 18.1.2. Fluxo de Função de Conexão e Dados de Comando de Comunicação

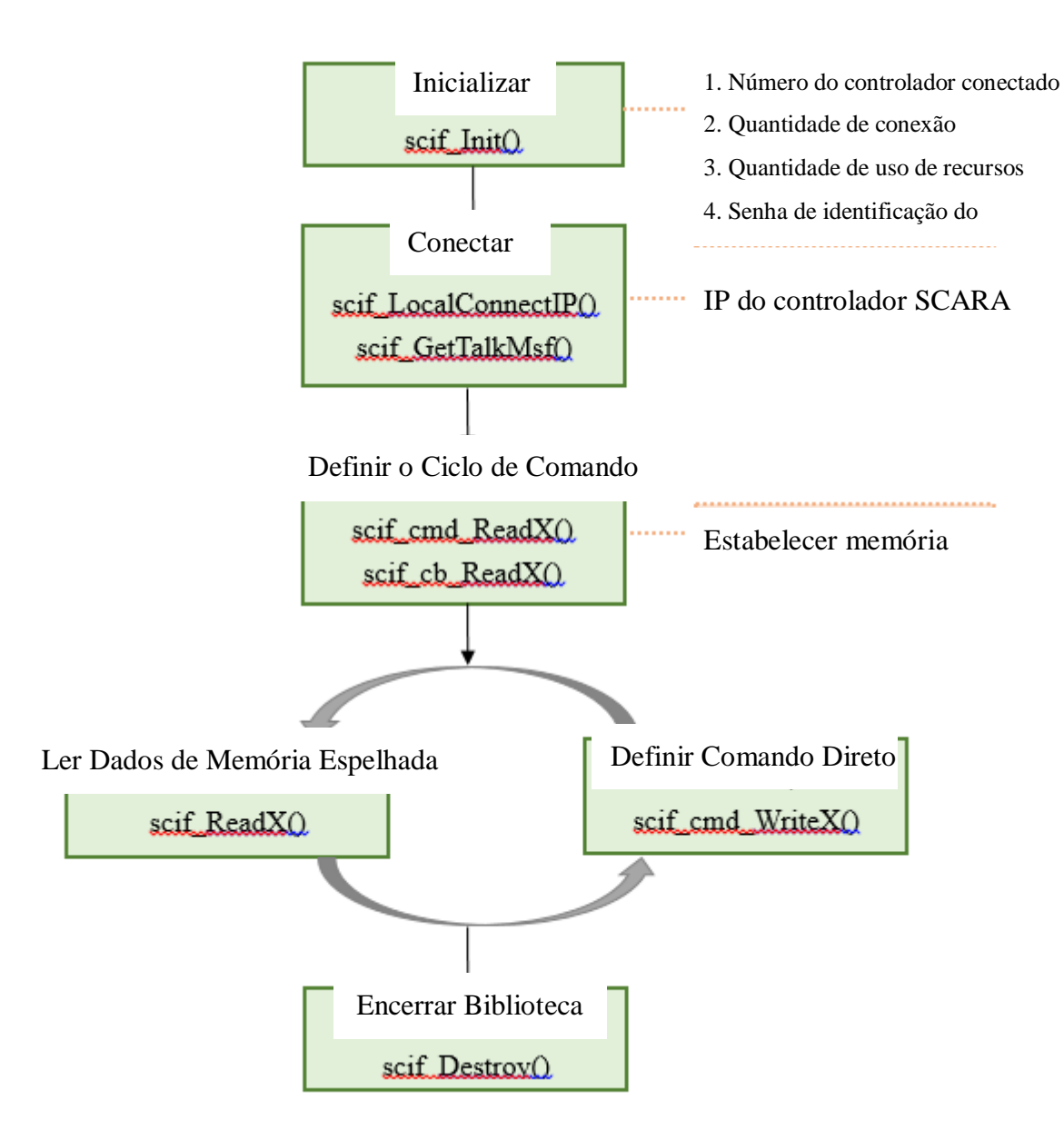

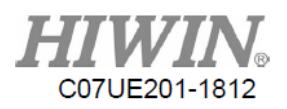

\* O nome da função X representa os diferentes tipos de padrão de dados, incluindo R, I, O...e assim por diante. Por exemplo: ReadR/WriteR é ler/gravar o valor R na memória, ReadI é ler o valor de entrada e ReadO/WriteO é ler/gravar o valor de saída.

① Inicializar: Quando você usa a API, a etapa de prioridade é inicializar scif\_Init (). Os conteúdos de

inicialização incluem o número do controlador conectado, a quantidade de conexão, a quantidade de uso de recursos e a senha de identificação do fornecedor. Ao inicializar o número de conexão e a senha de identificação, o controlador pode ser conectado ao controle e a identificação pode ser confirmada para conexão com o controlador, assim como o encadeamento pode ser estabelecido. Se a senha for digitada incorretamente, a inicialização falhará e a biblioteca não poderá ser operada normalmente.

| 1 | Conexão do               | Cada controlador pode suportar simultaneamente até                                                                                                    |
|---|--------------------------|----------------------------------------------------------------------------------------------------|
|   | Controlador              | cinco conexões. O número de conexão é necessário                                                                                                    |
|   |                          | para definir quando conectado pelo software.                                                                                                    |
| 2 | Quantidade de<br>Conexão | A quantidade do controlador conectado é usada para<br>monitorar. Quando um computador e dois<br>controladores são compostos simultaneamente por um<br>sistema, muitos controladores serão necessários para se |
|   |                          | conectar. Este valor representa a quantidade do                                                                                                    |
|   |                          | controlador conectado.                                                                                                    |
| 3 | Quantidade de            | Para usar convenientemente a biblioteca, uma memória                                                                                                    |
|   | Uso de                   | espelhada será estabelecida para cada conexão no lado                                                                                                    |
|   | Recursos                 | do PC para salvar os dados lidos do controlador.                                                                                                    |
|   |                          | Quando houver muitas conexões, deve ser dada atenção                                                                                                    |
|   |                          | especial ao tamanho da memória aberta nesta                                                                                                    |
|   |                          | reivindicação, para que todas as memórias no PC sejam                                                                                                    |
|   |                          | ocupadas.                                                                                                    |
| 4 | Senha do ID do           | Usado para identificar o ID do fornecedor e se conectar                                                                                                    |
|   | Fornecedor               | ao controlador depois que um ID de uso for                                                                                                    |
|   |                          | identificado.                                                                                                    |
|   | •                        |                                                                                                    |

(2) <u>Conectar</u>: Após inicializar e conectar a scif\_LocalConnectIP(), o IP do controlador que você deseja conectar deve ser inserido. Depois que a conexão é iniciada para garantir que a conexão seja bem-sucedida, scif\_GetTalkMsg() deve ser chamado para adquirir as informações de conexão. Quando a conexão bem-sucedida é retornada, a API é totalmente conectada.

(3) <u>Definir o Ciclo de Comando</u>: Para estabelecer os dados de comunicação com o controlador, as funções podem ser classificadas pelo requisito do usuário como:

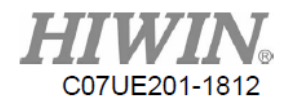

- ✓ scif\_cmd\_ReadX() para comunicação de dados contínua: A comunicação de dados contínua significa ler o endereço de intervalo contínuo (por exemplo, o intervalo de endereço é 0~10).
- ✓ scif\_cb\_ReadX() para comunicação de dados discretos: A comunicação de dados discreta significa ler endereços descontínuos de uma só vez (por exemplo, o endereço é definido como 1, 5, 10.).

Exceto que o endereço de dados é lido, os padrões de comando de comunicação na fila são classificados como:

✓ SC\_POLLING\_CMD para atualização contínua:

Este comando será salvo na Fila de Pesquisa. O endereço configurado para leitura será atualizado de forma síncrona.

✓ SC\_DIRECT\_CMD para execução única:

Este comando será salvo na Fila Direta. O endereço a ser lido ou gravado será priorizado para execução, ao passo que será apagado após executado em tempo de sinal. Quando você usa a biblioteca, ela será usada para gravar as funções no controlador. O padrão de comunicação é padronizado como SC\_DIRECT\_CMD.

\* <u>Observação Especial</u>: Se a memória espelhada utilizada nesta conexão precisar ser atualizada continuamente, o comando de comunicação deverá ser configurado como SC\_POLLING\_CMD.

Depois que SC\_POLLING\_CMD é definido, os dados podem ser classificados novamente por scif\_StartCombineSet() e scif\_FinishCombineSet() para atingir a finalidade que reduz a quantidade de pacotes.

Exemplo de Pacote Montado

char serverindex;

scif\_StartCombineSet(serverindex);

scif\_cmd\_ReadI(SC\_POLLING\_CMD, serverindex, 0, 100);

scif\_cmd\_ReadR(SC\_POLLING\_CMD, serverindex, 10, 50);

scif\_FinishCombineSet(serverindex);

(4) <u>Ler Dados de Memória Espelhada:</u> Depois que os dados de memória de espelho são estabelecidos,

scif\_ReadX() pode ser usado para inserir o endereço de dados e ler os valores na memória de endereços.

**Definir Comando Direto:** No comando direto, scif\_WriteX() pode ser usado para escrever os dados, e o comando pode ser excluído depois de concluído.

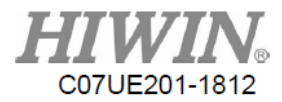

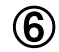

**(6)** <u>Encerrar Biblioteca:</u> Depois que a API é conectada, scif\_Destroy() deve ser usado para encerrar a conexão.

\*Para as bibliotecas relacionadas mencionadas nos fluxos acima, consulte o Apêndice A.

#### 18.2. Exemplo de Comunicação para o SCARA

Esta seção irá se conectar com o controlador SCARA pela API. Primeiro, o PC precisa se conectar ao controlador. Depois que você abrir a configuração de rede no computador e a página "Configuração de Rede" em "Permissões" do Pendente de Ensino para confirmar que o PC e o controlador IP estão no mesmo domínio, o endereço permitido de "Configuração de Rede" no Pendente de Ensino é definido como PC IP e "Reiniciar Rede" é pressionado para concluir a configuração. A sintaxe do programa na camada superior é descrita nos exemplos reais como se comunicar com o controlador por meio da API, de modo que possa ser concluído para ler o valor da coordenada do status SCARA, JOG e E/S.

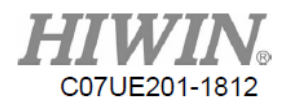

| Loca                     | Area Conne                                                                     | ection 6                                              | Proper                                                               | ties                                        |                                          |                                   | ×       |
|--------------------------|--------------------------------------------------------------------------------|-------------------------------------------------------|----------------------------------------------------------------------|---------------------------------------------|------------------------------------------|-----------------------------------|---------|
| Networ                   | king Sharing                                                                   | 9                                                     |                                                                      |                                             |                                          |                                   |         |
| Conn                     | ect using:                                                                     |                                                       |                                                                      |                                             |                                          |                                   |         |
| 2                        | Intel(R) I210                                                                  | Gigabit I                                             | Network                                                              | Connect                                     | tion #5                                  | ;                                 |         |
| This o                   | onnection us                                                                   | es the fo                                             | llowing it                                                           | ems:                                        |                                          | Configu                           | ire     |
|                          | File and P<br>QoS Pack<br>Link-Layer<br>Link-Layer<br>Internet P<br>Internet P | inter Sh<br>et Sche<br>Topolog<br>Topolog<br>otocol V | aring for<br>duler<br>gy Disco<br>gy Disco<br>(ersion 6<br>(ersion 4 | Microsof<br>very Map<br>very Res<br>(TCP/IP | t Netw<br>oper IA<br>ponde<br>v6)<br>v4) | rorks<br>O Driver<br>r            |         |
| Des<br>Tra<br>wic<br>act | Install<br>cription<br>Insmission Co<br>le area netwo<br>oss diverse in        | ntrol Prot<br>rk protoc<br>terconne                   | Uninst<br>tocol/Int<br>col that p<br>ected ne                        | ernet Pro<br>rovides o<br>tworks.           | otocol.                                  | Properti<br>The defa<br>inication | es ault |
|                          |                                                                                |                                                       |                                                                      |                                             | ОК                                       |                                   | Cancel  |

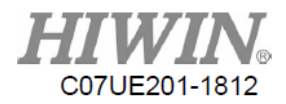

| nternet Protocol Version 4 (TCP/IPv4)                                                                                 | Properties ?                                                         |
|----------------------------------------------------------------------------------------------------|----------------------------------------------------------------------|
| General                                                                                                    |                                                                      |
| You can get IP settings assigned autor<br>this capability. Otherwise, you need to<br>for the appropriate IP settings. | natically if your network supports<br>ask your network administrator |
| Obtain an IP address automatical<br>O Use the following IP address:                                                   | ly                                                                   |
| IP address:                                                                                                    | 192 . 168 . 19 . 11                                                  |
| S <u>u</u> bnet mask:                                                                                                 | 255.255.255.0                                                        |
| Default gateway:                                                                                                    | 2                                                                    |
| Obtain DNS server address auton                                                                                       | natically                                                            |
| • Use the following DNS server add                                                                                    | lresses:                                                             |
| Preferred DNS server:                                                                                                 | <u> </u>                                                             |
| Alternate DNS server:                                                                                                 |                                                                      |
| Validate settings upon exit                                                                                           | Ad <u>v</u> anced                                                    |
|                                                                                                    | OK Cancel                                                            |

|                | Interface         MAC       00-0C-29-26-39-93         IP       192.168.19.6         Mask       255.255.255.0         Contr         Gateway       192.168.139.1         ■ Reset IP |                    |                           |                    |                       |                        | IPs -<br>192.10<br>192.10<br>192.10<br>0.0.0<br>0.0.0 | 68.139.1<br>68.95.30<br>68.95.1<br>.0<br>.0 | Compu                  | ter IP           | ິ J1-<br>ິ J2-<br>ິ J3- | ິJ1+<br>ິJ2+<br>ິJ3+ |
|----------------|----------------------------------------------------------------------------------------------------|--------------------|---------------------------|--------------------|-----------------------|------------------------|-------------------------------------------------------|---------------------------------------------|------------------------|------------------|-------------------------|----------------------|
|                | Connectio<br>Tool Pas                                                                                                    | on Settin<br>svord | ng ——                     | Func :             | Snable (n<br>         | ternet A               | ato (                                                 | Current C<br>0.0.<br>0.0.                   | onnectio<br>0.0<br>0.0 |                  | J4-                     | J4+                  |
|                | Nane<br>SCARA                                                                                                    |                    |                           | =                  | =                     | -                      | = [<br>= [                                            | 0.0.<br>9.9.<br>9.9.                        | 0.0<br>0.0             |                  | Func.                   | State                |
| World<br>Layer | Work<br>Pos<br>Info                                                                                                    | Tool<br>Coor       | Ø<br>Joint<br>Re-<br>cord | Inc<br>Na-<br>trix | ⊘.01mn<br>Safe<br>Pos | 0. lnm<br>Iner-<br>tia | Inn<br>Proc<br>List                                   | Auto<br>Proc<br>Teach                       | Teach<br>NC<br>View    | 10<br>NC<br>Edit | G                       |                      |

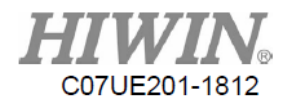

| 18.2.1. Exemplo de C | lonexão |
|----------------------|---------|
|----------------------|---------|

| Exemplo de<br>Conexão                        |                                                     |
|----------------------------------------------|-----------------------------------------------------|
| Sintaxe                                      | Descrição                                           |
| #include "scif.h"                            | Arquivo de Cabeçalho                                |
| int rt;                                      |                                                     |
| DLL_USE_SETTING DllSetting;                  |                                                     |
| DllSetting.SoftwareType = 5;                 |                                                     |
| DllSetting.TalkInfoNum = 10;                 |                                                     |
| DllSetting.MemSizeI = $I_NUM$ ;              | Os itens inicializados e o tino de software         |
| DllSetting.MemSizeO = $O_NUM$ ;              | Os tens intenzados e o tipo de software             |
| DllSetting.MemSizeC = $C_NUM$ ;              | representam o número do controlador conectado.      |
| DllSetting.MemSizeS = $S_NUM$ ;              | TalkInfoNum é a quantidade de conexão.              |
| DllSetting.MemSizeA = $A_NUM$ ;              |                                                     |
| DllSetting.MemSizeR = $R_NUM$ ;              |                                                     |
| DllSetting.MemSizeTT $= 0;$                  |                                                     |
| DllSetting.MemSizeCT $= 0;$                  |                                                     |
| DllSetting.MemSizeTS $= 0;$                  |                                                     |
| DllSetting.MemSizeTV = $0;$                  |                                                     |
| DllSetting.MemSizeCS $= 0;$                  |                                                     |
| DllSetting.MemSizeCV = $0;$                  |                                                     |
| DllSetting.MemSizeF = $0;$                   |                                                     |
| rt = scif_Init(&DllSetting,23594510,         |                                                     |
| "0B9287F3AE9D949A7751D8C8E51A50BE46FBA406D   |                                                     |
| 7E9CE0B");                                   | A inicialização é o número do fornecedor e a cadeia |
| if (rt!=100)                                 | codificada e usada para determinar se a função foi  |
| {                                            | counteada e asada para actornina se a ranção for    |
| printf("initialization of library failed!"); | inicializada com sucesso.                           |
| return 0;}                                   |                                                     |
|                                              |                                                     |
| int ok;                                      |                                                     |
| ok = scif_LocalConnectIP(0,"192.168.19.200") |                                                     |
| if(ok != 1)                                  | Defina o IP do controlador e determine se a conexão |
| {                                            | foi estabelecida com sucesso.                       |
| <pre>printf("connection failed!\n");</pre>   |                                                     |
| return 0;                                    |                                                     |

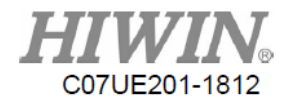

| <pre>}printf("connected successfully!\n");</pre> |                                                       |
|--------------------------------------------------|-------------------------------------------------------|
| scif_StartCombineSet(0)                          |                                                       |
| scif_cmd_ReadS(SC_POLLING_CMD, 0, 3000, 4);      |                                                       |
| scif_cmd_ReadR(SC_POLLING_CMD, 0, 3000, 80);     | Fornecer alarme, aviso e detecção de E/S via ReadS(), |
| scif_cmd_ReadR(SC_POLLING_CMD, 0, 6300, 50);     | e defina ReadR, ReadO e ReadI devem atualizar de      |
| scif_cmd_ReadR(SC_POLLING_CMD, 0, 6000, 80);     | forma síncrona os blocos de dados.                    |
| scif_cmd_ReadO(SC_POLLING_CMD, 0, 0, 100);       |                                                       |
| scif_cmd_ReadI(SC_POLLING_CMD, 0, 0, 100);       |                                                       |
| scif_FinishCombineSet(0)                         |                                                       |
| while (1)                                        |                                                       |
| if (scif_GetTalkMsg(0, SCIF_CONNECT_STATE)       | Os dados são conectados com sucesso após o uso de     |
| == SC_CONN_STATE_OK) {                           | scif_GetTalkMsg() ser confirmado. Se for conectado    |
| printf("data successfully connected!\n");        | com sucasso, a conavão a os dados são estabalacidos   |
| break;}                                          | com successo, a conexao e os uados são estabelecidos. |
| Sleep(100);}                                     |                                                       |

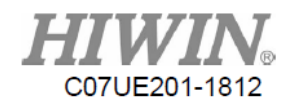

## 18.2.2. Exemplo de Transformação

| Exemplo de Transformação – Leia o valor da coordenada                                                                                                    |                                                                                                    |  |
|----------------------------------------------------------------------------------------------------|----------------------------------------------------------------------------------------------------|--|
| Sintaxe                                                                                                    | Descrição                                                                                                    |  |
| <pre>int Unit_Transform = 100000;<br/>float World_X,World_Y,World_Z,World_C;</pre>                                                                                                    | Os valores no controlador são transformados<br>(divididos por 100 mil tempo) como os reais                           |  |
| World_X = (float)((int)scif_Read(6321))/<br>Unit_Transform;<br>World_Y = (float)((int)scif_Read(6322))/<br>Unit_Transform;<br>World_Z = (float)((int)scif_Read(6323))/<br>Unit_Transform;<br>World_C = (float)((int)scif_Read(6326))/<br>Unit_Transform; | coordenados, onde scif_Read() lê os coordenados<br>(R6321~R6323 são os coordenados XYZ e R6326<br>é o coordenado C.) |  |

| Exemplo de Transformação - modo do controlador - modo de ensino e                                                                                                    |                                                                                  |  |
|----------------------------------------------------------------------------------------------------|----------------------------------------------------------------------------------|--|
| modo automático                                                                                                    |                                                                                  |  |
| Sintaxe                                                                                                    | Descrição                                                                        |  |
| int Current_Mode;                                                                                                    |                                                                                  |  |
| Current_Mode = scif_ReadR(6039);<br>if (Current_Mode==0)<br>{<br>printf("maintenance mode\n");}<br>else if(Current_Mode == 1)<br>{<br>printf("auto mode\n");}<br>else<br>{<br>printf("teaching mode\n");} | Leia o endereço R6039 via scif_ReadR() para<br>obter o atual modo do controlador |  |
| scif_cmd_WriteA(0, 804, 1);<br>scif_cmd_WriteR(0, 180204, 0);                                                                                                    | Defina o modo do controlador como o modo<br>automático                           |  |
| scif_cmd_WriteR(0,47508,1);                                                                                                    |                                                                                  |  |
| scif_cmd_WriteA(0, 805, 1);                                                                                                    | Defina o modo do controlador como o modo                                         |  |
| scif_cmd_WriteR(0,180204,1);                                                                                                    | de ensino                                                                        |  |
| scif_cmd_WriteR(0,47508,1);                                                                                                    |                                                                                  |  |

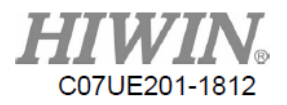

#### Exemplo de JOG-> continuar o movimento para a direção +X da

| coordenada global                                                                                                    |                                                                                                    |  |
|----------------------------------------------------------------------------------------------------|----------------------------------------------------------------------------------------------------|--|
| Sintaxe                                                                                                    | Descrição                                                                                                    |  |
| //JOG botão não pressionado<br>scif_cmd_WriteR(0, 6301, 0);                                                                                                 | R6301 é o comando de eixo, que é numerado como<br>1~6 de acordo com as coordenadas XYZABC. O<br>R6302 é 1 para indicar o modo continuar. O R6303 |  |
| //JOG botão não pressionado<br>scif_cmd_WriteR(0, 6302, 1);<br>scif_cmd_WriteR(0, 6303, 5);<br>scif_cmd_WriteR(0, 6300, 0);<br>scif_cmd_WriteR(0, 6301, 1); | é 5 para indicar a porcentagem da velocidade de<br>movimento no modo continuar. R6300 é 0 para<br>indicar o sistema de coordenadas globais.      |  |

\* Observação Especial:

Antes de selecionar o comando de eixo R6301 como a direção do eixo X (R6301 = 1), você deve definir R6302 para o modo de ação, R6303 para o modo de velocidade e R6300 para o sistema de coordenadas. Caso contrário, depois que o R6301 no programa for definido como a direção do eixo  $1\sim6$ , os comandos agirão imediatamente de acordo com o status atual do controlador.

| <u>Exemplo JOG -&gt; incrementar movimento para direção -Y da</u><br>coordenada global                                                                                                    |                                                                                                    |
|----------------------------------------------------------------------------------------------------|----------------------------------------------------------------------------------------------------|
| Sintaxe                                                                                                    | Descrição                                                                                                    |
| <pre>//JOG botão não pressionado<br/>scif_cmd_WriteR(0, 6301, 0);<br/>//JOG botão não pressionado<br/>scif_cmd_WriteR(0, 6302, 0);<br/>scif_cmd_WriteR(0, 6303, -10);<br/>scif_cmd_WriteR(0, 6300, 1);<br/>scif_cmd_WriteR(0, 6301, 2);</pre> | R6301 é o comando de eixo, que é numerado como<br>1~6 de acordo com as coordenadas XYZABC. O<br>R6302 é 0 para indicar o modo incrementar. R6303<br>é -10 para indicar a distância do movimento (-<br>10mm) no modo de incremento, onde o sinal de<br>menos representa a direção oposta. R6300 é 1 para<br>indicar o sistema de coordenadas de trabalho. |

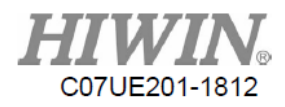

### 18.3. Exemplo de Comunicação pelo Sistema Visual

O robô foi amplamente integrado ao sistema visual. Com a comunicação do sistema visual, as informações sobre as coordenadas do objeto serão carregadas para o aplicativo na camada superior. Com a API, as coordenadas serão gravadas na memória do controlador. O controlador chamará o comando macro para ler o endereço de memória, para que possa mover o robô para a posição de identificação do objeto.

#### Exemplo de macro

| Exemplo quando o robô se move para a posição de identificação do objeto |                                             |  |
|-------------------------------------------------------------------------|---------------------------------------------|--|
| Sintaxe                                                                 | Descrição                                   |  |
| scif_cmd_WriteR(0, 8503, X);                                            | A posição de identificação do objeto (X, Y, |  |
| scif_cmd_WriteR(0, 8504, Y);                                            | C) obtida pelo sistema visual é gravada na  |  |
| scif_cmd_WriteR(0, 8505, C);                                            | posição de memória definida pelo usuário e  |  |
| scif_cmd_WriteR(0, 17004, 300);                                         | o nome do arquivo macro                     |  |
| scif_cmd_WriteC(0, 22, 1);                                              | maker_func_ins_macro300 é chamado por       |  |
| Sleep(100);                                                             | R17004, e a macro é acionada para iniciar   |  |
| scif_cmd_WriteC(0, 22, 0);                                              | por C22.                                    |  |
|                                                                         |                                             |  |

Os comandos no conteúdo da macro são editados pelo bloco de notas. O nome do arquivo é salvo como maker\_func\_ins\_macroXXX (exemplo: XXX é 300.), e a extensão do nome do arquivo é excluída. Com o SconConnection Setting, você pode selecionar a pasta de macros em "File" (veja o Capítulo 20 para upload). Os arquivos de macro editados serão carregados no controlador. Você pode inserir e iniciar a macro via R17004 e C22.

| Conteúdo                         |                                               |  |
|----------------------------------|-----------------------------------------------|--|
| Sintaxe                          | Descrição                                     |  |
| #1=(R_REG(8503)/100000);         |                                               |  |
| #2=(R_REG(8504)/100000);         | Leia a posição da memória para obter os       |  |
| #3=(R_REG(8505)/100000);         | dados do objeto e mova para as coordenadas    |  |
|                                  | da posição do objeto. Depois de atrasar em    |  |
| G01 L1 X#1 Y#2 C#3 F20000        | 300ms, vá para a área de carga, envie o sinal |  |
| G04 P300                         | de saída e termine o programa.                |  |
| G00 L0 M0 X250 Y300 Z0 C0 F20000 |                                               |  |
| W_MLC_O(5,1)                     |                                               |  |
| PROG_END                         |                                               |  |

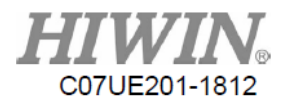

| Registro               | Comentar                                                                                   | Descrição                                                                                                    |
|------------------------|--------------------------------------------------------------------------------------------|----------------------------------------------------------------------------------------------------|
|                        |                                                                                            | Coordenada Global: : R2403001<br>N° do Eixo<br>N°                                                                                                    |
| Valor R<br>registro    | Coordenada<br>Global<br>Coordenada da<br>Junta                                             | Coordenada da Junta: : R2400001<br>N° do Eixo<br>N°<br>ex.<br>R2403016 $\rightarrow$ Eixo C do P1<br>R2403201 $\rightarrow$ Eixo X do P20                                                                                                    |
| R550                   | Desaceleração                                                                              | R550 é a porcentagem de velocidade (precisa ser<br>multiplicada por 100) quando a grade é desacelerada<br>para disparar.<br>Ex.: Quando você quiser definir I57 como<br>LIGADO, a velocidade do SCARA cairá para 2%.<br>2*100=200, e definir R550=200. |
| R1001<br>para<br>R4999 | Providenciar para<br>um cliente definir<br>seus próprios<br>dados dinâmicos de<br>execução | Esses 3999 registros não serão salvos após o desligamento da energia.                                                                                                    |
| R8001~<br>R8999        | Proporcionar para<br>cliente definir seus<br>próprios parâmetros                           | Esses 999 registros serão salvos após o<br>desligamento da energia.                                                                                                    |
| R6011                  | Modelo de Maquinário                                                                       | Uma rodada para 0, um ciclo para 1, passo único para 2                                                                                                    |
| R6037                  | Status do caminho                                                                          | 0 para Não preparado, 1 para Preparado, 2 para<br>Início de Ciclo, 3 para Espera e 4 para Parada                                                                                                    |
| R6039                  | Manutenção,<br>Automático, Modo de<br>Ensino (R)                                           | Modo:<br>0 para manutenção, 1 para automático e 2 para ensino                                                                                                    |
| R6300                  | Tipo de Coordenada                                                                         | Configuração do Sistema de Coordenadas:<br>0 para o Sistema de Coordenadas Globais, 1 para o<br>Sistema de Coordenadas de Trabalho, 2 para o<br>Sistema de Coordenadas de Ferramenta e 3 para o<br>Sistema de Coordenadas de Junta                     |

## **18.4.** Tabela de Planejamento de Recursos

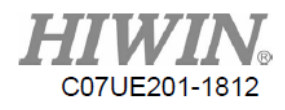

| R6301          | Seleção de Direção do | Número de Direção do Eixo 1~6                           |
|----------------|-----------------------|---------------------------------------------------------|
|                | Eixo                  | Número Correspondente: 1, 2, 3, 4, 5, 6                 |
|                |                       | Coordenada Global: X, Y, Z, A, B, C                     |
|                |                       | Coordenada de Trabalho: X, Y, Z, A,                     |
|                |                       | B, C                                                    |
|                |                       | Coordenada de Ferramenta: X, Y, Z, A,                   |
|                |                       | B, C                                                    |
|                |                       | Coordenada da Junta: J1, J2, J3, J4, J5,                |
|                |                       | J6                                                      |
| R6302          | Modo de Movimento     | Ensine o modo de movimento:                             |
|                |                       | 0 para incremento, 1 para continuar                     |
| R6303          | Configuração de       | Quando $6302 = 0$ , a unidade é 0,01 mm multiplicada    |
|                | Distância/Veloci      | pelo valor atual; quando $6302 = 1$ , o valor atual é % |
|                | dade                  | de velocidade.                                          |
| R6307          | Exibição de           | Modo continuar/modo                                     |
| Distância/V    | Distância/Veloci      | incrementar                                             |
|                | dade                  |                                                         |
|                |                       | 1: x1/0,01mm                                            |
|                |                       |                                                         |
|                |                       | 10: x10/0,1mm                                           |
|                |                       | $100: \times 100/1 mm$                                  |
| D6221          | Coordonada V          |                                                         |
| R0321<br>R6322 | Coordenada X          | -                                                       |
| R0322          | Coordenada 1          | Coordenada global atual                                 |
| R0323          | Coordenada Z          |                                                         |
| R6326          | Coordenada C          |                                                         |
| R6331          | Coordenada X          |                                                         |
| R6332          | Coordenada Y          | Coordenada de trabalho atual                            |
| R6333          | Coordenada Z          | -                                                       |
| R6336          | Coordenada C          |                                                         |
| R6341          | Coordenada X          | 4                                                       |
| R6342          | Coordenada Y          | Coordenada de ferramenta atual                          |
| R6343          | Coordenada Z          | Coordenada de ferramenta atuar                          |
| R6346          | Coordenada C          |                                                         |

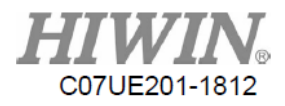

| R6351  | Coordenada J1           |                                                  |
|--------|-------------------------|--------------------------------------------------|
| R6352  | Coordenada J2           | Coordonada da junto atual                        |
| R6353  | Coordenada J3           | Coordenada de junta atuar                        |
| R6354  | Coordenada J4           |                                                  |
| R17004 | Controle Macro          | Inserir o nome da macro. A recuperação de macros |
|        |                         | irá ler a pasta macro_maker. O nome recuperado é |
|        |                         | maker_func_ins_macro99. Indica R17004 = 99.      |
| R48109 | Relação de Velocidade   | Use R para modificar a velocidade. 10000 indicam |
|        |                         | 100%, 5000 indicam 50% e assim por diante.       |
| A812   | Diminuir Proporção      | Use esse valor para modificar a proporção.       |
| A810   | Aumentar Proporção      | Use esse valor para modificar a proporção.       |
| C0     | Início                  | Início geral                                     |
| C1     | Pausa                   | Pausa                                            |
| C2     | Redefinir Caminho       | Redefinir caminho                                |
| C22    | Iniciar Macro           | Use para acionar o início da macro               |
| C3000  | Redefinir               | Redefinir e limpar o alarme                      |
| SO     | Status Inicial          | Exibir o status inicial                          |
| S1     | Status de Pausa         | Exibe o status da pausa                          |
| S22    | Status Inicial de Macro | Exibir o status de início da macro               |
| A803   | Modo de                 | Gatilho por sinal de pulso                       |
|        | Manutenção (W)          |                                                  |
| A804   | Modo                    | Gatilho por sinal de pulso                       |
|        | Automático (W)          |                                                  |
| A805   | Modo de Ensino (W)      | Gatilho por sinal de pulso                       |
| A830   | Coordenada              | Selecione o sistema de coordenadas no modo de    |
|        | Global (W)              | ensino.                                          |
| A831   | Coordenada de           | Selecione o sistema de coordenadas no modo de    |
|        | Trabalho (W)            | ensino.                                          |
| A832   | Coordenada de           | Selecione o sistema de coordenadas no modo de    |
|        | Ferramenta (W)          | ensino.                                          |
| A833   | Coordenada da Junta     | Selecione o sistema de coordenadas no modo de    |
|        | (W)                     | ensino.                                          |

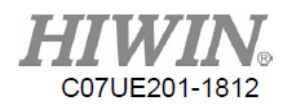

| A842 | Velocidade de | Ensinar o modo de movimento                 |
|------|---------------|---------------------------------------------|
|      | ensino (W)    | contínuo: X1 (velocidade); incremento: 0,01 |
|      |               | mm (distância)                              |
| A843 | Velocidade de | Ensinar o modo de movimento                 |
|      | Ensino (W)    | contínuo: X10 (velocidade); incremento:     |
|      |               | 0,1mm (distância)                           |
| A844 | Velocidade de | Ensinar o modo de movimento                 |
|      | Ensino (W)    | contínuo: X100 (velocidade); incremento:    |
|      |               | 1mm (distância)                             |

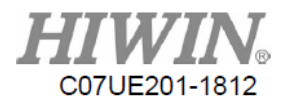

## 19. Ensino de Scon

#### 19.1. Preparação

Verifique o IP no lado do PC (Caixa Vermelha 1) e o SCARA (Caixa Vermelha 2) estão no mesmo domínio.
 \*Verificação e modificação do IP do SCARA: De Permissões → Configuração de Rede na Caixa de Controle, você pode é o mesmo domínio com o PC. Se não for, clique em Redefinir após alterar o IP.

| ternet Protocol Version 4 (TCP/IPv                                                                              | 4) Properties                                                                         |
|----------------------------------------------------------------------------------------------------|---------------------------------------------------------------------------------------|
| General                                                                                                    |                                                                                       |
| You can get IP settings assigned au<br>this capability. Otherwise, you need<br>for the appropriate IP settings. | tomatically if your network supports<br>I to ask your network administrator<br>ically |
| Use the following IP address:                                                                                   |                                                                                       |
| IP address:                                                                                                    | 192 . 168 . 19 . 11                                                                   |
| S <u>u</u> bnet mask:                                                                                           | 255.255.255.0                                                                         |
| Default gateway:                                                                                                |                                                                                       |
| Obtain DNS server address au                                                                                    | tomatically                                                                           |
| • Use the following DNS server a                                                                                | addresses:                                                                            |
| Preferred DNS server:                                                                                           | A                                                                                     |
| Alternate DNS server:                                                                                           |                                                                                       |
| 🔲 Validate settings upon exit                                                                                   | Ad <u>v</u> anced                                                                     |
|                                                                                                    | OK Cancel                                                                             |

| ſ | Interface |                   | Allow IP         | 's                       |
|---|-----------|-------------------|------------------|--------------------------|
|   | MAC       | 00-0C-29-26-39-93 | 19               | 92.168.139.1             |
|   | IP        | 192.168.19.6      | 19               | 92.168.95.30 Computer IP |
|   | Mask      | 255.255.255.0     | Controller IP 19 | 92.168.95.1              |
|   | Gateway   | 192.168.139.1     | 0.               | .0.0.0                   |
|   |           | ⊒ Reset IP        | 0.               | .0.0.0                   |

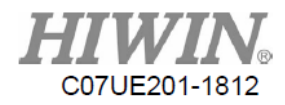

| Communication I                          | /O Manning   | Files  | Monitor           |                    | 4 Motion Control a | nd System T |
|------------------------------------------|--------------|--------|-------------------|--------------------|--------------------|-------------|
|                                          |              |        | Tronicor          |                    |                    |             |
| Modbus                                   | Configure    |        |                   |                    |                    |             |
| an an an an an an an an an an an an an a |              |        |                   |                    |                    |             |
|                                          | RTU (Com2)   |        |                   |                    |                    |             |
|                                          |              |        |                   | Com <sub>2</sub> N | lone 👻             |             |
|                                          | Protocol (Se | tting) | Protocol (Ruping) | Count              |                    |             |
|                                          | None         | cong)  | None              |                    | Pacat              |             |
|                                          | Hone         |        |                   |                    | Reset              |             |
|                                          | Status :     |        |                   |                    |                    |             |
|                                          |              |        |                   |                    |                    |             |
|                                          | TCP (RJ45)   |        |                   |                    |                    |             |
|                                          | None         | •      | None              | 0                  | Reset              |             |
|                                          |              |        |                   |                    |                    |             |
|                                          | Status :     |        |                   |                    |                    |             |
|                                          |              |        |                   |                    |                    |             |
|                                          |              |        |                   |                    |                    |             |

## 19.2. Função de Interface

Configurações de Conexão (igual a 1.3) e, em seguida, clique em Reiniciar para reiniciar o SCARA.

Caixa Vermelha 1: Clique nos botões Conectar e Reiniciar, clique no botão Conectar para entrar na janela

Caixa Vermelha 2: Altera as diferentes páginas.

Caixa Vermelha 3: Exibe a página de Funções.

Caixa Vermelha 4: Clique em HIWIN para exibir todas as versões de arquivo disponíveis no controlador.

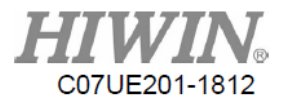

## 19.3. Configuração de Conexão

Etapa 1: Clique no botão "Conectar" na caixa vermelha para entrar na janela Configuração de Conexão da seguinte forma:

| Connect       | Restart                  |             |                   |               | НИ                   | <b>/IN</b>      |
|---------------|--------------------------|-------------|-------------------|---------------|----------------------|-----------------|
| Communication | I/O Mapping              | Files       | Monitor           |               | Motion Control and ! | System Technolo |
| Modb          | us Configure             |             |                   |               |                      |                 |
|               | Protoco                  | l (Setting) | Protocol (Runing) | Com2<br>Count | None                 |                 |
|               | None<br>Status :         | •           | None              | 0             | Reset                |                 |
|               | T <mark>CP (RJ45)</mark> |             |                   |               |                      |                 |
|               | None                     | •           | None              | 0             | Reset                |                 |
|               | Status :                 |             |                   |               |                      |                 |
|               |                          |             |                   |               |                      |                 |
|               |                          |             |                   |               |                      |                 |

Etapa 2: Clique no botão "Detectar" para procurar pelo Controlador SCARA.

| onnection Setting      | X              |
|------------------------|----------------|
| LocalDetectControllers | Detect Connect |
|                        |                |
|                        |                |
|                        |                |

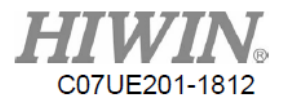

Etapa 3: Depois de encontrar o Controlador SCARA, clique no botão "Conectar" para a configuração da conexão.

| Connection Setting        | X                 |
|---------------------------|-------------------|
| LocalDetectControllers    | Detect Connect    |
| 1. Scara : 192.168.19.200 |                   |
|                           |                   |
| Connection Setting        | X                 |
| LocalDetectControllers    | 1                 |
| 2 -                       | Detect Disconnect |
| 1. Scara : 192.168.19.200 | ->Connected       |
|                           |                   |

Caixa Vermelha 1: Depois que a configuração da conexão for bem-sucedida, o botão mudará para "Desconectar". Neste momento, você pode clicar no botão para interromper a configuração da conexão. Caixa Vermelha 2: Depois de clicar no botão Conectar, você pode verificar o status relacionado à Conexão SCARA. Depois que a configuração da conexão for bem-sucedida, você poderá fechar a janela Configuração de Conexão.

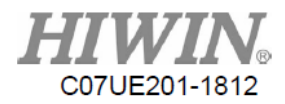

### 19.4. Página de Configuração de Comunicação

O SCARA atualmente adota o protocolo Modbus, que pode fornecer controladores externos para configuração de conexão e transferência de dados. Como ele é estabelecido em RTU e TCP/IP, RTU (RS232, RS422, RS485) ou TCP/IP (RJ45) devem ser usados para conectar-se ao SCARA; a página de Comunicação pode ser usada para completar as configurações do Modbus (Para a configuração do Modbus, consulte o Capítulo 18.).

| SCARA configure | (v1.0)       |             |                   |          |              |                          |
|-----------------|--------------|-------------|-------------------|----------|--------------|--------------------------|
| Connected       | Restart      |             |                   |          | HI           | WIN                      |
| Communication   | I/O Mapping  | Files       | Monitor           |          | Motion Contr | ol and System Technology |
| Modbi<br>1      | us Configure |             |                   |          |              |                          |
| 1               | RTU (Com2)   |             |                   |          |              |                          |
|                 | 1            | 2           |                   | 3<br>Com | 2 RS485 •    |                          |
|                 | Protoco      | l (Setting) | Protocol (Runing) | Count    |              |                          |
|                 | None         | •           | None              | 3        | Reset        |                          |
|                 | 4 Status :   |             |                   |          |              |                          |
| 2               | - TCP (RJ45) |             | 6                 |          |              |                          |
|                 | None         | •           | None              | 0        | Reset        |                          |
|                 | 7 Status :   |             |                   |          |              |                          |
|                 |              |             |                   |          |              |                          |
|                 |              |             |                   |          |              |                          |
|                 |              |             |                   |          |              |                          |

Caixa Vermelha 1: Área para definir o Modbus RTU.

Caixa Vermelha 2: Área para definir o ModbusTCP.

Caixa Azul 1: Definir RTU como Servidor (Escravo) ou Cliente (Mestre).

Caixa Azul 2: Exibe o status atual da configuração da RTU.

Caixa Azul 3: Definir RTU como RS232, 422 ou 485.

Caixa Azul 4: Exibe o status de comunicação da RTU.

Caixa Azul 5: Definir TCP como servidor (Escravo) ou cliente (Mestre).

Caixa Azul 6: Exibe o status da configuração atual do TCP.

Caixa Azul 7: Exibe o status de comunicação atual do TCP.

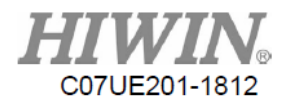

# 19.5. PÁGINA DE E/S

#### 19.5.1. Operação de Interface

O status de E/S, o mapeamento de E/S e a modificação de comentários podem ser exibidos na página de E/S.

| SCARA configure (v1.0)                  |      |      |   |          |                                  |
|-----------------------------------------|------|------|---|----------|----------------------------------|
| Connected Restart                       |      |      |   | 1        | HIWIN                            |
| Communication I/O Mapping Files Monitor | 2    |      |   | Mol      | ion Control and System Technolog |
| Input(Female)                           | 1    |      |   |          |                                  |
| 19 17 16 15 14 12 12 11                 | No.  | Soft |   | Status   | Comment                          |
|                                         | 1    | 1    | • | Off      | IN_1                             |
| 000000000000000000000000000000000000000 | 2    | 2    | • | Off      | IN_2                             |
| [                                       | 3    | 3    | - | Off      | IN_3                             |
| N24                                     | 4    | 4    | • | Off      | IN_4                             |
|                                         | - 1  | - 1  |   |          |                                  |
| Output(Male)                            |      | 0.0  |   | <b>C</b> |                                  |
| 01 02 03 04 05 06 07 08                 | No.  | Soft |   | Status   | Comment                          |
|                                         | 1    | 1    | - | Off      | OUT_1                            |
|                                         | 2    | 2    | - | Off      | OUT_2                            |
|                                         | 3    | 3    | • | Off      | OUT_3                            |
|                                         | 4    | 4    | • | Off      | OUT_4                            |
| Debet (O/Ferrels)                       | l' - | -    |   | - **     | 1 K                              |
| Robot 1/O(Female)                       | No.  | Soft |   | Status   | Comment                          |
| I16 I15 I14                             | 1    | 14   | - | Off      | IN 14                            |
|                                         | 2    | 15   | + | Off      | IN 15                            |
|                                         | 3    | 16   | - | Off      | IN 16                            |
| N24 P24 015 014 013                     | 14   | 13   | - | Off      | OUT 13                           |
|                                         |      |      | - |          |                                  |

Caixa Vermelha 1: Monitorar o status de E/S, correspondente aos pinos de hardware do painel de controle.

Caixa Vermelha 2: O número de E/S de software e o comentário de E/S podem ser modificados aqui.
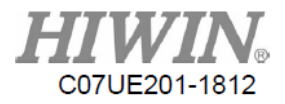

# **19.5.2.** E/S de Software

| Entrada: |
|----------|
|----------|

| Diffit daa. |                     |                                       |
|-------------|---------------------|---------------------------------------|
| Entra       | Observação          | Descrição                             |
| ua<br>L 10  |                     |                                       |
| 142         | Grade de Segurança  | Quando acionado por sinais, o         |
| I43         | Grade de Segurança  | robô irá parar.                       |
| I44         | Redefinir           | Redefinir e limpar o status do alarme |
| I51         | Início de NC        | Inicia Arquivo NC                     |
| I52         | Início de Ensino    | Inicia o procedimento atual           |
| I53         | Pausa               | Pausa o caminho                       |
| I54         | Redefinir Caminho   | Redefinir o caminho                   |
| I55         | Iniciar Registro    | Iniciar o registro iniciado por Lista |
| I47         | Redefinir a Máquina | Interromper o procedimento em         |
|             |                     | tempo real e executar Macro           |
| I75         | Bit 0               |                                       |
| I76         | Bit 1               |                                       |
| I77         | Bit 2               | CASE Transformando 4 Bits             |
| I78         | Bit 3               |                                       |
| I83         | ListIN1             | Seleção registrada por Lista          |
| I84         | ListIN2             |                                       |
| I85         | ListIN3             |                                       |
| I86         | ListIN4             |                                       |

Saída:

| Saída | Observação       | Descrição          |
|-------|------------------|--------------------|
| O40   | Status de Alarme |                    |
| O50   | Em execução      |                    |
| O51   | Pausado          |                    |
| O52   | Preparado        |                    |
| O75   | Bit 0            |                    |
| O76   | Bit 1            | CASE Transformando |
| O77   | Bit 2            | Saída de 4 Bits    |
| O78   | Bit 3            |                    |

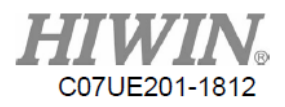

### 19.5.3. Operação de E/S

Mapeamento de E/S:

| 1   |      |     | -      |         |          | 2   |      |           | -      |                |   |
|-----|------|-----|--------|---------|----------|-----|------|-----------|--------|----------------|---|
| No  | Soft |     | Status | Comment | *        | No. | Soft |           | Status | Comment        |   |
| 1   | 1    | -   | Off    | IN_1    |          | 1   | 51   | •         | On     | NC Start       |   |
| 2   | 1    | *   | Off    | IN_2    |          | 2   | 52   | •         | On     | Teaching Start |   |
| 3   | 3    | III | Off    | IN_3    |          | 3   | 53   | •         | On     | Pause          |   |
| 4   | 4    |     | Off    | IN_4    |          | 4   | 4    | •         | Off    | IN_4           |   |
| -   | 6    |     | - **   |         | •        | -   | - 1  |           | - **   | 1              |   |
| No  | 78   |     | Status | Comment |          | No. | Soft |           | Status | Comment        |   |
| 1   | 1    | -   | Off    | OUT_1   |          | 1   | 1    | •         | Off    | OUT_1          |   |
| 2   | 2    | -   | Off    | OUT_2   |          | 2   | 2    | •         | Off    | OUT_2          |   |
| 3   | 3    | -   | Off    | OUT_3   |          | 3   | 3    | •         | Off    | OUT_3          |   |
| 4   | 4    | -   | Off    | OUT_4   |          | 4   | 4    | •         | Off    | OUT_4          |   |
| -   | -    |     | - **   | 1       | *        | -   | -    | 1<br>Mail |        | 1              |   |
| No. | Soft |     | Status | Comment | <u> </u> | No. | Soft |           | Status | Comment        | - |
| 1   | 14   | -   | Off    | IN_14   |          | 1   | 14   | •         | Off    | IN_14          |   |
| 2   | 15   | -   | Off    | IN_15   | н        | 2   | 15   | •         | Off    | IN_15          |   |
| 3   | 16   | -   | Off    | IN_16   |          | 3   | 16   | •         | Off    | IN_16          |   |
| 14  | 13   | -   | Off    | OUT_13  |          | 14  | 13   | •         | Off    | OUT_13         |   |
|     |      |     |        |         | -        |     | 1    | [Kity]    |        |                |   |

Método: Clique no menu suspenso (Caixa Vermelha 1) na coluna Suave para selecionar o número do software (As funções são descritas como na página anterior) e, em seguida, pressione o botão Entrar para concluir o mapeamento de E/S (Caixa Vermelha 2).

Reversão de E/S:

| No. | Soft |     | Status | Comment | ^  |
|-----|------|-----|--------|---------|----|
| 1   | 1    | •   | Off    | IN_1    | E  |
| 2   | 2    | •   | Off    | IN_2    |    |
| 3   | 3    | -   | Off    | IN_3    |    |
| 4   | 4    | •   | Off    | IN_4    |    |
|     | -    |     |        | l       | -  |
| No. | Soft |     | Status | Comment |    |
| 1   | 1    | •   | Off    | OUT_1   | E  |
| 2   | 2    | •   | Off    | OUT_2   |    |
| 3   | 3    | ٠   | Off    | OUT_3   |    |
| 4   | 4    | -   | Off    | OUT_4   |    |
| -   | - 1  |     | - **   | I       | 1- |
| No. | Soft |     | Status | Comment | -  |
| 1   | 14   | •   | Off    | IN_14   |    |
| 2   | 15   | •   | Off    | IN_15   | 8  |
| 3   | 16   | •   | Off    | IN_16   |    |
| 14  | 13   | -   | Off    | OUT_13  |    |
|     |      | 100 |        |         | 4  |

|     | 3    |              |        | _        |
|-----|------|--------------|--------|----------|
| No. | Soft | I            | Status | Comment  |
| 1   | 1    | $\mathbf{I}$ | *On    | IN_1     |
| 2   | 2    | ł            | Off    | IN_2     |
| 3   | 3    | ł            | *On    | IN_3     |
| 4   | 4    | ł            | Off    | IN_4     |
| _   | - 1  | I            | - "    | ··· - 1* |
| No. | Soft | t            | Status | Comment  |
| 1   | 1    | ł            | Off    | DUT_1    |
| 2   | 2    | ł            | On     | DUT_2    |
| 3   | 3    | I            | On     | DUT_3    |
| 4   | 4    | ł            | Off    | OUT_4    |
| -   | - 1  | I            |        | ··· 1*   |
| No. | Soft | ł            | Status | Comment  |
| 1   | 14   | I            | Off    | IN_14    |
| 2   | 15   | I            | *On    | IN_15    |
| 3   | 16   | I            | Off    | IN_16    |
| 14  | 13   | I            | On     | OUT_13   |
|     |      | 1            |        | **       |

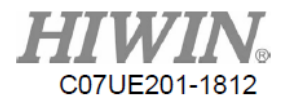

Clique duas vezes no item na Caixa Vermelha 3 para alterar o status atual.

Entrada: Entrada reversa após clique duplo. A caixa será transformada em fundo amarelo depois de invertida, e um "\*" será exibido.

Saída: Clique duas vezes para ativar/desativar a saída.

Modificação de comentário de E/S

O comentário de E/S é modificado no Scon, que pode ser usado como a determinação da fonte do sinal.

| No   | 1          | Describe     | No | 2          | Describe     |        |
|------|------------|--------------|----|------------|--------------|--------|
| I1   | $\bigcirc$ | IN_1         | 00 |            | Status light | Close  |
| 12   | $\bigcirc$ | IN_2         | 01 | $\bigcirc$ | OUT_1        |        |
| 13   | $\bigcirc$ | IN_3         | 02 | $\bigcirc$ | OUT_2        |        |
| I4   | $\bigcirc$ | IN_4         | 03 | $\bigcirc$ | OUT_3        |        |
| 17   | $\bigcirc$ | IN_7         | 04 | $\bigcirc$ | OUT_4        |        |
| I 40 | $\bigcirc$ | SafetyButton | 05 | $\bigcirc$ | OUT_5        |        |
| I 44 | $\bigcirc$ | Alarm_Clear  | 06 | $\bigcirc$ | OUT_6        |        |
| I45  | $\bigcirc$ | Brakebutton  | 07 | $\bigcirc$ | OUT_7        |        |
| I 48 | $\bigcirc$ | EMG          | 08 | $\bigcirc$ | OUT_8        |        |
| I 49 | $\bigcirc$ | EMGBOX       | 09 | $\bigcirc$ | OUT_9        | update |
|      |            | <b>(</b>     |    |            | <b>\</b>     |        |

| and a second second |         |        |   |      |     |
|---------------------|---------|--------|---|------|-----|
| E                   | Comment | Status |   | Soft | No. |
|                     | IN_1    | Off    | - | 1    | 1   |
|                     | IN_2    | Off    | • | 2    | 2   |
|                     | IN_3    | Off    | - | 3    | 3   |
|                     | IN_4    | Off    | • | 4    | 4   |
|                     |         |        |   | -    |     |
|                     | Comment | Status |   | Soft | No. |
|                     | OUT_1   | Off    | - | 1    | 1   |
|                     | OUT_2   | Off    | • | 2    | 2   |
|                     | OUT_3   | Off    | • | 3    | 3   |
|                     | OUT_4   | Off    | - | 4    | 4   |
| <u> </u>            |         |        |   | -    |     |
|                     | Comment | Status |   | Soft | No. |
|                     | IN_14   | Off    | - | 14   | 1   |
| =                   | IN_15   | Off    | - | 15   | 2   |
|                     | IN_16   | Off    | - | 16   | 3   |
|                     | OUT_13  | Off    | • | 13   | 14  |
|                     | l       |        |   |      |     |

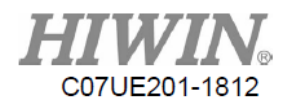

Os comentários na página de E/S correspondem aos da Caixa de Controle (como Caixa Azul 1, 2 e 3). Depois que você modificar o comentário, cnc\_plc\_000X.str (Observação 1) na pasta plc será carregado para SCARA e SCARA (precisa corresponder aos arquivos enviados por idioma) será reiniciado para alterar o comentário sobre a Caixa de Controle.

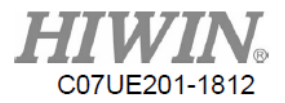

### 19.6. Transferência de Arquivo

| Connected        | Restart    |                  |                  |                     | HI            | WII              |
|------------------|------------|------------------|------------------|---------------------|---------------|------------------|
| Communication I, | /O Mapping | Files            | Monitor          | 3                   | Motion Contro | I and System Tec |
| 0000000          | ▼ C:\      | Users\sean168\De | sktop\Scon(v1.0) | \0000000            |               | Open File        |
| Data             | Co         | ntroller         |                  |                     |               |                  |
| NCFile           | 4          | File             | KB               | Time                |               | Refresh          |
| OpenHMI<br>Macro |            | 36HR-TEST.th4    | 1366             | 2016-8-12 10:15:12  |               |                  |
| PLC              |            | LISTA.th4        | 253              | 2016-7-27 15:51:52  |               | Delete           |
| Machine          |            | LISTB.th4        | 264              | 2015-11-27 16:22:45 | —     [       | Delete All       |
| Setup            |            | LISTC.th4        | 308              | 2015-11-27 16:22:46 |               |                  |
| Security         |            | NOISE-J1.th4     | 497              | 2016-9-21 16:26:2   |               | Download         |
| Image            |            | NOISE-J2.th4     | 497              | 2016-9-22 11:11:16  |               |                  |
| Log              |            | NOISE-J3.th4     | 544              | 2016-8-1 17:50:10   | -             | Download All     |
| Language         |            |                  |                  |                     | St            | atus :Ready!     |
|                  | Loc        | cal              |                  |                     |               |                  |
|                  | 5          | File             | KB               | Time                |               | Refresh          |
|                  | -          | 123.th4          | 503              | 2016-07-25 20:11:17 |               |                  |
|                  |            | 36HR-TEST.th4    | 1366             | 2016-07-25 20:11:14 |               | Delete           |
|                  |            | ABC.th4          | 540              | 2016-07-25 20:11:17 |               |                  |
|                  |            | FF.th4           | 21               | 2016-05-30 19:47:12 |               | Delete All       |
|                  |            | LISTA.th4        | 253              | 2016-07-25 20:11:14 |               | Unload           |
|                  |            | LISTB.th4        | 264              | 2016-07-25 20:11:14 |               | opioda           |
|                  |            | LISTC.th4        | 308              | 2016-07-25 20:11:14 | -             | Upload All       |

Caixa Vermelha 1: Selecione a pasta no caminho raiz.

Caixa Vermelha 2: Pasta de arquivos como a tabela abaixo.

Caixa Vermelha 3: Caminho de arquivo.

Caixa Vermelha 4: Arquive os dados no controlador.

Caixa Vermelha 5: Arquivos na pasta raiz.

Caixa Vermelha 6: Abra a pasta no caminho da Caixa Vermelha 3.

Caixa Vermelha 7: Executar, adicionar, excluir, baixar para o PC pelo arquivo do controlador.

Caixa Vermelha 8: Executar, adicionar, excluir, carregar para o Controlador na pasta raiz.

Caixa Vermelha 9: Status do arquivo.

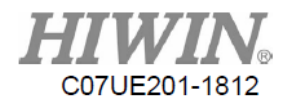

| Nome             | Função                                                             |
|------------------|--------------------------------------------------------------------|
| Dados            | Pasta salvando o arquivo de procedimento.                          |
| NCFile           | Pasta salvando o programa NC.                                      |
| OpenHMI          | Salva a pasta do arquivo de interface homem-máquina.               |
| Macro            | Salva o número de maker_macro_g e maker_func_ins_macro.            |
| PLC              | Salva PLC_ladder no Controlador.                                   |
| Máquina          | Salva os arquivos de parâmetros do Controlador.                    |
| Configura<br>cão | Salva o arquivo de atualização do Controlador.                     |
| Segurança        | Salva o arquivo de segurança do Controlador (Se estiver perdido, a |
|                  | Caixa de Controle não pode ser iniciada).                          |
| Imagem           | Salva os arquivos de interface homem-máquina e Boot.               |
| Registro         | Salva as informações de Alarme.                                    |
| Idioma           | Salva o arquivo de idioma.                                         |

Caixa Vermelha 10: Se você quiser carregar os arquivos na caixa vermelha, o SCARA será reiniciado para entrar em vigor.

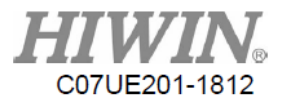

## 19.7. Página Monitor

| I O C S A R RBit Local Global 緊體中文   Addr Num Show Comment 51 0 NC Start   51 4 V - 52 0 Teaching Start   1 8 - - 53 0 Pause   13 3 V - - 54 0 Path Reset   13 0 IN_13 - - - 6 6                                                                                                    | Connected   | Res | start  |        |       |     |       |      |       | HIW                       |      |
|----------------------------------------------------------------------------------------------------|-------------|-----|--------|--------|-------|-----|-------|------|-------|---------------------------|------|
| I O C S A R RBit Local Global 繁體中文   Addr Num Show Comment 51 0 NC Start   51 4 V 1 52 0 Teaching Start   11 8 1 53 0 Pause   13 3 V 54 0 Path Reset   13 0 IN_13 14 0 IN_14   15 1 IN_15 1 IN_15                                                                                                    | mmunication | I/O | Mappin | g      | Files | Mor | hitor |      |       | Motion Control and System | 1 Te |
| Addr     Num     Show     Comment     51     0     NC Start       51     4     V      52     0     Teaching Start       1     8     0      7     Teaching Start     53     0     Pause       3     V       54     0     Path Reset     13     0     IN_13       3     4     5     .     6     .     14     0     IN_14       15     1     IN_15     .     .     .     .     . | I           | 0   |        | c 📃    | S     | A   | R     | RBit | Local | Global 繁體中文               |      |
| 51   4   V                                                                                                    | Addr        | Num | Show   | Commer | nt    |     | 51    | 0    | NC    | Start                     |      |
| 1   8                                                                                                    | 51          | 4   | V      |        |       |     | 52    | 0    | Tea   | aching Start              |      |
| 13   3   V   54   0   Path Reset     13   0   IN_13   14   0   IN_14     15   1   IN_15                                                                                                    | 1           | 8   |        |        |       |     | 53    | 0    | Pa    | ise                       |      |
| 3 · 4 · 5 · 6 · 13 0 IN_13<br>14 0 IN_14<br>15 1 IN_15<br>7                                                                                                    | 13          | 3   | v      |        |       |     | 54    | 0    | Pat   | h Reset                   |      |
| 3 · 4 · 5 · 6 · 14 0 IN_14<br>15 1 IN_15<br>7                                                                                                    |             |     | _      |        |       |     | 13    | 0    | IN    | _13                       |      |
| 6 - 15 1 IN_15                                                                                                    | 3           | 4.  | 5.0    |        |       |     | 14    | 0    | IN    | _14                       |      |
| 7                                                                                                    |             |     |        |        |       | 6.  | 15    | 1    | IN    | _15                       |      |
|                                                                                                    | 7           |     |        |        |       |     |       |      |       |                           |      |

Os valores em todos os registradores podem ser monitorados pela página Monitor. O objetivo é usado para obter o valor interno.

Caixa Vermelha 1: Altere os valores de I, O, C, S, A, R e R Bit no Controlador.

Caixa Vermelha 2: Selecione o idioma do comentário.

Caixa Vermelha 3: Registre o endereço a ser monitorado.

Caixa Vermelha 4: Quantidade a ser monitorada.

Caixa Vermelha 5: Exibição.

Caixa Vermelha 6: Exibição e modificação dos valores no registro, exibição do comentário.

Caixa Vermelha 7: Execução do endereço do registro.

#### Manual do Usuário do Software (Instruções Originais) do Robô SCARA

Data de Publicação: Dezembro de 2018, primeira edição

<sup>1.</sup> HIWIN é uma marca registrada da HIWIN Technologies Corp. Para sua proteção; Para evitar

produtos falsificados, certifique-se de comprar produtos genuínos da HIWIN antes da compra.

Os produtos reais podem ser diferentes das especificações e fotos deste catálogo. As diferenças nas aparências ou especificações podem ser causadas, entre outros motivos, por melhorias no produto.
A HIWIN não irá vender ou exportar essas técnicas e produtos restritos sob o "Ato de Comércio"

Exterior" e regulamentos relevantes. Qualquer exportação de produtos restritos deve ser aprovada pelas

autoridades competentes de acordo com as leis relevantes, e não deve ser usada para fabricar ou desenvolver armas nucleares, bioquímicas, de mísseis e outras armas militares.

<sup>4.</sup> Site da HIWIN para o diretório de produtos patenteado: http://www.hiwin.tw/Products/Products\_patents.aspx

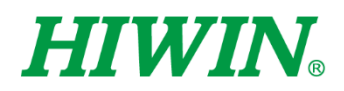

#### Subsidiárias / Centros de Pesquisa

HIWIN GmbH OFFENBURG, ALEMANHA www.hiwin.de www.hiwin.eu info@hiwin.de

HIWIN JAPÃO KOBE•TÓQUIO•NAGOYA•NAGANO• TOHOKU•SHIZUOKA. HOKURIKU• HIROSHIMA•FUKUOKA•KUMAMOTO, JAPÃO www.hiwin.co.jp info@hiwin.co.jp

HIWIN EUA CHICAGO • VALE DO SILÍCIO, E.U.A. www.hiwin.com info@hiwin.com

HIWIN Srl BRUGHERIO, ITÁLIA www.hiwin.it info@hiwin.it HIWIN Schweiz GmbH JONA, SUÍÇA www.hiwin.ch info@hiwin.ch

HIWIN s.r.o. BRNO, REPÚBLICA CHECA www.hiwin.cz info@hiwin.cz

HIWIN SINGAPURA SINGAPURA www.hiwin.sg info@hiwin.sg SUWON • MASAN, COREIA www.hiwin.kr info@hiwin.kr

**HIWIN COREIA** 

HIWIN CHINA SUZHOU, CHINA www.hiwin.cn info@hiwin.cn

Mega-Fabs Motion System, Ltd. HAIFA, ISRAEL www.mega-fabs.com info@mega-fabs.com HIWIN TECHNOLOGIES CORP №. 7, Jingke Road, Taichung Precision Machinery Park, Taichung 40852, Taiwan Fone: +886-4-23594510 Fax: +886-4-23594420 www.hiwin.tw business@hiwin.tw

The specifications in this catalog are subject to change without notification.

Copyright © HIWIN Technologies Corp. ©2018 FORM C07UE301-1804 (PRINTED IN TAIWAN)